## **Mercury System Manual**

Part Number 105933-00 7Nov2016

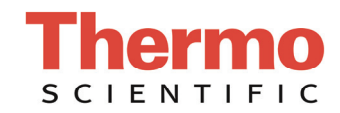

© 2007 Thermo Fisher Scientific Inc. All rights reserved.

Specifications, terms and pricing are subject to change. Not all products are available in all countries. Please consult your local sales representative for details.

Thermo Fisher Scientific Air Quality Instruments 27 Forge Parkway Franklin, MA 02038 1-508-520-0430 www.thermo.com/aqi

# **About This Manual**

This manual provides information about installing, maintaining, and servicing the Mercury System. It also contains important alerts to ensure safe operation and prevent equipment damage. The manual is organized into the following chapters and appendices to provide direct access to specific operation and service information.

- Chapter 1 "Introduction" provides an overview of Mercury System instruments and describes associated Mercury System components.
- Chapter 2 "System Installation, Set Up and Shut Down" describes how to setup, start up, and shut down the instrument. It also provides the recommended initial parameter settings.
- Chapter 3 "Calibration" provides the manual system calibration procedure, the auto system calibration procedure, and the calibration check procedure.
- Chapter 4 "Troubleshooting" presents guidelines for diagnosing instrument failures, isolating faults, and includes recommended actions for restoring proper operation.
- Chapter 5 "Preventive Maintenance" describes the periodic maintenance procedures that should be performed on the system instruments and components to ensure proper operation.
- Chapter 6 "Optional Equipment" describes the optional equipment that can be used with the Mercury System.
- Appendix A "Warranty" is a copy of the warranty statement.
- Appendix B "System Reference Drawings" provides the plumbing and electrical drawings for the Mercury System instruments and associated components.
- Appendix C "Flowcharts of Menu-Driven Firmware" presents detailed flowcharts for the 80*i* and the 81*i* menu-driven firmware. They are provided here for convenience in navigating the Mercury System menus and screens.

### Safety and Equipment Damage Alerts

This manual contains important information to alert you to potential safety hazards and risks of equipment damage. Refer to the following types of alerts you may see in this manual.

Safety and Equipment Damage Alert Descriptions

| Alert       |                  | Description                                                                                                    |
|-------------|------------------|----------------------------------------------------------------------------------------------------|
| $\triangle$ | DANGER           | A hazard is present that will result in death or serious personal injury if the warning is ignored.                         |
| $\triangle$ | WARNING          | A hazard is present or an unsafe practice can result in serious personal injury if the warning is ignored. $\blacktriangle$ |
| $\triangle$ | CAUTION          | The hazard or unsafe practice could result in minor to moderate personal injury if the warning is ignored.                  |
| $\triangle$ | Equipment Damage | The hazard or unsafe practice could result in property damage if the warning is ignored. ▲                                  |

Safety and Equipment Damage Alerts in this Manual and in the individual Mercury instruction manuals.

| Alert       |                  | Description                                                                                                    |
|-------------|------------------|----------------------------------------------------------------------------------------------------|
| $\triangle$ | WARNING          | If the equipment is operated in a manner not specified by the manufacturer, the protection provided by the equipment may be impaired. ▲                                                                                                    |
|             |                  | The service procedures in this manual are restricted to qualified service personnel only. $\blacktriangle$                                                                                                    |
|             |                  | This product is supplied with a three-wire grounding cord. Under no circumstances should this grounding system be defeated.                                                                                                    |
| $\triangle$ | Equipment Damage | Do not attempt to lift the instrument by the cover or other external fittings. $\blacktriangle$                                                                                                    |
|             |                  | To prevent damaging the probe transducer, read the cable labels carefully and DO NOT connect the C or D cable to the wrong connector on the 82 <i>i</i> rear panel.                                                                                                    |
|             |                  | Some internal components can be damaged by small<br>amounts of static electricity. A properly ground antistatic<br>wrist strap must be worn while handling any internal<br>component. If an antistatic wrist strap is not available, be<br>sure to touch the instrument chassis before touching any<br>internal components. When the instrument is unplugged,<br>the chassis is not at earth ground. |

Handle all printed circuit boards by the edges only.

Do not remove the panel or frame from the LCD module.

| Alert | Description                                                                                                    |
|-------|----------------------------------------------------------------------------------------------------|
|       | <b>▲</b>                                                                                                    |
|       | The LCD module polarizing plate is very fragile, handle it carefully. ▲                                                              |
|       | Do not wipe the LCD module polarizing plate with a dry cloth, it may easily scratch the plate. $\blacktriangle$                      |
|       | Do not use Ketonics solvent or aromatic solvent to clean the LCD module, use a soft cloth moistened with a naphtha cleaning solvent. |
|       | Do not place the LCD module near organic solvents or corrosive gases. $\blacktriangle$                                               |
|       | Do not shake or jolt the LCD module. $lacksquare$                                                                                    |

### Where to Get Help

Service is available from exclusive distributors worldwide. Contact one of the phone numbers below for product support and technical information or visit us on the web at www.thermo.com/aqi.

1-866-282-0430 Toll Free 1-508-520-0430 International

## **Contents**

| Chapt | ter 1 |
|-------|-------|
|-------|-------|

Chapter 2

| ntroduction                              | 1-1 |
|------------------------------------------|-----|
| System Overview                          |     |
| Model 80 <i>i</i>                        |     |
| Model 81 <i>i</i>                        |     |
| Model 82 <i>i</i>                        |     |
| Pneumatics                               |     |
| Electronics                              |     |
| Electrical Power                         |     |
| Model 83 <i>i</i>                        |     |
| Model 83 <i>i</i> GC                     |     |
| Mercuric Chloride Generator              |     |
| Component Description                    |     |
| Oxidizer Weldment                        |     |
| Heater                                   |     |
| Heater Block                             |     |
| Thermocouple                             |     |
| Insulation                               |     |
| Oxidizer Enclosure                       |     |
| Heated Hovacal Line                      |     |
| Hydrator                                 |     |
| Nitrogen Generator                       |     |
| Zero Air Supply                          |     |
| Scrubber Assembly                        |     |
| Stack Mounting Flange                    |     |
| Umbilical Cable                          |     |
| Mercury System Instruction Manuals       |     |
| Wereary System more deton Wandais        |     |
| ystem Installation, Set Up and Shut Down | 2-1 |
| Lifting                                  |     |
| Hg CEMS Requirements                     |     |
| Plumbing and Electrical Hookup           |     |
| Set Temperature Defaults                 |     |
| Mercury CEMS Power-Up Sequence           |     |
| Start-Up                                 |     |
| System Checkout                          |     |
| Recommended Initial Parameter Settings   |     |
| Initial Service Settings                 |     |
| Set-up Blowback Schedule                 |     |
|                                          |     |

|           | Probe Alarms Settings                                   |         |
|-----------|---------------------------------------------------------|---------|
|           | Normal Operational Parameters (with 83i)                |         |
|           | Normal Operational Parameters (with 83 <i>i</i> GC)     | 2-10    |
|           | Nitrogen Generator Venting                              |         |
|           | Shut Down the System (prior to removal)                 |         |
|           | Updating Firmware                                       |         |
| Chapter 3 | Calibration                                             | 3-1     |
| •         | Manual System Calibration                               |         |
|           | Auto System Calibration                                 |         |
|           | Calibration Check Procedures                            |         |
|           | Zero / Span Check Set-up                                |         |
| Chapter 4 | Troubleshooting                                         | 4-1     |
| •         | Safety Precautions                                      |         |
|           | System Troubleshooting Guides                           |         |
|           | Before Calling for Service Support                      |         |
|           | Most Common Service Calls                               |         |
|           | Power-Up Failures                                       | 4-3     |
|           | Alarm Messages                                          | 4-4     |
|           | System Zero and Calibration Troubleshooting             |         |
|           | Establishing Communication Between Instruments in the N | Aercury |
|           | System                                                  |         |
|           | Cabling Instruments in the Mercury System               |         |
|           | Direct Connection                                       | 4-12    |
|           | Hub/Router Connection                                   |         |
|           | Hub/Router Connection with UPLINK                       | 4-12    |
|           | Firmware and Communications Troubleshooting             |         |
|           | Troubleshooting Interface Board Voltages                | 4-13    |
|           | Probe Troubleshooting with 82 <i>i</i> LEDs             | 4-15    |
|           | Troubleshooting 82 <i>i</i> Interface Board LEDs        | 4-16    |
|           | Oxidizer Troubleshooting                                | 4-16    |
|           | Heated Hovacal Line Troubleshooting                     | 4-18    |
|           | Troubleshooting - Miscellaneous                         | 4-19    |
|           | Service Locations                                       | 4-20    |
| Chapter 5 | Preventive Maintenance                                  | 5-1     |
| -         | Safety Precautions                                      | 5-1     |
|           | System Preventive Maintenance                           | 5-2     |
|           | Heated Umbilical                                        | 5-2     |
|           | Heated Umbilical Maintenance                            | 5-3     |
|           | Service Locations                                       | 5-4     |
| Chapter 6 | Optional Equipment                                      | 6-1     |
|           | Mercuric Chloride Generator                             | 6-1     |

|            | Heated Hovacal Line                               |
|------------|---------------------------------------------------|
|            | Hydrator                                          |
|            | Hydrator Installation6-1                          |
|            | System Preparation                                |
|            | Equipment Installation on Rack Exterior           |
|            | Equipment Installation on Rack Interior           |
|            | Retrofit Instructions For Fielded Mercury Systems |
|            | Electrical Connections                            |
|            | Pneumatic Connections                             |
|            | 80 <i>i</i> Input/Output Configuration            |
|            | Functional Check                                  |
|            | Zero Air Supply                                   |
|            | Nitrogen Generator                                |
|            | Specifications                                    |
|            | Sources of Compressed Air                         |
|            | Generator Performance                             |
|            | Recommended Configuration                         |
|            | Retrofitting Older Systems                        |
| Appendix A | WarrantyA-1                                       |
| Appendix B | System Reference DrawingsB-1                      |
| Appendix C | Flowcharts of Menu-Driven FirmwareC-1             |
|            | Index1                                            |

# **Figures**

| Figure 1–1. Model 80i Flow Diagram.1Figure 1–2. Model 81i Flow Diagram.1Figure 1–3. Model 82i Probe Controller Flow Diagram1Figure 1–4. Model 83i Probe Flow Diagram with Oxidizer.1Figure 1–5. Model 83i Probe Flow Diagram with Oxidizer.1Figure 1–6. Oxidizer Flow Diagram1-7Figure 1–7. Oxidizer Components.1-7Figure 1–9. Hydrator System Mount and Close-up View1-7Figure 1–10. Hydrator Components.1-7Figure 1–11. Zero Air Panel System with Nitrogen1-7Figure 1–12. Scrubber Assembly.1-7Figure 1–13. Stack Mounting Flange1-7Figure 6–1. Hydrator Mounted Outside Rack6Figure 6–1. Hydrator Electrical Pinout Diagram.6Figure 6–2. Hydrator Bundted Inside Rack6Figure 6–3. Si with Oxidizer System Plumbing Diagram 103013-01BFigure 8–3. 83i with Heated Hovacal Line System Plumbing Diagram 103013-01BFigure 8–3. 83i with Heated Hovacal Line System Plumbing Diagram 103013-01BFigure 8–3. 83i with Oxidizer System Plumbing Diagram 103013-01BFigure 8–3. 83i with Heated Hovacal Line System Plumbing Diagram 103013-02BFigure 8–5. Wiring Interconnection with 83i GCBFigure 8–6. 83i with Oxidizer Electrical and Plumbing Installation 103535-02BFigure 8–7. 83i with Heated Hovacal Line Electrical and Plumbing 103535-02BFigure 8–7. 83i with Oxidizer Plumbing System Diagram 104358-01BFigure 8–7. 83i GC Plumbing System Diagram 104358-00BFigure 8–7. 83i GC Plumbing System Di                                                                                                    | •                                                                                    |       |
|----------------------------------------------------------------------------------------------------|--------------------------------------------------------------------------------------|-------|
| Figure 1–2. Model 81 <i>i</i> Flow Diagram       1         Figure 1–3. Model 82 <i>i</i> Probe Controller Flow Diagram       1         Figure 1–4. Model 83 <i>i</i> Probe Flow Diagram with Oxidizer       1         Figure 1–5. Model 83 <i>i</i> Probe Flow Diagram with Oxidizer       1         Figure 1–6. Oxidizer Flow Diagram       1-7         Figure 1–7. Oxidizer Components       1-7         Figure 1–9. Hydrator System Mount and Close-up View       1-7         Figure 1–10. Hydrator System Mount and Close-up View       1-7         Figure 1–11. Zero Air Panel System with Nitrogen       1-7         Figure 1–12. Scrubber Assembly       1-7         Figure 1–13. Stack Mounting Flange       1-7         Figure 6–1. Hydrator Mounted Outside Rack       6         Figure 6–1. Hydrator Mounted Outside Rack       6         Figure 6–2. Hydrator Mounted Inside Rack       6         Figure 6–3. Hydrator Electrical Pinout Diagram       6         Figure 8–3. 83 <i>i</i> with Oxidizer System Plumbing Diagram 103013-01       B         Figure 8–3. 83 <i>i</i> with Heated Hovacal Line System Plumbing Diagram 103013-02       B         Figure 8–6. 83 <i>i</i> With Oxidizer Electrical and Plumbing Installation 103535-00       B         Figure 8–7. 83 <i>i</i> with Heated Hovacal Line Electrical and Plumbing 103535-02       B         Figure 8–7. 83 <i>i</i> with Oxidizer Electrical and Plumbing Installation 1                                                                  | Figure 1–1. Model 80 <i>i</i> Flow Diagram                                           | 1-2   |
| Figure 1-3. Model 82i Probe Controller Flow Diagram1Figure 1-4. Model 83i Probe Flow Diagram1Figure 1-5. Model 83i Probe Flow Diagram with Oxidizer1Figure 1-6. Oxidizer Flow Diagram1-7Figure 1-7. Oxidizer Components1-7Figure 1-8. Model 83i Probe Flow Diagram with Hovacal Line1-7Figure 1-9. Hydrator System Mount and Close-up View1-7Figure 1-10. Hydrator Components1-7Figure 1-11. Zero Air Panel System with Nitrogen1-7Figure 1-12. Scrubber Assembly1-7Figure 1-13. Stack Mounting Flange1-7Figure 6-1. Hydrator Mounted Outside Rack6Figure 6-2. Hydrator Mounted Inside Rack6Figure 6-3. Hydrator Electrical Pinout Diagram6Figure 8-1. 83i System Plumbing Diagram 103013-008Figure 8-3. 83i with Oxidizer System Plumbing Diagram 103013-018Figure 8-3. 83i with Oxidizer System Plumbing Diagram 103013-028Figure 8-4. 83i Electrical and Plumbing Installation 103535-008Figure 8-5. Wiring Interconnection with 83i GC8Figure 8-7. 83i with Oxidizer Electrical and Plumbing Installation 103535-028Figure 8-8. 83i GC Plumbing System Diagram 104358-008-7Figure 8-8. 83i GC Plumbing System Diagram 104358-008-7Figure 8-9. 83i GC Plumbing System Diagram 104358-018-7Figure 8-10. 83i GC With Oxidizer Plumbing System Diagram 104358-018-7Figure 8-10. 83i GC With Oxidizer Plumbing System Diagram 104358-018-7Figure 8-11. Interconnection Schematic8-7 <t< td=""><td>Figure 1–2. Model 81<i>i</i> Flow Diagram</td><td>1-4</td></t<>                                                              | Figure 1–2. Model 81 <i>i</i> Flow Diagram                                           | 1-4   |
| Figure 1-4. Model 83i Probe Flow Diagram       1         Figure 1-5. Model 83i Probe Flow Diagram with Oxidizer       1         Figure 1-6. Oxidizer Flow Diagram       1-7         Figure 1-7. Oxidizer Components       1-7         Figure 1-8. Model 83i Probe Flow Diagram with Hovacal Line       1-7         Figure 1-9. Hydrator System Mount and Close-up View       1-7         Figure 1-10. Hydrator Components       1-7         Figure 1-11. Zero Air Panel System with Nitrogen       1-7         Figure 1-12. Scrubber Assembly       1-7         Figure 1-13. Stack Mounting Flange       1-7         Figure 6-1. Hydrator Mounted Outside Rack       6         Figure 6-2. Hydrator Mounted Outside Rack       6         Figure 6-3. Hydrator Electrical Pinout Diagram       6         Figure 6-3. Hydrator Electrical Pinout Diagram       6         Figure 8-1. 83i System Plumbing Diagram 103013-00       B         Figure 8-2. 83i with Oxidizer System Plumbing Diagram 103013-01       B         Figure 8-3. 83i with Heated Hovacal Line System Plumbing Diagram       103013-02         B       Figure 8-4. 83i Electrical and Plumbing Installation 103535-00       B         Figure 8-6. 83i with Oxidizer Electrical and Plumbing Installation 103535-01       B         Figure 8-7. 83i with Heated Hovacal Line Electrical and Plumbing 103535-02       <                                                                                                    | Figure 1–3. Model 82 <i>i</i> Probe Controller Flow Diagram                          | 1-5   |
| Figure 1–5. Model 83 <i>i</i> Probe Flow Diagram with Oxidizer1Figure 1–6. Oxidizer Flow Diagram1-7Figure 1–7. Oxidizer Components1-7Figure 1–8. Model 83 <i>i</i> Probe Flow Diagram with Hovacal Line1-7Figure 1–9. Hydrator System Mount and Close-up View1-7Figure 1–10. Hydrator Components1-7Figure 1–11. Zero Air Panel System with Nitrogen1-7Figure 1–12. Scrubber Assembly1-7Figure 1–13. Stack Mounting Flange1-7Figure 4–1. Example of Model 80 <i>i</i> Interface Board Voltage Test PointLocations4-7Figure 6–1. Hydrator Mounted Outside Rack6Figure 6–2. Hydrator Mounted Inside Rack6Figure 8–3. Hydrator Electrical Pinout Diagram6Figure 8–3. B3 <i>i</i> with Oxidizer System Plumbing Diagram 103013-00BFigure 8–4. 83 <i>i</i> Electrical and Plumbing Diagram 103013-01BFigure 8–4. 83 <i>i</i> With Heated Hovacal Line System Plumbing Diagram103013-02BFigure 8–5. Wiring Interconnection with 83 <i>i</i> GCBFigure 8–5. 83 <i>i</i> with Oxidizer Electrical and Plumbing Installation 103535-01BFigure 8–5. 83 <i>i</i> with Heated Hovacal Line Electrical and Plumbing 103535-02BBFigure 8–7. 83 <i>i</i> with Heated Hovacal Line Electrical and Plumbing 103535-02BFFigure 8–8. Tubing Interconnection with 83 <i>i</i> GCBFigure 8–9. 83 <i>i</i> GC Plumbing System Diagram 104358-00B-7Figure 8–10. 83 <i>i</i> GC with Oxidizer Plumbing System Diagram 104358-01B-7Figure 8–11. Interconnection SchematicB-7Figure 8–11. Interconnectio                                                 | Figure 1–4. Model 83 <i>i</i> Probe Flow Diagram                                     | 1-8   |
| Figure 1–6. Oxidizer Flow Diagram1Figure 1–7. Oxidizer Components1Figure 1–8. Model 83i Probe Flow Diagram with Hovacal Line1Figure 1–9. Hydrator System Mount and Close-up View1Figure 1–10. Hydrator Components1Figure 1–11. Zero Air Panel System with Nitrogen1Figure 1–12. Scrubber Assembly1Figure 4–1. Example of Model 80i Interface Board Voltage Test Point1Locations4Figure 6–1. Hydrator Mounted Outside Rack6Figure 6–2. Hydrator Ilectrical Pinout Diagram6Figure 8–3. Hydrator Electrical Pinout Diagram6Figure 8–2. 83i with Oxidizer System Plumbing Diagram 103013-01BFigure 8–3. 83i with Heated Hovacal Line System Plumbing Diagram103013-02BFigure 8–5. Wiring Interconnection with 83i GCBFigure 8–5. 83i with Oxidizer Electrical and Plumbing Installation 103535-00BFigure 8–8. Tubing Interconnection with 83i GCBFigure 8–9. 83i GC Plumbing System Diagram 104358-00B-Figure 8–9. 83i GC With Oxidizer Plumbing System Diagram 104358-01B-Figure 8–10. 83i GC with Oxidizer Plumbing System Diagram 104358-01B-Figure 8–11. Interconnection SchematicB-Figure 8–11. Interconnection SchematicB-Figure 8–11. Interconnection SchematicB-Figure 8–11. Interconnection SchematicB-                                                                                                    | Figure 1–5. Model 83 <i>i</i> Probe Flow Diagram with Oxidizer                       | 1-9   |
| Figure 1–7. Oxidizer Components.1-7Figure 1–8. Model 83i Probe Flow Diagram with Hovacal Line1-7Figure 1–9. Hydrator System Mount and Close-up View1-7Figure 1–10. Hydrator Components1-7Figure 1–11. Zero Air Panel System with Nitrogen1-7Figure 1–12. Scrubber Assembly1-7Figure 4–1. Example of Model 80i Interface Board Voltage Test Point1-7Locations4-7Figure 6–1. Hydrator Mounted Outside Rack6Figure 6–2. Hydrator Mounted Inside Rack6Figure 8–3. Hydrator Electrical Pinout Diagram6Figure 8–2. 83i with Oxidizer System Plumbing Diagram 103013-018Figure 8–3. 83i with Heated Hovacal Line System Plumbing Diagram 103013-028Figure 8–5. Wiring Interconnection with 83i GC8Figure 8–5. 83i with Oxidizer Electrical and Plumbing Installation 103535-018Figure 8–7. 83i with Heated Hovacal Line Electrical and Plumbing 103535-028Figure 8–8. Tubing Interconnection with 83i GC8Figure 8–9. 83i GC Plumbing System Diagram 104358-008-7Figure 8–9. 83i GC With Oxidizer Plumbing System Diagram 104358-018-7Figure 8–10. 83i GC with Oxidizer Plumbing System Diagram 104358-018-7Figure 8–11. Interconnection Schematic8-7Figure 8–11. Interconnection Schematic8-7Figure 8–11. Interconnection Schematic8-7Figure 8–11. Interconnection Schematic8-7                                                                                                    | Figure 1–6. Oxidizer Flow Diagram                                                    | 1-11  |
| Figure 1–8. Model 83i Probe Flow Diagram with Hovacal Line       1-         Figure 1–9. Hydrator System Mount and Close-up View       1-         Figure 1–10. Hydrator Components       1-         Figure 1–11. Zero Air Panel System with Nitrogen       1-         Figure 1–12. Scrubber Assembly       1-         Figure 1–13. Stack Mounting Flange       1-         Figure 4–1. Example of Model 80i Interface Board Voltage Test Point       1-         Locations       4-         Figure 6–1. Hydrator Mounted Outside Rack       6         Figure 6–2. Hydrator Mounted Inside Rack       6         Figure 6–3. Hydrator Electrical Pinout Diagram       6         Figure B–1. 83i System Plumbing Diagram 103013-00       B         Figure B–3. 83i with Oxidizer System Plumbing Diagram 103013-01       B         Figure B–4. 83i Electrical and Plumbing Installation 103535-00       B         Figure B–4. 83i with Oxidizer Electrical and Plumbing Installation 103535-01       B         Figure B–5. Wiring Interconnection with 83i GC       B         Figure B–3. 83i with Oxidizer Electrical and Plumbing Installation 103535-02B       Figure B–3. 83i with Oxidizer Electrical and Plumbing 103535-02B         Figure B–5. Wiring Interconnection with 83i GC       B       B         Figure B–3. 83i GC Plumbing System Diagram 104358-00       B-         Figure B–10                                                                                                    | Figure 1–7. Oxidizer Components                                                      | 1-12  |
| Figure 1–9. Hydrator System Mount and Close-up View       1-7         Figure 1–10. Hydrator Components       1-7         Figure 1–11. Zero Air Panel System with Nitrogen       1-7         Figure 1–12. Scrubber Assembly       1-7         Figure 1–13. Stack Mounting Flange       1-7         Figure 4–1. Example of Model 80 <i>i</i> Interface Board Voltage Test Point       1-7         Locations       4-7         Figure 6–1. Hydrator Mounted Outside Rack       6         Figure 6–2. Hydrator Mounted Inside Rack       6         Figure 6–3. Hydrator Electrical Pinout Diagram       6         Figure B–1. 83 <i>i</i> System Plumbing Diagram 103013-00       8         Figure B–3. 83 <i>i</i> with Oxidizer System Plumbing Diagram 103013-01       8         Figure B–3. 83 <i>i</i> with Heated Hovacal Line System Plumbing Diagram 103013-02       8         Figure B–4. 83 <i>i</i> Electrical and Plumbing Installation 103535-00       8         Figure B–5. Wiring Interconnection with 83 <i>i</i> GC       8         Figure B–6. 83 <i>i</i> with Oxidizer Electrical and Plumbing Installation 103535-028       8         Figure B–7. 83 <i>i</i> GC Plumbing System Diagram 104358-00       8-7         Figure B–8. Tubing Interconnection with 83 <i>i</i> GC       8         Figure B–10. 83 <i>i</i> GC with Oxidizer Plumbing System Diagram 104358-01       8-7         Figure B–11. Interconnection Schematic       8                                                                     | Figure 1–8. Model 83 <i>i</i> Probe Flow Diagram with Hovacal Line                   | 1-13  |
| Figure 1–10. Hydrator Components.       1-7         Figure 1–11. Zero Air Panel System with Nitrogen       1-7         Figure 1–12. Scrubber Assembly.       1-7         Figure 1–13. Stack Mounting Flange       1-7         Figure 4–1. Example of Model 80 <i>i</i> Interface Board Voltage Test Point       1-7         Locations       4-7         Figure 6–1. Hydrator Mounted Outside Rack       6         Figure 6–2. Hydrator Mounted Inside Rack       6         Figure 6–3. Hydrator Electrical Pinout Diagram       6         Figure B–1. 83 <i>i</i> System Plumbing Diagram 103013-00.       8         Figure B–2. 83 <i>i</i> with Oxidizer System Plumbing Diagram 103013-01.       8         Figure B–3. 83 <i>i</i> with Heated Hovacal Line System Plumbing Diagram 103013-02.       8         Figure B–4. 83 <i>i</i> Electrical and Plumbing Installation 103535-00.       8         Figure B–5. Wiring Interconnection with 83 <i>i</i> GC.       8         Figure B–6. 83 <i>i</i> with Oxidizer Electrical and Plumbing Installation 103535-01.       8         Figure B–7. 83 <i>i</i> with Heated Hovacal Line Electrical and Plumbing 103535-028       8         Figure B–7. 83 <i>i</i> with Heated Hovacal Line Electrical and Plumbing 103535-028       8         Figure B–8. Tubing Interconnection with 83 <i>i</i> GC.       8         Figure B–9. 83 <i>i</i> GC Plumbing System Diagram 104358-00.       8-7         Figure B–10. 83 <i></i>                                               | Figure 1–9. Hydrator System Mount and Close-up View                                  | 1-14  |
| Figure 1–11. Zero Air Panel System with Nitrogen       1-7         Figure 1–12. Scrubber Assembly       1-7         Figure 1–13. Stack Mounting Flange       1-7         Figure 4–1. Example of Model 80 <i>i</i> Interface Board Voltage Test Point       1-7         Locations       4-7         Figure 6–1. Hydrator Mounted Outside Rack       6         Figure 6–2. Hydrator Mounted Inside Rack       6         Figure 6–3. Hydrator Electrical Pinout Diagram       6         Figure B–1. 83 <i>i</i> System Plumbing Diagram 103013-00       8         Figure B–2. 83 <i>i</i> with Oxidizer System Plumbing Diagram 103013-01       8         Figure B–3. 83 <i>i</i> with Heated Hovacal Line System Plumbing Diagram 103013-02       8         Figure B–4. 83 <i>i</i> Electrical and Plumbing Installation 103535-00       8         Figure B–5. Wiring Interconnection with 83 <i>i</i> GC       8         Figure B–7. 83 <i>i</i> with Heated Hovacal Line Electrical and Plumbing 103535-02       8         Figure B–7. 83 <i>i</i> with Heated Hovacal Line Electrical and Plumbing 103535-02       8         Figure B–8. Tubing Interconnection with 83 <i>i</i> GC       8         Figure B–8. Tubing Interconnection with 83 <i>i</i> GC       8         Figure B–9. 83 <i>i</i> GC Plumbing System Diagram 104358-00       8-7         Figure B–10. 83 <i>i</i> GC with Oxidizer Plumbing System Diagram 104358-01       8-7         Figure B–11. Intercon                                                | Figure 1–10. Hydrator Components                                                     | 1-14  |
| Figure 1–12. Scrubber Assembly.       1-'         Figure 1–13. Stack Mounting Flange       1-'         Figure 4–1. Example of Model 80 <i>i</i> Interface Board Voltage Test Point       1-'         Locations       4-'         Figure 6–1. Hydrator Mounted Outside Rack       6         Figure 6–2. Hydrator Mounted Inside Rack       6         Figure 6–3. Hydrator Electrical Pinout Diagram       6         Figure B–1. 83 <i>i</i> System Plumbing Diagram 103013-00       B         Figure B–2. 83 <i>i</i> with Oxidizer System Plumbing Diagram 103013-01       B         Figure B–3. 83 <i>i</i> with Heated Hovacal Line System Plumbing Diagram 103013-02       B         Figure B–5. Wiring Interconnection with 83 <i>i</i> GC       B         Figure B–6. 83 <i>i</i> with Oxidizer Electrical and Plumbing Installation 103535-01 B       B         Figure B–7. 83 <i>i</i> with Heated Hovacal Line Electrical and Plumbing 103535-02 B       Figure B–7. 83 <i>i</i> with Heated Hovacal Line Electrical and Plumbing 103535-02 B         Figure B–7. 83 <i>i</i> with Heated Hovacal Line Electrical and Plumbing 103535-02 B       Figure B–8. Tubing Interconnection with 83 <i>i</i> GC       B         Figure B–7. 83 <i>i</i> GC Plumbing System Diagram 104358-00       B-'       Figure B–10. 83 <i>i</i> GC with Oxidizer Plumbing System Diagram 104358-01       B-'         Figure B–11. Interconnection Schematic       B-'       Figure B–11. Interconnection Schematic       B-'            | Figure 1–11. Zero Air Panel System with Nitrogen                                     | 1-15  |
| Figure 1–13. Stack Mounting Flange       1-7         Figure 4–1. Example of Model 80 <i>i</i> Interface Board Voltage Test Point       4-7         Locations       4-7         Figure 6–1. Hydrator Mounted Outside Rack       6         Figure 6–2. Hydrator Mounted Inside Rack       6         Figure 6–3. Hydrator Electrical Pinout Diagram       6         Figure B–1. 83 <i>i</i> System Plumbing Diagram 103013-00       8         Figure B–2. 83 <i>i</i> with Oxidizer System Plumbing Diagram 103013-01       8         Figure B–3. 83 <i>i</i> with Heated Hovacal Line System Plumbing Diagram 103013-02       8         Figure B–4. 83 <i>i</i> Electrical and Plumbing Installation 103535-00       8         Figure B–5. Wiring Interconnection with 83 <i>i</i> GC       8         Figure B–7. 83 <i>i</i> with Oxidizer Electrical and Plumbing Installation 103535-01       8         Figure B–7. 83 <i>i</i> with Oxidizer Electrical and Plumbing Installation 103535-02       8         Figure B–7. 83 <i>i</i> with Heated Hovacal Line Electrical and Plumbing 103535-02       8         Figure B–7. 83 <i>i</i> with Oxidizer Electrical and Plumbing Installation 103535-02       8         Figure B–7. 83 <i>i</i> With Heated Hovacal Line Electrical and Plumbing 103535-02       8         Figure B–8. Tubing Interconnection with 83 <i>i</i> GC       8         Figure B–9. 83 <i>i</i> GC Plumbing System Diagram 104358-00       8-7         Figure B–10. 83 <i>i</i> GC with Oxidizer Plum | Figure 1–12. Scrubber Assembly                                                       | 1-16  |
| Figure 4–1. Example of Model 80 <i>i</i> Interface Board Voltage Test PointLocations                                                                                                    | Figure 1–13. Stack Mounting Flange                                                   | 1-17  |
| Locations                                                                                                    | <b>Figure 4–1.</b> Example of Model 80 <i>i</i> Interface Board Voltage Test Point   |       |
| Figure 6–1. Hydrator Mounted Outside Rack6Figure 6–2. Hydrator Mounted Inside Rack6Figure 6–3. Hydrator Electrical Pinout Diagram6Figure B–1. 83i System Plumbing Diagram 103013-008Figure B–2. 83i with Oxidizer System Plumbing Diagram 103013-018Figure B–3. 83i with Heated Hovacal Line System Plumbing Diagram103013-02BFigure B–4. 83i Electrical and Plumbing Installation 103535-008Figure B–5. Wiring Interconnection with 83i GC8Figure B–6. 83i with Heated Hovacal Line Electrical and Plumbing Installation 103535-018Figure B–5. Wiring Interconnection with 83i GC8Figure B–7. 83i with Heated Hovacal Line Electrical and Plumbing 103535-028Figure B–7. 83i with Oxidizer Electrical and Plumbing Installation 103535-028Figure B–7. 83i with Oxidizer Electrical and Plumbing Installation 103535-028Figure B–7. 83i with Oxidizer Electrical and Plumbing Installation 103535-028Figure B–7. 83i with Oxidizer Electrical and Plumbing Installation 103535-028Figure B–7. 83i GC Plumbing System Diagram 104358-008-7Figure B–9. 83i GC Plumbing System Diagram 104358-018-7Figure B–11. Interconnection Schematic8-7                                                                                                    | Locations                                                                            | 4-15  |
| Figure 6–2. Hydrator Mounted Inside Rack                                                                                                    | Figure 6–1. Hydrator Mounted Outside Rack                                            | 6-2   |
| Figure 6–3. Hydrator Electrical Pinout Diagram                                                                                                    | Figure 6–2. Hydrator Mounted Inside Rack                                             | 6-3   |
| Figure B–1. 83 <i>i</i> System Plumbing Diagram 103013-00                                                                                                    | Figure 6–3. Hydrator Electrical Pinout Diagram                                       | 6-4   |
| Figure B–2. 83 <i>i</i> with Oxidizer System Plumbing Diagram 103013-01                                                                                                    | Figure B-1. 83 <i>i</i> System Plumbing Diagram 103013-00                            | . B-2 |
| Figure B–3. 83 <i>i</i> with Heated Hovacal Line System Plumbing Diagram103013-02BFigure B–4. 83 <i>i</i> Electrical and Plumbing Installation 103535-00BFigure B–5. Wiring Interconnection with 83 <i>i</i> GCBFigure B–6. 83 <i>i</i> with Oxidizer Electrical and Plumbing Installation 103535-01 BFigure B–7. 83 <i>i</i> with Heated Hovacal Line Electrical and Plumbing 103535-02BFigure B–8. Tubing Interconnection with 83 <i>i</i> GCFigure B–8. Tubing Interconnection with 83 <i>i</i> GCFigure B–9. 83 <i>i</i> GC Plumbing System Diagram 104358-00B-7Figure B–10. 83 <i>i</i> GC with Oxidizer Plumbing System Diagram 104358-01B-7Figure B–11. Interconnection Schematic                                                                                                    | Figure B–2. 83 <i>i</i> with Oxidizer System Plumbing Diagram 103013-01              | . B-3 |
| 103013-02BFigure B-4. 83i Electrical and Plumbing Installation 103535-00BFigure B-5. Wiring Interconnection with 83i GCBFigure B-6. 83i with Oxidizer Electrical and Plumbing Installation 103535-01 BFigure B-7. 83i with Heated Hovacal Line Electrical and Plumbing 103535-02BFigure B-8. Tubing Interconnection with 83i GCFigure B-8. Tubing Interconnection with 83i GCFigure B-9. 83i GC Plumbing System Diagram 104358-00B-7Figure B-10. 83i GC with Oxidizer Plumbing System Diagram 104358-01B-1Figure B-11. Interconnection Schematic                                                                                                    | <b>Figure B–3.</b> 83 <i>i</i> with Heated Hovacal Line System Plumbing Diagram      |       |
| Figure B-4. 83i Electrical and Plumbing Installation 103535-00                                                                                                    | 103013-02                                                                            | B-4   |
| Figure B–5. Wiring Interconnection with 83i GCBFigure B–6. 83i with Oxidizer Electrical and Plumbing Installation 103535-01 BFigure B–7. 83i with Heated Hovacal Line Electrical and Plumbing 103535-02BFigure B–7. 83i with Heated Hovacal Line Electrical and Plumbing 103535-02BFigure B–7. 83i with Heated Hovacal Line Electrical and Plumbing 103535-02BFigure B–8. Tubing Interconnection with 83i GCBFigure B–9. 83i GC Plumbing System Diagram 104358-00B-7Figure B–10. 83i GC with Oxidizer Plumbing System Diagram 104358-01B-7Figure B–11. Interconnection Schematic                                                                                                    | Figure B–4. 83 <i>i</i> Electrical and Plumbing Installation 103535-00               | B-5   |
| Figure B-6. 83i with Oxidizer Electrical and Plumbing Installation 103535-01 BFigure B-7. 83i with Heated Hovacal Line Electrical and Plumbing 103535-02BFigure B-8. Tubing Interconnection with 83i GCFigure B-9. 83i GC Plumbing System Diagram 104358-00                                                                                                    | Figure B–5. Wiring Interconnection with 83 <i>i</i> GC                               | B-6   |
| Figure B-7. 83i with Heated Hovacal Line Electrical and Plumbing 103535-028Figure B-8. Tubing Interconnection with 83i GCFigure B-9. 83i GC Plumbing System Diagram 104358-00                                                                                                    | Figure B–6. 83 <i>i</i> with Oxidizer Electrical and Plumbing Installation 103535-01 | B-7   |
| Figure B-8. Tubing Interconnection with 83i GCBFigure B-9. 83i GC Plumbing System Diagram 104358-00B-7Figure B-10. 83i GC with Oxidizer Plumbing System Diagram 104358-01B-7Figure B-11. Interconnection SchematicB-7                                                                                                    | Figure B–7. 83 <i>i</i> with Heated Hovacal Line Electrical and Plumbing 103535-0    | 2B-8  |
| Figure B–9. 83i GC Plumbing System Diagram 104358-00                                                                                                    | Figure B–8. Tubing Interconnection with 83 <i>i</i> GC                               | B-9   |
| <b>Figure B–10.</b> 83 <i>i</i> GC with Oxidizer Plumbing System Diagram 104358-01 B-1<br><b>Figure B–11.</b> Interconnection Schematic                                                                                                    | Figure B–9. 83 <i>i</i> GC Plumbing System Diagram 104358-00                         | 3-10  |
| Figure B–11. Interconnection Schematic                                                                                                    | Figure B-10. 83 <i>i</i> GC with Oxidizer Plumbing System Diagram 104358-01 F        | 3-11  |
|                                                                                                    | Figure B–11. Interconnection Schematic                                               | 3-12  |
| Figure B–12. 83 <i>i</i> Terminal Block Wiring Diagram 104588-00B-7                                                                                                    | Figure B–12. 83 <i>i</i> Terminal Block Wiring Diagram 104588-00                     | 3-13  |
| Figure B–13. 83 <i>i</i> GC with Oxidizer Terminal Block Wiring Diagram                                                                                                    | Figure B–13. 83 <i>i</i> GC with Oxidizer Terminal Block Wiring Diagram              |       |
| 104734-00B-                                                                                                    | 104734-00I                                                                           | 3-14  |
| Figure B-14. Umbilical Wiring Detail                                                                                                    | Figure B-14. Umbilical Wiring Detail                                                 | 3-15  |
| Figure B-15. Model 83 <i>i</i> with Oxidizer Terminal Block Wiring Diagram                                                                                                    | Figure B-15. Model 83 <i>i</i> with Oxidizer Terminal Block Wiring Diagram           |       |
| 105507-00B-1                                                                                                    | 105507-00I                                                                           | 3-16  |

| Figure B–16. Model 83 <i>i</i> with Heated Hovacal Line Terminal Block Wiring |      |
|-------------------------------------------------------------------------------|------|
| Diagram 105507-01                                                             | B-17 |
| Figure C-1. Model 80 <i>i</i> Flowchart of Menu-Driven Firmware               | C-2  |
| Figure C-2. Model 81 <i>i</i> Flowchart of Menu-Driven Firmware               | C-3  |

# Tables

| Table 1–1. Model 81i Valve Mode Status                                             | 1-3  |
|------------------------------------------------------------------------------------|------|
| Table 2–1.         Default Temperatures                                            | 2-2  |
| Table 2–2. Initial Service Settings                                                | 2-6  |
| Table 2–3.         Set-up Blowback Schedule                                        | 2-6  |
| Table 2–4. 80i Alarms Settings                                                     | 2-7  |
| Table 2–5.         Probe Alarms Settings                                           | 2-7  |
| Table 2–6. Normal Operational Parameters - 83i                                     | 2-9  |
| Table 2–7. Normal Operational Parameters - 83i GC                                  | 2-10 |
| Table 3–1.         Example of Parameter Settings                                   | 3-3  |
| Table 3–2.         Zero/Span Check Set Up                                          | 3-4  |
| Table 4–1.         Troubleshooting – Most Common Service Calls                     | 4-2  |
| Table 4–2.         Troubleshooting – Power-Up Failures                             | 4-3  |
| Table 4–3.         Troubleshooting – Alarm Messages                                | 4-4  |
| Table 4–4.         Troubleshooting – System Zero and Calibration                   | 4-7  |
| Table 4–5.         Troubleshooting – Firmware and Communications                   | 4-12 |
| Table 4–6.         Probe Troubleshooting – 82i         Measurement Interface Board |      |
| LEDs                                                                               | 4-15 |
| Table 4–7. Communication and 24 V Troubleshooting – 82 <i>i</i> Interface Board    | d    |
| LEDs                                                                               | 4-16 |
| Table 4–8.   Troubleshooting – Oxidizer                                            | 4-16 |
| Table 4–9.         Troubleshooting – Heated Hovacal Line                           | 4-18 |
| Table 4–10.         Troubleshooting – Miscellaneous                                | 4-19 |
| Table 5–1.         Preventive Maintenance Schedule                                 | 5-2  |
| Table 6–1. Nitrogen Generator Specifications                                       | 6-7  |
|                                                                                    |      |

### Chapter 1 Introduction

| System Overview   | <b>Note</b> This manual is for use with the Mercury Freedom <sup>™</sup> System integrated by Thermo Fisher Scientific. Systems integrated by others will vary from the information provided in this document. ▲                                                                                                    |  |  |  |
|-------------------|----------------------------------------------------------------------------------------------------|--|--|--|
| Model 80 <i>i</i> | The Model $80i$ is normally configured as one component of an integrated Hg Continuous Emission Monitoring System (CEMS). The Thermo Scientific Mercury Freedom <sup>TM</sup> System is comprised of a Hg analyzer (Model $80i$ ), a Hg calibrator (Model $81i$ ), a Hg probe controller (Model $82i$ ), and a Hg probe (Model $83i$ ) along with additional peripheral components, such as a zero air supply, umbilical, and instrument rack. However, the Model $80i$ is also available as a stand-alone instrument.                                                                |  |  |  |
|                   | The Model 80 <i>i</i> Analyzer is based on the principle that Hg atoms absorb<br>ultraviolet (UV) light at 254 nm, become excited, then decay back to the<br>ground energy state, emitting (fluorescing) UV light at the same<br>wavelength. Specifically,                                                                                                    |  |  |  |
|                   | $Hg + hv(254nm) \rightarrow Hg^* \rightarrow Hg + hv(254nm)$                                                                                                    |  |  |  |
|                   | The sample from the Hg probe (Model 83 <i>i</i> ) is introduced to the rear panel of the instrument as either Total Hg or Elemental Hg from the appropriate probe umbilical connection (see <b>Figure 1–1</b> ). When the Model 80 <i>i</i> is sampling Total Hg, the total sample is routed into the fluorescence chamber via Solenoids S1 (NO state) and S3 (NO state). During this time, the Elemental Hg sample bypasses the chamber via Solenoid S2 (NO state).                                                                                                    |  |  |  |
|                   | When the Model 80 <i>i</i> is sampling Elemental Hg, the elemental sample is routed via Solenoids S2 (normally closed (NC) state) and S3 (normally open (NO) state) into the fluorescence chamber. During this time, the Total Hg sample bypasses the chamber via Solenoid S1 (NC state). As the monitored sample (Total or Elemental) leaves the optical chamber, it passes through a flow sensor, then to an external pump. The external pump is used to draw the sample through the instrument and to create the instrument vacuum which is measured with the pressure transducer. |  |  |  |

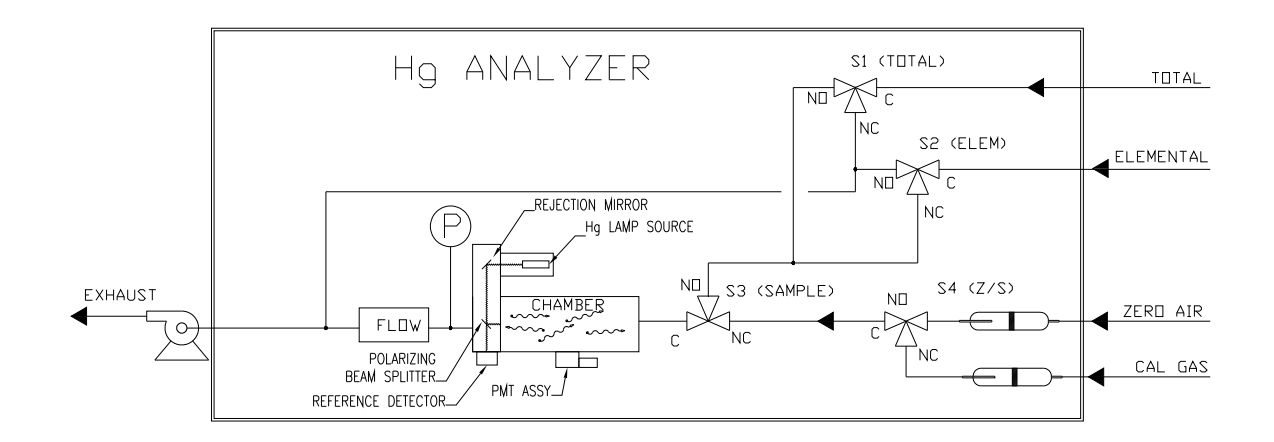

Figure 1–1. Model 80*i* Flow Diagram

Either the Total or Elemental sample is introduced into the fluorescence chamber, where UV light from a high energy Hg line source lamp excites the Hg atoms. The UV light is directed to the fluorescence chamber by a rejection mirror/beam splitter combination. A reference detector monitors the lamp intensity by viewing the transmitted light from the beam splitter.

As the excited Hg atoms decay back to the ground energy state, they emit UV light that is proportional to the Hg concentration. The Hg fluorescence is monitored by a solar blind photomultiplier tube (PMT) placed at a right angle to the exciting radiation. The PMT detects the UV light emission from the decaying Hg atoms.

Calibration gas from the Hg calibrator (Model 81i) is plumbed to the zero air and cal gas bulkheads on the rear panel of the Model 80i. The zero or span gas is routed through an internal critical orifice, through either the NO or NC port of Solenoid S4, through the NC port of Solenoid S3 and into the fluorescence chamber. During this time, both Total and Elemental Hg samples bypass the chamber and are sent to the external pump exhaust.

The Model 80*i* outputs the Total Hg or Elemental Hg concentration to the front panel display, the analog outputs, and also makes the data available over the serial or Ethernet connection.

#### **Model 81***i*

1i The Model 81*i* Mercury (Hg) Calibrator generates known concentrations of gas phase elemental Hg by combining the output flow of a temperature controlled, saturated Hg vapor source with a flow of Hg-free dilution air or nitrogen. The Model 81*i* is normally configured as one component of an integrated Hg Continuous Emission Monitoring System (CEMS). The Thermo Scientific Mercury Freedom<sup>™</sup> System is comprised of a Hg analyzer (Model 80*i*), a Hg calibrator (Model 81*i*), a Hg probe controller

(Model 82*i*), and a Hg probe (Model 83*i*), along with additional peripheral components, such as a zero air supply, umbilical, and instrument rack. However, the Model 81*i* is also available as a stand-alone calibrator.

**Table 1–1** shows the Model 81*i* solenoid valve status for the different calibrator modes. Use this table along with **Figure 1–2** when reading the principle of operation description that follows. Note that a valve status shown as ON describes a valve that is energized, or in the Normally Closed (NC) state. A valve status shown as OFF describes a valve that is deenergized, or in the Normally Open (NO) state.

| Solenoid ID   | Standby | Instrument<br>Zero | Instrument<br>Cal | Orifice<br>Zero | Orifice<br>Cal | System<br>Zero | System<br>Cal |
|---------------|---------|--------------------|-------------------|-----------------|----------------|----------------|---------------|
| Valve 1       | ON      | ON                 | ON                | ON              | ON             | ON             | ON            |
| Valve 2       | OFF     | OFF                | ON                | OFF             | ON             | OFF            | ON            |
| Valve 3       | OFF     | OFF                | ON                | OFF             | ON             | OFF            | ON            |
| Valve 4       | OFF     | OFF                | OFF               | ON              | OFF            | ON             | OFF           |
| Valve 5       | OFF     | OFF                | ON                | ON              | OFF            | ON             | OFF           |
| Orifice Valve | OFF     | OFF                | OFF               | ON              | ON             | OFF            | OFF           |
| Spike Valve   | OFF     | OFF                | OFF               | OFF             | OFF            | ON             | ON            |

 Table 1–1. Model 81*i* Valve Mode Status

Clean, dry, Hg-free pressurized air/nitrogen (30-40 psig) feeds both a high flow (0-20 slpm) dilution air mass flow controller (MFC) and a low flow (0-50 sccm) Hg source MFC (**Figure 1–2**).

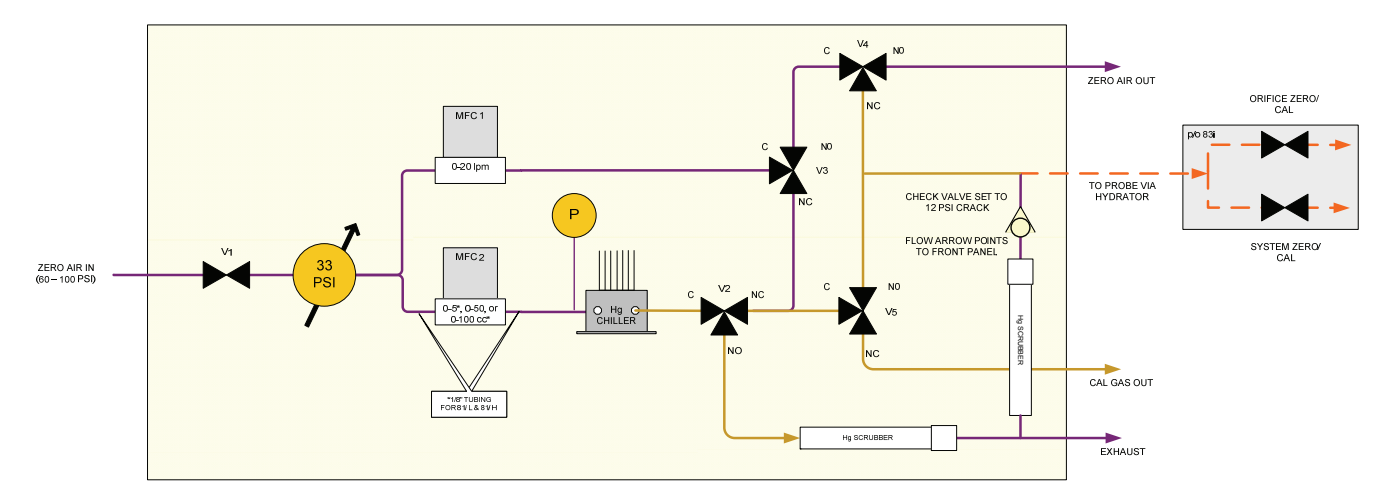

Figure 1–2. Model 81*i* Flow Diagram

The output of the low flow MFC is passed through a coiled, Teflon<sup>®</sup> tube encapsulated Hg source, which is maintained at a precisely known temperature and pressure. The Hg saturated flow is directed by Valve V2 (NC) to combine with dilution flow from Valve V3 (NC) providing calibration gas to either:

- A Hg analyzer via Valve V5 (NC)
- Or the Hg probe via Valve V5 (NO)

Calibration gas to the probe is sent directly to the critical orifice or to the spike port (for filter flooding) by switching the appropriate probe valve (orifice or spike).

The check valve is used to keep the orifice (located in the probe) from being over pressurized during an orifice zero or calibration.

Excess flow (atmospheric dump) during a probe calibration is routed through an internal Hg scrubber prior to being sent to exhaust. Also during any zero air mode (instrument, orifice, or system), the Hg saturated flow is directed via V2 (NO) through a Hg scrubber prior to being sent to exhaust.

**Model 82***i* Mercury (Hg) Probe Controller is configured as one component of the Thermo Scientific integrated Hg Continuous Emission Monitoring System (CEMS). The Model 82*i* is not available as a standalone instrument.

**Pneumatics** Clean, dry, pressurized (~85 psig) air feeds two electo/pneumatic pressure transducers which adjust and maintain output pressure to the Model 83*i* probe eductor and blowback pneumatics (**Figure 1–3**).

Pressurized (~85 psig) Hg-free zero air or nitrogen feeds a third electo/pneumatic pressure transducer which adjusts and maintains dilution gas pressure to the Model 83*i* probe dilution module.

Three electronic pressure transducers (**Figure 1–3**) associated with the individual regulators are also contained within the Model 82*i*, as well as an electronic vacuum transducer monitoring the dilution module vacuum in the Model 83*i*.

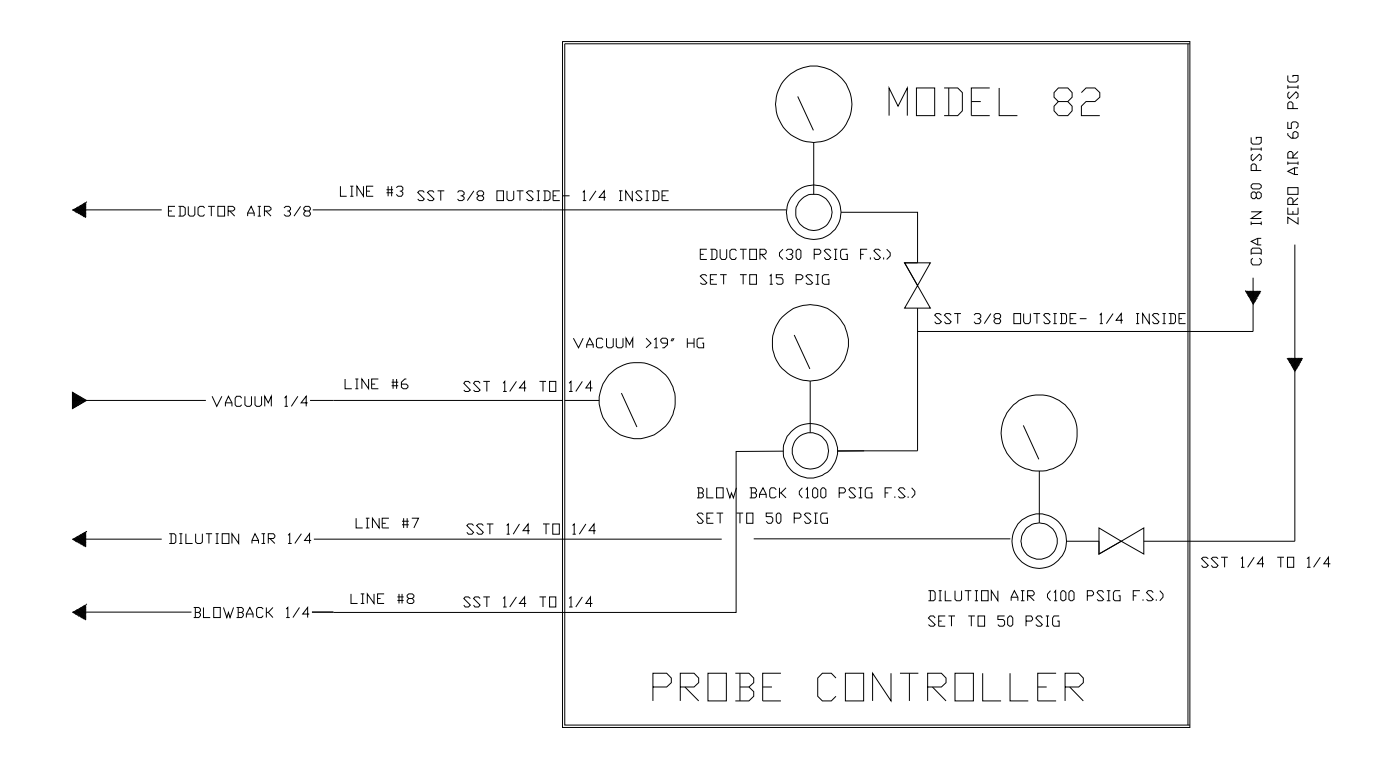

Figure 1–3. Model 82*i* Probe Controller Flow Diagram

**Electronics** The Model 82*i* communicates with the Model 80*i* via a RS-485 link. The Model 80*i* acts as the master component in the Mercury Freedom<sup>TM</sup> System with both the Models 81*i* and 82*i* slaved to the analyzer. All commands are initiated by the Model 80*i*. The Model 82*i* receives commands and sends information to the analyzer.

The Model 82*i* also receives two 4-20 mA signals from the probe critical orifice pressure transducer and the fast loop venturi pressure transducer.

|                   | The Model 82 <i>i</i> controls the temperatures of the probe, the heated umbilical line, and converter (located within the probe). These temperatures are set and recorded via the Model 80 <i>i</i> .                                                                                                    |
|-------------------|----------------------------------------------------------------------------------------------------|
| Electrical Power  | The Model 82 <i>i</i> provides both 220 and 110 AC voltage to the Model 83 <i>i</i> Probe. The 220 VAC powers the probe's stinger heater and filter/eductor heater. The 110 VAC powers the Total Hg converter as well as 4 to 6 probe solenoid valves for cal/zero gas, stinger blowback, filter blowback, and Hg spike.                                                                                                    |
|                   | The Model 82 <i>i</i> has a dedicated 220 VAC feed to power the heated umbilical line.                                                                                                    |
| Model 83 <i>i</i> | The Model 83 <i>i</i> Mercury (Hg) Extraction Probe is configured as one component of the Thermo Scientific integrated Hg Continuous Emission Monitoring System (CEMS). The Thermo Scientific Mercury Freedom <sup><math>M</math></sup> System is comprised of a Hg analyzer (Model 80 <i>i</i> ), a Hg Calibrator (Model 81 <i>i</i> ), a Hg Probe Controller (Model 82 <i>i</i> ), and a Mercury Extraction Probe (Model 83 <i>i</i> ) along with additional peripheral components, such as a zero air supply, umbilical, and instrument rack. The Model 83 <i>i</i> with built-in diluting probe has been designed specifically to monitor gaseous Hg emissions from coal-fired power plants. |
|                   | The system is housed in a stainless steel enclosure and is designed to meet NEMA 4X specifications. To prevent sample condensation, all key elements (filter, diluting probe and sample eductor) have been mounted between heated aluminum blocks that can be maintained at temperatures as high as 250 °C.                                                                                                    |
|                   | The enclosure also houses an accumulator tank for back purging of the filter tube (blowback). External to the enclosure is a section with the electrical connections, solenoids for filter and stinger blowback, cal gas, an Hg spike, a differential pressure transducer, and an additional pressure transducer for the pressure at the critical orifice.                                                                                                    |
|                   | A special four-inch adapted mounting flange has been supplied for installation onto the port of the stack or duct.                                                                                                    |
|                   | Clean dry pressurized (~85 psig) air/nitrogen feeds two electronic pressure<br>regulators in the Model 82 <i>i</i> , which adjust and maintain output pressure to<br>the Model 83 <i>i</i> probe eductor and blowback pneumatics ( <b>Figure 1–4</b> ).<br>Pressurized (~65 psig) Hg-free zero air feeds a third electronic regulator in<br>the Model 82 <i>i</i> , which adjusts and maintains dilution air pressure to the<br>Model 83 <i>i</i> probe dilution Module. Also contained within the Model 82 <i>i</i><br>are three electronic pressure transducers associated with the individual                                                                                                 |

regulators, as well as an electronic vacuum transducer monitoring the dilution module vacuum in the Model 83*i*.

The Model 83*i* extraction probe includes an filter with a built in dilution module and high temperature thermal converter for reducing oxidized Hg to elemental for subsequent analysis by the Model 80*i*.

The Model 82*i* provides both 220 and 110 AC voltage to the Model 83*i*. 220 VAC powers the probe's stinger heater and filter/eductor heater. 110 VAC powers the Total Hg converter as well as four (4) probe solenoid valves for cal/zero gas, stinger blowback, filter blowback, and Hg spike. The Model 82*i* also receives two (2) 4-20 ma signals from the probe critical orifice pressure transducer and the fast loop venturi pressure transducer.

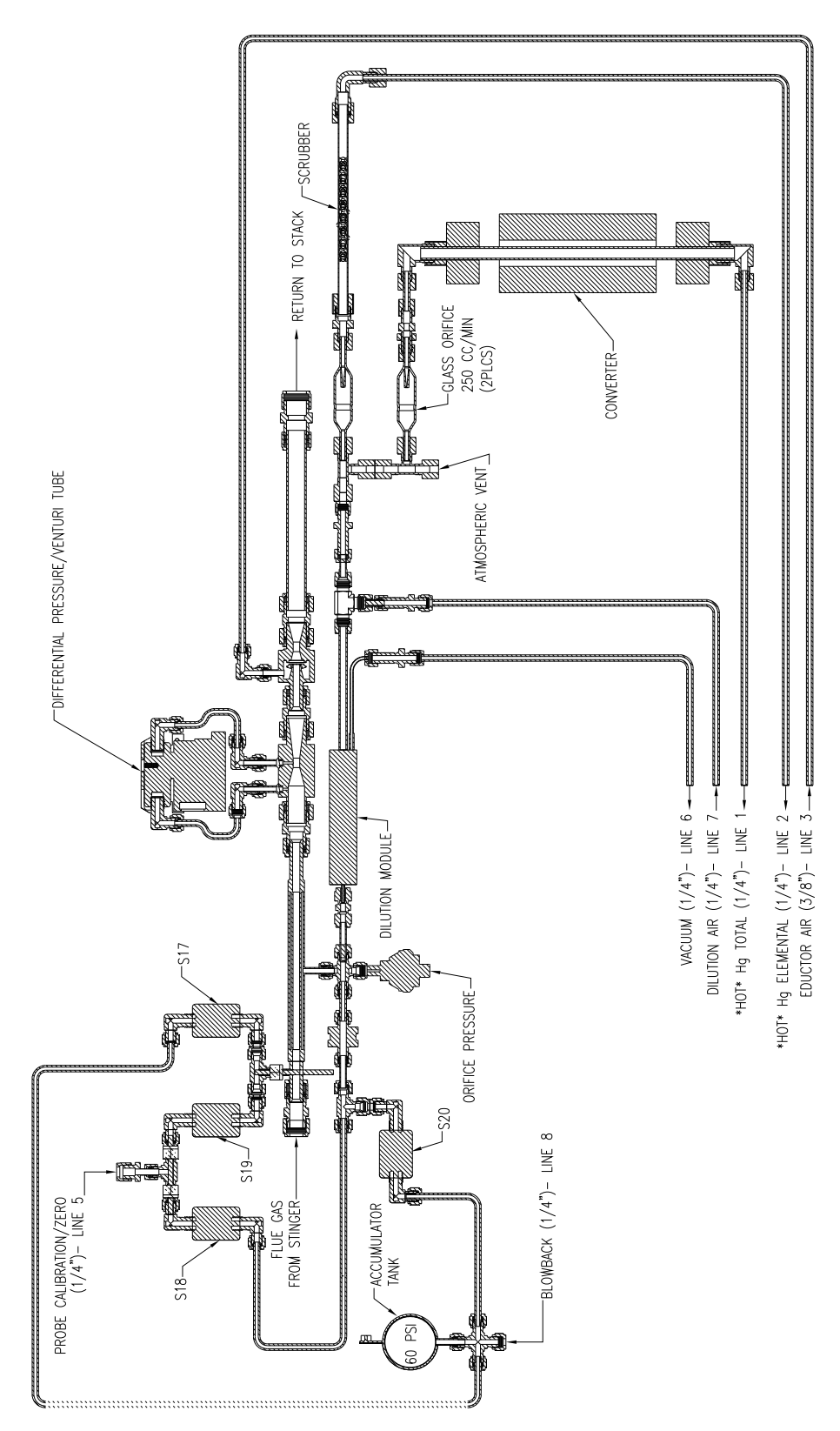

Figure 1–4. Model 83*i* Probe Flow Diagram

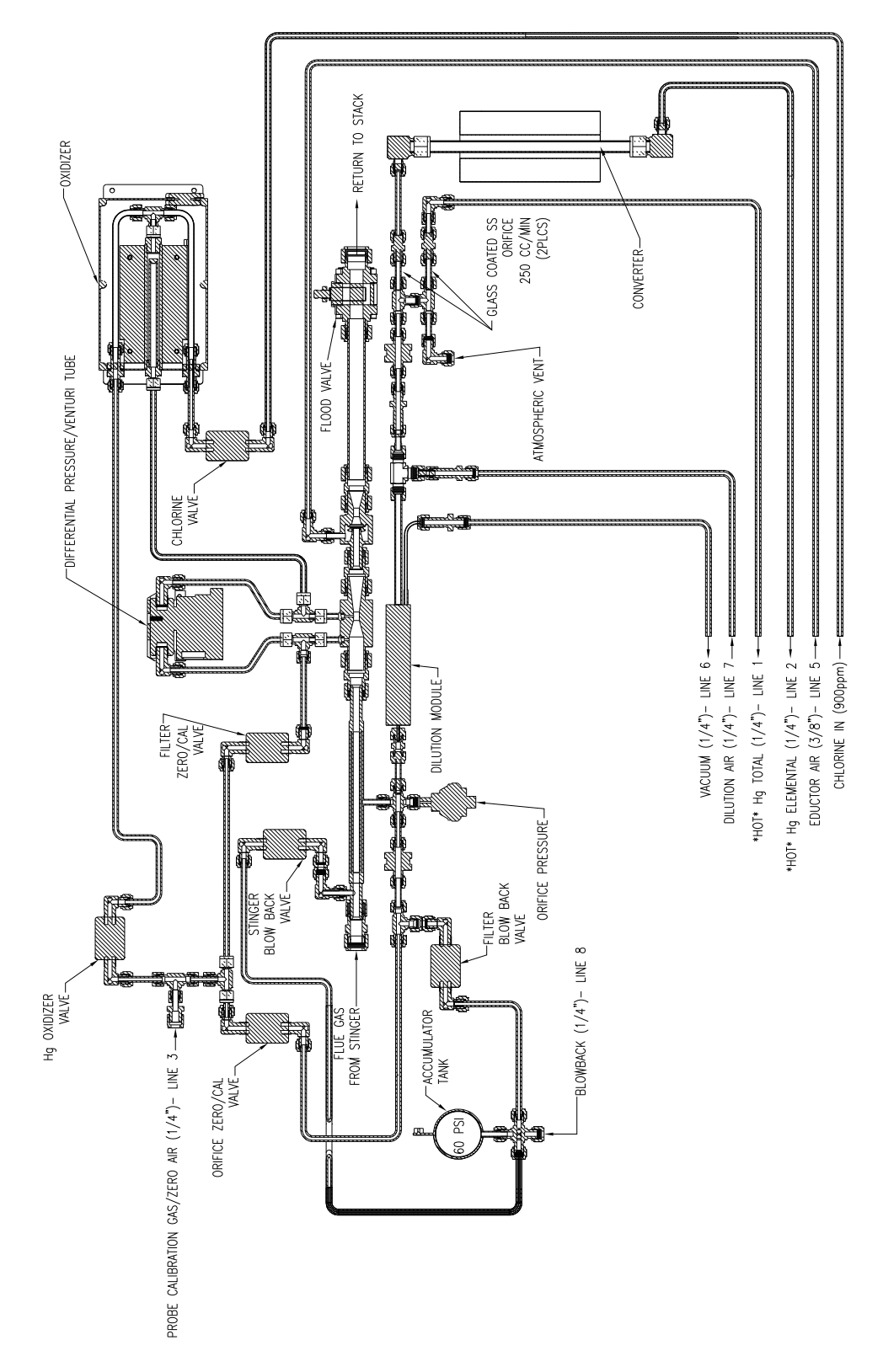

Figure 1–5. Model 83*i* Probe Flow Diagram with Oxidizer

#### Model 83*i* GC

The high temperature, dilution-based Model 83*i* GC Hg Non-Inertial Dilution Probe is compact, light weight, and modular in design for ease of both serviceability and manufacturability. The Model 83*i* GC consists of the following four functional sections:

- Heated Probe Barrel Assembly
- Heated Filter Probe Assembly
- Gas Conditioning Tray Assembly
- Electro-Pneumatic Tray Assembly

The heated filter probe, gas conditioning tray, and electro-pneumatic tray are housed in an enclosure assembly consisting of a stainless steel chassis that is shielded by a one-piece, epoxy-painted aluminum cover. In order to prevent sample condensation, all key elements (particulate filter block assembly, dilution eductor assembly, bypass eductor assembly, and sample flow orifice assembly) are heated and controlled to temperatures as high as  $260 \,^{\circ}\text{C}$  ( $500 \,^{\circ}\text{F}$ ). The sample stinger tube is also heated to a temperature exceeding  $500 \,^{\circ}\text{F}$  in order to prevent sample condensation and mercury adsorption prior to entering the filter block assembly.

The standard heated probe barrel assembly consists of a six-foot long by 1/2-inch OD Hastellov C sample stinger tube that is encased by a one-inch OD, schedule 40, 316SS welded pipe/flange assembly. A five-foot long, 240 VAC/600 W coiled, cable heater envelops the 1/2-inch OD sample stinger tube within the annular space formed inside the one-inch OD pipe housing. The sample inlet temperature is maximized by operating the heater with continuous full power, which prevents sample condensation and minimizes mercury adsorption on to the stinger tube. The tip of the sample stinger, which contacts the stack or process gas, is shielded by a Hastelloy C shroud assembly in order to minimize the entry of sample particulates and mist into the system. The heated probe barrel assembly is supported by one-foot long, 1 1/2-inch OD, schedule 40, 316SS welded pipe/flange assembly attached to the enclosure chassis. The probe barrel assembly is fully retractable without removing the probe enclosure as it attaches and seals to the probe support assembly flange from inside the enclosure chassis.

#### Mercuric Chloride Generator

The TFS Mercuric Chloride Generator (Oxidizer) uses a patented process by which chlorine gas is mixed with elemental mercury (**Figure 1–6**). This mixing is done a short distance from the probe injection point to help minimize contact of mercuric chloride with cold spots. Mercuric chloride (HgCl<sub>2</sub>) will adsorb or react on any "cool" surface (below 190 °C). The chlorine is supplied by a small cylinder (900 ppm Cl<sub>2</sub> in N<sub>2</sub> Balance), and the elemental mercury is supplied by the Model 81*i* elemental Hg generator

An oxidized mercury source is required in order to comply with 40 CFR Part 75 which states that a system integrity test needs to be performed once a week.

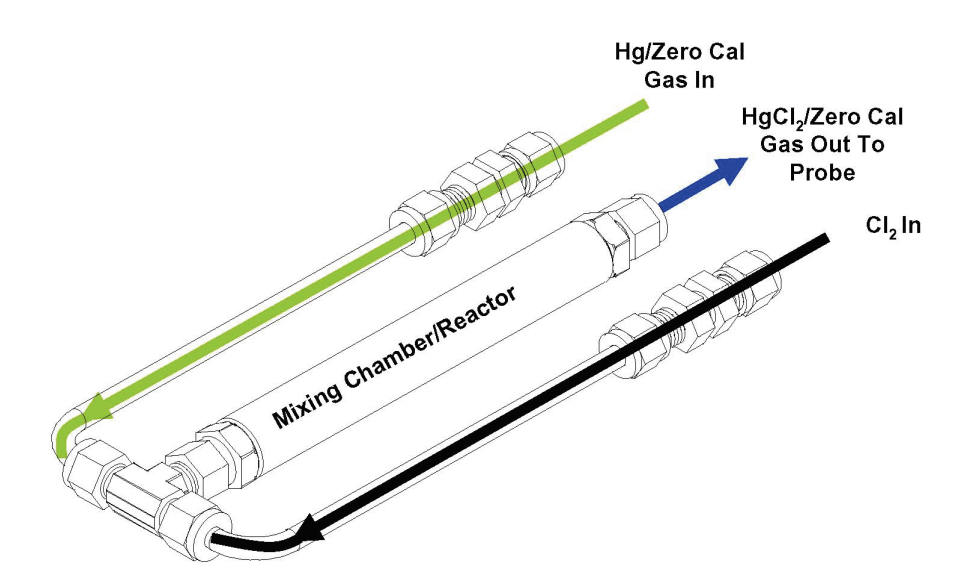

Figure 1–6. Oxidizer Flow Diagram

| <b>Component Description</b> | Refer to <b>Figure 1–7</b> to identify and locate the oxidizer components.                                                                                      |
|------------------------------|----------------------------------------------------------------------------------------------------|
| Oxidizer Weldment            | The oxidizer weldment acts as the reaction chamber where the generation of mercuric chloride occurs.                                                            |
| Heater                       |                                                                                                    |
|                              | The heater is a 240V, 300W firerod-style heater that heats the heater block and oxidizer weldment to approximately 400 °C to facilitate the oxidation reaction. |

| Heater Block       | The heater block encloses the oxidizer weldment for even heating.                              |  |
|--------------------|------------------------------------------------------------------------------------------------|--|
| Thermocouple       | The Type K thermocouple is used to measure the oxidizer temperature.                           |  |
| Insulation         | The insulation surrounding the heater block helps maintain a uniform and constant temperature. |  |
| Oxidizer Enclosure | The oxidizer enclosure is an aluminum box that contains the oxidizer components.               |  |
| Thermocouple       | Heater Block Top<br>Oxidizer Weldment                                                          |  |

Figure 1–7. Oxidizer Components

Heater Block Bottom

Oxidizer Enclosure

### **Heated Hovacal** Line

⋪ Heater

> The E.U. version of the Model 83*i* comes equipped with a heated line for the Hovacal, in place of the oxidizer assembly. This glass coated S.S. line is used during Hovacal audits. It should be kept at at a constant temperature of 250 °C even when not being used in order to reduce cold spots. It should be capped when not in use.

2"x 2"

(2)

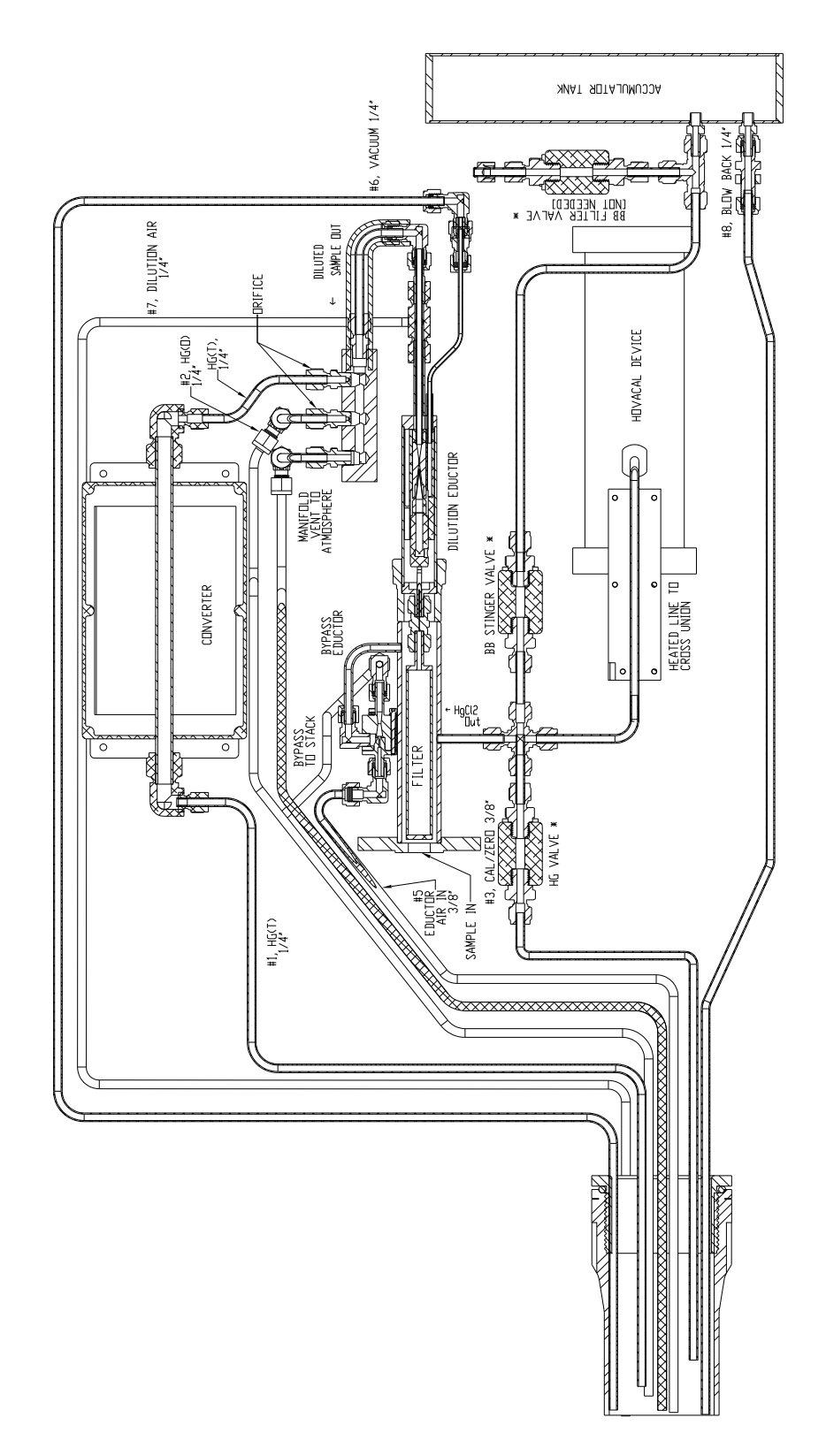

Figure 1–8. Model 83*i* Probe Flow Diagram with Hovacal Line

### Hydrator

The Hydrator humidifies calibration gas, improves system response, and enables more complete Hg recovery. See **Figure 1–9** and **Figure 1–10**.

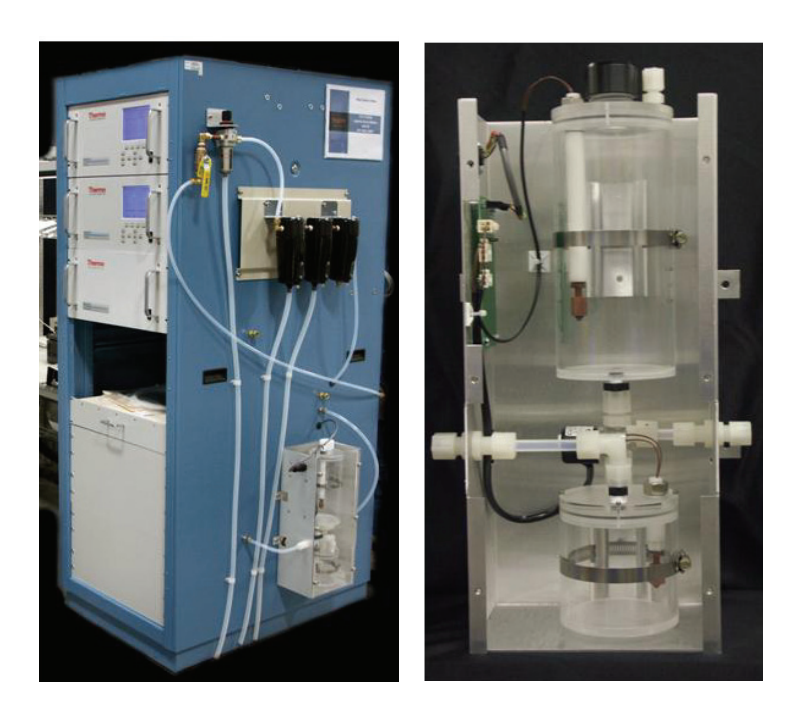

Figure 1–9. Hydrator System Mount and Close-up View

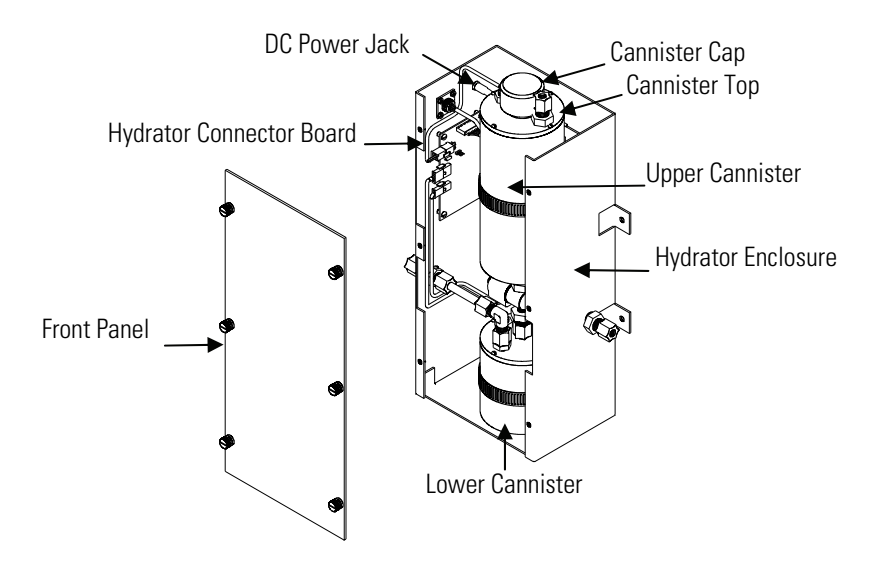

Figure 1–10. Hydrator Components

#### **Nitrogen Generator**

The MaxSense<sup>™</sup> Nitrogen Generation Package (Nitrogen Generator) creates clean, dry compressed nitrogen gas from compressed air (**Figure 1–11**). The performance specifications are 99% nitrogen (N<sub>2</sub>) gas at 60 scfh given 100 psig compressed air pressure. The complete system includes three-stage compressed air filtration designed to protect the Nitrogen Generator for constant performance with support to the Model 80*i*. Refer to the "Optional Equipment" chapter for more information.

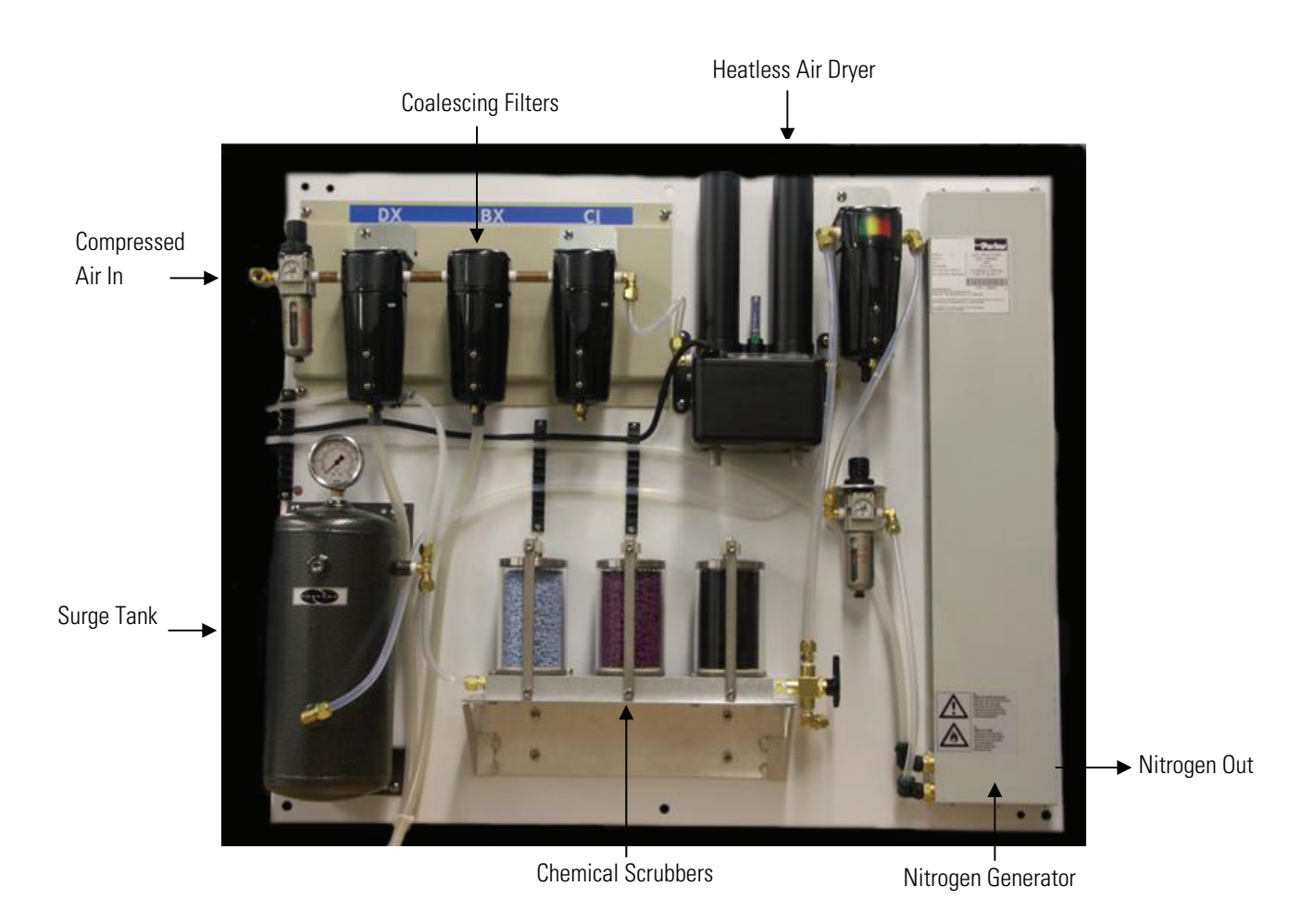

Figure 1–11. Zero Air Panel System with Nitrogen

### **Zero Air Supply**

The Zero Air Supply has been designed to provide oil-free and particulatefree, dry air from plant air. Zero Air Supply components include an oil mist coalessor, water coalessor with auto drain, particulate filter, accumulator tank, heatless air dryer, and regulator (**Figure 1–11**).

### Scrubber Assembly

The three-stage scrubber assembly removes trace levels of mercury and interference compounds (**Figure 1–12**). It includes the following components:

- Silica Gel (Dryrite<sup>™</sup>) Additional to a heatless or permeation air dryer
- Molecular Sieve (Purafil<sup>™</sup>) Additional hydrocarbon and interference removal
- Activated Charcoal Hydrocarbons and O<sub>3</sub>, SO<sub>2</sub>, Hg(0) removal

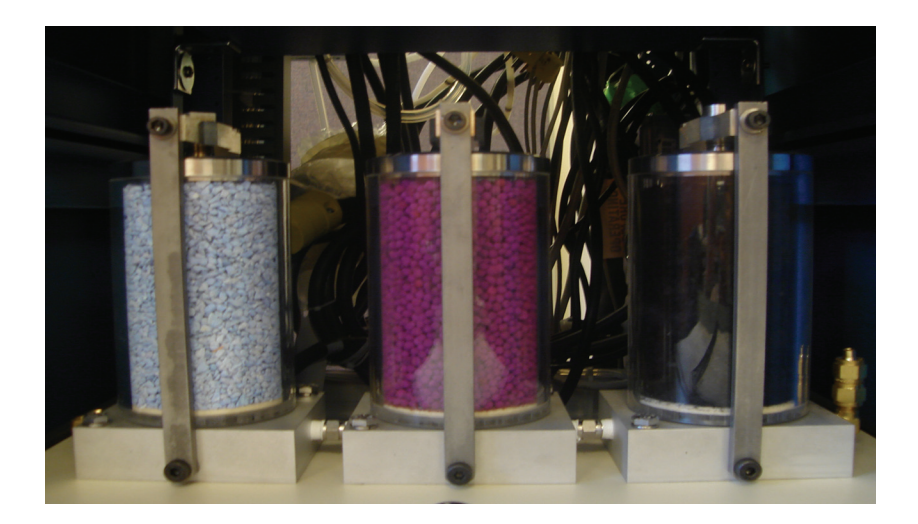

Figure 1–12. Scrubber Assembly

#### **Stack Mounting Flange**

The stack mounting flange (**Figure 1–13**):

- Provides the mounting interface for the Model 83*i* probe enclosure to the stack
- Mounts to a standard 8-hole, 150 #, four-inch flange on the stack

**Note** The special four-inch adapted mounting flange for installing onto the port supports the orientation of the stack flange in both single-hole top center and two-hole level. ▲

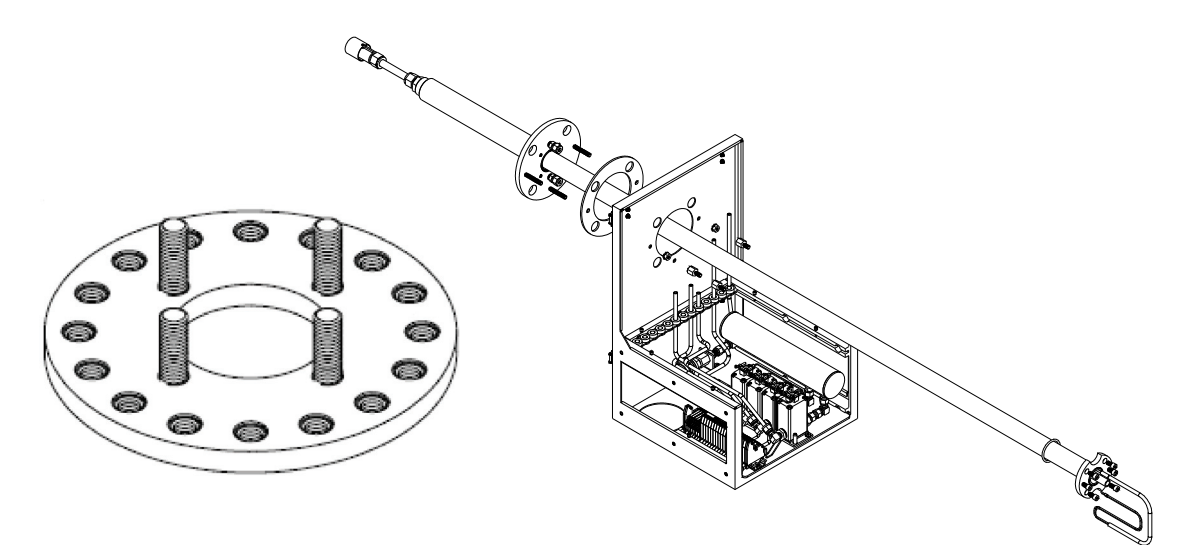

Figure 1–13. Stack Mounting Flange

#### **Umbilical Cable**

The umbilical cable is used to connect the rack system (in the CEMS shelter) with the extraction probe. The umbilical cable includes high-temperature, corrosive-resistant wiring, and chemically inert tubing with select adsorbtion characteristics. Refer to the electrical/pneumatic connection drawings in the System Reference Drawings appendix.

#### Mercury System Instruction Manuals

The following instruction manuals are currently available for the Mercury instruments:

- Model 80i Hg Analyzer Instruction Manual 103194-00
- Model 81i Hg Calibrator Instruction Manual 103068-00
- Model 82i Hg Probe Controller Instruction Manual 103519-00
- Model 82X Fiber Optic Probe Controller Instruction Manual 105464-00
- Model 83i Extraction Probe Instruction Manual 101187-00
- Model 83i GC Hg Non-Inertial Dilution Probe Instruction Manual 101187-00
- Mercuric Chloride Generator Instruction Manual 105648-00
- Mercury System Manual 105933-00

# Chapter 2 System Installation, Set Up and Shut Down

This chapter provides the recommended procedures and settings for installing a Mercury System.

**Lifting** When lifting an instrument, use a procedure appropriate to lifting a heavy object, such as bending at the knees while keeping your back straight and upright. Grasp the instrument at the bottom in the front and at the rear of the unit. It is recommended to have two persons lifting, one by grasping the bottom in the front and the other by grasping the bottom in the rear.

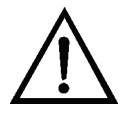

**Equipment Damage** Do not attempt to lift the instrument by the cover or other external fittings. ▲

#### Hg CEMS Requirements

- 120 VAC, 15 amps for 80*i*, 81*i*, pump and support
- 208/240 VAC 20 amps for 82*i* / Probe
- 208/240 VAC, 30 amps per 200 feet of heated umbilical (~0.13 amp/ft) two zones maximum
- All power is needed at instrument end power for probe sent via umbilical in a standard system.
- System with an 82X:

No umbilical power: 208/240 VAC @ 50/60 Hz, 20 Amp service

Umbilical power: 208/240 VAC @ 50/60 Hz, 30 Amp service line per 250 feet of hot wire up to 500 feet

- Air Flow requirements Four CFM @ 85 psig (oil free)
- Estimated heat dissipation 1200 Watts
- Estimated power consumption 15 KW

#### Plumbing and Electrical Hookup

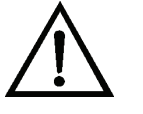

#### Set Temperature Defaults

Refer to the "System Reference Drawings" in Appendix B for the system plumbing and electrical hookup connections.

**Equipment Damage** To prevent damaging the probe transducer, read the cable labels carefully and DO NOT connect the C or D cable to the wrong connector on the 82i rear panel.

Refer to **Table 2–1** for setting the default temperatures (or per site requirements). At the 80*i* Main Menu, select > Service > Set Temperatures:

| Parameter           | Default Temperature Setting       |
|---------------------|-----------------------------------|
| Bench Temp          | 45 °C                             |
| Probe Temp          | 220 °C                            |
| Umbilical Temp      | 120 °C                            |
| Converter Temp      | 760 °C                            |
| Failsafe Valve Temp | 200 °C                            |
| Oxidizer Temp       | 400 °C/250 °C Heated Hovacal Line |

#### Table 2–1. Default Temperatures

#### Mercury CEMS Power-Up Sequence

Use the following procedure to power up the Mercury CEMS.

**Note** If the 81*i* is in Service Mode, it will ignore 80*i* commands. ▲

1. Apply Power to the CEMS, turn power switches ON in the following order:

Model 82*i* Model 81*i* 

- 2. After the Model 81*i* initializes and the Run screen is displayed, power the Model 80*i*.
- 3. To test communication from the 80*i* to the 81*i*:
  - a. Using the Model 80*i*, change the Gas Mode to one of the following: Instrument Zero, Instrument Cal, System Zero, or System Cal.

Example: From the Main Menu, select > Instrument Controls > Gas Mode > **Instrument Zero**.

- b. Verify that the 81*i* changes to that mode.
- 4. To test communication from the 80*i* to the 82*i*:

View Diagnostics from the 83*i*, such as Voltages > Interface Board 82*i* > Temperatures > Probe, or Pressure > Probe.

Verify that readings are not zero. Also, unplug one of the 83*i* thermocouples and verify that the change is indicated on the 80*i*.

#### **Start-Up** Use the following procedure to power up the Mercury CEMS.

- 1. Place the System in System Zero Mode to flush the system.
- Turn OFF flow related components: Power OFF the sample pump Component Power > Eductor Power Service > Probe Set Temp Failsafe > Set To (250 °C)
- 3. Heat components to temperatures:

Component Power > Umbilical 1 Power Component Power > Umbilical 2 Power Component Power > Converter Power Component Power > Stinger Power Component Power > Probe Power Component Power > Oxidizer

4. Restart flow related items:

Service > Probe Set Temp Failsafe > Set To (normal Set-Point) Component Power > Eductor Power Power ON the sample pump

5. Place the system in Sample Mode.

#### **System Checkout**

Check that the 81*i* gas mode display mirrors what is shown on the 80*i* gas mode display as follows: 80*i* Gas Mode > Instrument Controls > Gas Modes > **Analyzer Zero**. Refer to the individual Mercury instruction manual if displays do not match and units are not communicating.

- 1. Inside the 82*i*, ensure that both circuit breakers are **ON**.
- At the 80*i* Main Menu, select > Instrument Controls > Component Power > Umbilical 1 Power, turn umbilical 1 heater ON, and Umbilical 2 Power, if applicable.
- 3. At the 80*i* Main Menu, select > Diagnostics > Temperatures > Probe > **Umbilical**, and observe temperature rise to 120 °C. Verify the temperature control is within 10 °C of set point.
- 4. At the 80*i* Main Menu, select > Instrument Controls > Component Power > **Converter Power**, and turn the converter **ON**.
- 5. At the 80*i* Main Menu, select > Diagnostics > Temperatures > Probe > **Converter**, observe the converter temperature rise and control to 760 °C. Verify the temperature control is within 10 °C of set point.
- 6. At the 80*i* Main Menu, select > Instrument Controls > Component Power > **Probe Power**, and turn probe power **ON**.
- 7. At the 80*i*, select > Diagnostics > Temperatures > **Probe** and observe temperature rise to 220 °C. Verify temperature control is within 10 °C of set point.
- 8. At the 80*i* Main Menu, select > Service > **Set Pressures**, and set the following parameters to the value indicated:

| Blowback Pressure                                    | 60 psig                                                                                   |
|------------------------------------------------------|-------------------------------------------------------------------------------------------|
| <b>Eductor Pressure</b><br>for wet stack application | 15 psig for dry stack 83 <i>i</i> applications, 5 psig<br>ons, 15 psig for 83 <i>i</i> GC |
| Dilution Pressure                                    | 55 psig for 83 <i>i</i> , 35 psig for 83 <i>i</i> GC                                      |

 While in Sample mode, at the 80*i* Main Menu, select > Instrument Controls > Auto/Manual Mode, and switch to Manual Hg(t).
- 10. At the 80*i* Main Menu, select > Diagnostics > Pressure > **Analyzer**, and record the chamber pressure (typically < 70 mm Hg).
- 11. At the 80*i* Main Menu, select > Instrument Controls > **Auto/Manual**, and switch to **Manual Hg(0)**.
- 12. At the 80i Main Menu, select > Diagnostics > Pressure > **Analyzer**, and record the chamber pressure. There should be no more than four mm Hg difference between this pressure and the pressure recorded in Hg(t) mode. If the pressure difference is > four mm Hg, check the system for leaks.
- 13. At the 80*i* Main Menu, select > Diagnostics > Pressure > **Probe**, and verify vacuum pressure is > 20 inches Hg at 55 psig for 83*i*, >17.5 inches Hg at 35 psig for 83*i* GC.
- 14. Model 83*i* only At the 80*i* Main Menu, select > Diagnostics > Pressure > **Probe**, and note venturi pressure.
- 15. At the 80*i* Main Menu, select > Instrument Controls > **Component Power**, and turn Eductor Valve Power **ON**.
- 16. At the 80*i* Menu > Diagnostics > Pressure > **Probe**, note venturi pressure. It should be at least 1.5 inches H<sub>2</sub>O greater than the value while the eductor is OFF.
- 17. Wait 4-6 hours, then perform a system calibration. Refer to the "Calibration" chapter in this manual.
- 18. Allow the system to stabilize overnight, then perform a zero and span check. Refer to "Zero and Span Check" in the "Model 80*i* Instruction Manual" Calibration chapter. If the system passes the zero and span check, it is ready to run sample. If the system does not pass the zero and span check, recalibrate.

## **Recommended Initial Parameter Settings**

#### **Initial Service Settings**

This section provides recommendations for initial parameter settings.

#### Table 2–2 lists the initial service settings.

Table 2–2. Initial Service Settings

| Parameter                  | Typical Range                     |
|----------------------------|-----------------------------------|
| PMT Voltage                | 500 – 1000 V                      |
| Lamp Intensity             | 50k – 150k Hz                     |
| Cooler Temperature         | 10 – 15 °C                        |
| Bench Temperature          | 45 – 50 °C                        |
| Probe Temperature          | 190 – 220 °C                      |
| Valve Failsafe Temperature | 190 °C                            |
| Umbilical Temperature      | 120 °C                            |
| Converter Temperature      | 760 °C                            |
| Blowback Pressure          | 40 – 65 psig                      |
| Eductor Pressure           | 5 – 20 psig                       |
| Dilution Pressure          | 30 – 65 psig                      |
| Oxidizer Temperature       | 400 °C/250 °C Heated Hovacal Line |

#### Set-up Blowback Schedule

#### Table 2–3. Set-up Blowback Schedule

| Parameter        | Range          | Default    |
|------------------|----------------|------------|
| Period           | 0 - 24 Hours   | 12 Hours   |
| Filter Duration  | 0 - 60 Seconds | 10 Seconds |
| Stinger Duration | 0 – 60 Seconds | 10 Seconds |

### 80*i* Alarms Settings

#### Table 2–4. 80*i* Alarms Settings

| Parameter                        | Range               | Typical Value |
|----------------------------------|---------------------|---------------|
| Internal Temperature             | 15 – 45 °C          | 32 °C         |
| Chamber Temperature              | 40 – 50 °C          | 45 °C         |
| Cooler Temperature               | 10 – 15 °C          | 14 °C         |
| Pressure                         | 25 – 75 mmHg        | 50 mmHg       |
| Flow                             | 0.000 - 1.000 LPM   | 0.30 LPM      |
| Intensity                        | 10,000 – 150,000 Hz | 80,000 Hz     |
| Zero Check (Analyzer Max Offset) | 0 — 600 µg          | 2.0 µg        |
| Span Check (Analyzer Max Offset) | 0 — 600 µg          | 4.0 µg        |
| Zero AutoCal (Probe Max Offset)  | 0 — 600 µg          | 2.0 µg        |
| Span AutoCal (Probe Max Offset)  | 0 — 600 µg          | 4.0 µg        |
| Probe Dilution Factor            | 1 – 100             | 30            |
| Hg(0) Concentration              | 0 — 600 µg          | 600 µg        |
| Hg(2+) Concentration             | 0 — 600 µg          | 600 µg        |
| Hg(t) Concentration              | 0 — 600 µg          | 600 µg        |
| Mother Board Status              |                     | OK            |
| Interface Board Status           |                     | OK            |

#### **Probe Alarms Settings**

#### Table 2–5. Probe Alarms Settings

| Parameter             | Range           | Typical Value                                |
|-----------------------|-----------------|----------------------------------------------|
| Umbilical Temperature | 100 - 200 °C    | 120 °C                                       |
| Probe Temperature     | 190 – 250 °C    | 220 °C                                       |
| Converter Temperature | 700 – 900 °C    | 760 °C                                       |
| Oxidizer Temperature  | 360 - 440 °C    | 400 °C                                       |
| Heated Hovacal Line   | 240 – 260 °C    | 250 °C                                       |
| Orifice Pressure      | 0.0 – 3.0 psig  | 0.5 psig                                     |
| Dilution Pressure     | 0.0 – 70.0 psig | 50 psig 83 <i>i</i> , 35 psig 83 <i>i</i> GC |
| Blowback Pressure     | 0.0 – 70.0 psig | 60 psig                                      |
| Eductor Pressure      | 0.0 – 30.0 psig | 10 psig                                      |
| Vacuum Pressure       | 0.0 – 29.0 inHg | 21.0 inHg 83i, 18 inHg 83 <i>i</i> GC        |

# Normal Operational Parameters (with 83*i*)

**Table 2–6** lists the 83*i* normal operational parameters.

**Note Table 2–6** is a guideline. All values based on  $10 \mu g/m^3$  at ~9 LPM. Eductor pressure is set to 5 psig for wet stack and 15 psig during dry stack application. If the orifice pressure is greater than 1.0 psig during a filter zero or span, it is possible that the probe inlet is clogged (because the outlet isolation valve is closed, and if the inlet stinger is clogged, the cal gas pressurizes the fastloop and pressurizes the orifice).

| e          | Fastloop<br>Actuator | Typ.<br>Venturi<br>Press<br>(inH <sub>2</sub> 0 | Typ.<br>Orifice<br>Press<br>(psig) | 81i Press<br>(mmHg) | Eductor<br>Press<br>(psig) | 83i Probe<br>Cal/Zero<br>Valve | 83i Probe<br>Spike<br>Valve | 83i Probe<br>Stinger<br>Blowback | 83i Probe<br>Filter<br>Blowback |
|------------|----------------------|-------------------------------------------------|------------------------------------|---------------------|----------------------------|--------------------------------|-----------------------------|----------------------------------|---------------------------------|
|            | Open                 | 0-4                                             | 0-1                                | ~760                | 5 - 15                     | OFF                            | OFF                         | OFF                              | OFF                             |
| er         | Open                 | 0-4                                             | 0-1                                | ~760                | 5 - 15                     | OFF                            | OFF                         | OFF                              | OFF                             |
| er         | Open                 | 0-4                                             | 0-1                                | >800                | 5 - 15                     | OFF                            | OFF                         | OFF                              | OFF                             |
| s Zero     | Open                 | 0-4                                             | >2                                 | ~760                | 5 - 15                     | NO                             | OFF                         | OFF                              | OFF                             |
| e Span     | Open                 | 0-4                                             | >2                                 | >900                | 5 - 15                     | NO                             | OFF                         | OFF                              | OFF                             |
| n Zero     | Closed               | >15                                             | 0-1                                | ~760                | 0-1                        | OFF                            | NO                          | OFF                              | OFF                             |
| E.         | Closed               | >10                                             | 0-1                                | 850-1150            | 0-1                        | OFF                            | NO                          | OFF                              | OFF                             |
| er         | Closed               |                                                 |                                    | 850-1150            | 0-1                        | OFF                            | OFF                         | OFF                              | OFF                             |
| er<br>Jack | Open                 | 0-4                                             | ~                                  | ~760                | 5 - 15                     | OFF                            | OFF                         | NO                               | OFF                             |
| ack        | Open                 | 0-4                                             | >5                                 | ~760                | 5 - 15                     | OFF                            | OFF                         | OFF                              | NO                              |

Table 2–6. Normal Operational Parameters - 83*i* 

# Normal Operational Parameters (with 83*i* GC)

**Table 2–7** lists the normal operational parameters for the 83*i* GC.

Note Table 2–7 is a guideline. All values based on 10 µg/m<sup>3</sup> at ~9 LPM. ▲

| MODE             | Typical<br>Orifice<br>Pressure<br>(psig) | 81 <i>i</i><br>Pressure<br>(mmHg) | Eductor<br>Pressure<br>(psig) | 83 <i>i</i> GC<br>Cal/Zero<br>Valve | 83 <i>i</i><br>Probe<br>Spike<br>Valve | 83 <i>i</i> Probe<br>Stinger<br>Blowback | 83 <i>i</i> Probe<br>Filter<br>Blowback |
|------------------|------------------------------------------|-----------------------------------|-------------------------------|-------------------------------------|----------------------------------------|------------------------------------------|-----------------------------------------|
| Sample           | 0-1                                      | ~760                              | 5 thru 15                     | OFF                                 | OFF                                    | OFF                                      | OFF                                     |
| Analyzer Zero    | 0-1                                      | ~760                              | 5 thru 15                     | OFF                                 | OFF                                    | OFF                                      | OFF                                     |
| Analyzer Span    | 0-1                                      | >800                              | 5 thru 15                     | OFF                                 | OFF                                    | OFF                                      | OFF                                     |
| System Zero      | 0-1                                      | ~760                              | 0-1                           | OFF                                 | ON                                     | OFF                                      | OFF                                     |
| System Span      | 0-1                                      | 850-1150                          | 0-1                           | OFF                                 | ON                                     | OFF                                      | OFF                                     |
| Oxidizer         | 0-1                                      | 850-1150                          | 0-1                           | OFF                                 | OFF                                    | OFF                                      | OFF                                     |
| Stinger Blowback | >1                                       | ~760                              | 5 thru 15                     | OFF                                 | OFF                                    | ON                                       | OFF                                     |
| Filter Blowback  | >5                                       | ~760                              | 5 thru 15                     | OFF                                 | OFF                                    | OFF                                      | ON                                      |

| Tahle 2_7   | Normal    | Onerational | Parameters | - 83 <i>i</i> GC |
|-------------|-----------|-------------|------------|------------------|
| 1 avic 2-1. | INUIIIIAI | Uperational |            | - 0 <i>31</i> UU |

# Nitrogen Generator Venting

Shut Down the System (prior to removal) Because the exhaust is oxygen rich, proper precautions should be taken when venting. Any back pressure on the Nitrogen Generator exhaust will affect nitrogen purity. Vent the nitrogen exhaust via a 3/8-inch or larger tube.

Use the following procedure for powering down the system before removal. The probe should be removed within two hours, otherwise stack gas and moisture will condense inside the probe and cause contamination.

Use the following procedure to shut down the system.

- 1. Turn the system air supply **OFF**.
- 2. At the 80*i* Main Menu, select > Mode > **FILTER ZERO**.

- 3. At the 80*i*, 81*i*, and 82*i* front panels, turn the power switches **OFF**.
- 4. At the 82*i* rear panel, disconnect the 120 VAC plug from the UPS connector, and disconnect the 208/220 VAC from the rear connectors.
- 5. Turn the sample pump **OFF**.
- 6. Inside the 82*i*, turn the two hot line power breakers **OFF**.

### **Updating Firmware**

The firmware can be updated by the user in the field via the serial port or over the Ethernet. This includes both the main processor firmware and the firmware in all low-level processors. Refer to the *iPort* manual for the firmware update procedure.

# Chapter 3 Calibration

# Manual System Calibration

Use the following procedure to manually calibrate the Mercury System.

- From the Model 80*i* Main Menu, select Instrument Controls > Auto/Manual Mode > Hg(0).
- 2. From the Main Menu, select Averaging Time.
- 3. Set the averaging time to 60 seconds.
- 4. From the Main Menu, select Instrument Controls > Gas Mode > Instrument Zero.
- 5. Allow approximately four minutes for the instrument to stabilize.
- From the Main Menu, select Calibration > Calibrate Hg(0) Background, and press
- 7. From the Main Menu, select Instrument Controls > Gas Mode > Instrument Span Mode.
- 8. From the Main Menu, select Calibration > Auto Zero/Span Check > Inst Hg Span Conc, select any target value between Span 1 and 6, then press .
- 9. Allow approximately four minutes for the instrument to stabilize.
- From the Main Menu, select Calibration > Calibrate Hg(0) Coefficient.
- 11. Enter the 81*i* output concentration, and press (

- From the Main Menu, select Instrument Controls > Auto/Manual Mode > Hg(t).
- 13. Repeat Steps 4 through 11 for Hg(t) mode.
- 14. From the Main Menu, select Instrument Controls > Auto/Manual Mode > Hg(0)/Hg(t).
- 15. Set Average Time to 120 seconds.
- From the Main Menu, select Instrument Controls > Gas Mode > System Zero.
- 17. Wait approximately 15 minutes for the instrument to stabilize.
- 18. From the Main Menu, select Calibration > Cal Hg(0) Background, and press
- 19. From the Main Menu, select Calibration > Cal Hg(t) Background, and press .
- 20. From the Main Menu, select Calibration > Auto Zero/Span Check > **Sys Hg Span Conc**, and choose the target concentration (Span 1 through 6).

**Note** The Sys Hg Span Conc screen is available only while in Hg(0) or Hg(t) Manual mode.  $\blacktriangle$ 

- 21. From the Main Menu, select Instrument Controls > Gas Mode > **System Span**.
- 22. Wait approximately 15 minutes for the instrument to stabilize.
- 23. From the Main Menu, select Calibration > Calibrate Hg(0)Coefficient, and enter the 81*i* output concentration pressure.
- 24. Repeat for Hg(t) Coefficient.

25. Verify the 80*i* concentration reads similar to the 81*i* output concentration value.

26. Record the following values:

Hg(0) Coefficient

| Hg(t) Coefficient |  |
|-------------------|--|
|-------------------|--|

## Auto System Calibration

Use the following procedure to perform an auto calibration.

- 1. From the Main Menu, select Instrument Controls > Service Mode.
- 2. Verify Service mode is **OFF**.
- 3. From the Main Menu, select Calibration > Auto Zero/Span Check.
- 4. Set the parameters shown in **Table 3–1**. Individual user requirements may vary from the values shown in **Table 3–1**.

| Table 3–1 | Fxamnle  | of Parameter | Settings |
|-----------|----------|--------------|----------|
|           | слаттріє |              | ocunys   |

| Parameter           | Setting     |
|---------------------|-------------|
| next time           | As Required |
| period hour         | 24 hours    |
| inst zero durat min | 10          |
| inst span durat min | 10          |
| inst zero cal reset | ON          |
| inst span cal reset | ON          |
| inst hg span conc   | Span 3      |
| sys zero durat min  | 15          |
| sys span durat min  | 15          |
| sys zero cal reset  | ON          |
| sys span cal reset  | ON          |
| sys hg span conc    | Span 3      |
| purge duration min  | 0           |
| zero/span avg sec   | 120         |

# Calibration Check Procedures

The system calibration check requires the calibration gas to go through all system components. The calibration check must be done daily with either  $Hg^0$  or  $HgCl_2$ . Since the system uses a converter, if elemental Hg is used, you must do weekly system integrity checks.

The 80*i* automatic calibration check requires the following pre-conditions:

Analyzer Service Mode must be OFF.

Analyzer must control the Calibrator.

#### Zero / Span Check Set-up

Refer to **Table 3–2** for setting up the Zero/Span Check (from the Main Menu, select Calibration > **Auto Zero/Span Check**).

Table 3–2. Zero/Span Check Set Up

| Parameter                       | Setting                                                                              |
|---------------------------------|--------------------------------------------------------------------------------------|
| Instrument Zero Duration<br>Min | Duration of Analyzer Zero - typically 5 to 6 minutes                                 |
| Instrument Span<br>Duration Min | Duration of Analyzer Span - typically 5 to 6 minutes                                 |
| Instrument Zero Cal<br>Reset    | Automatically update the Analyzer Background factor at the end of Zero Duration step |
| Instrument Span Cal<br>Reset    | Automatically update the Analyzer Coefficient at the end of Span Duration step       |
| Instrument Hg Span Conc         | Target value for Instrument Span. Update this value for Linearity Check.             |
| Sys Zero Durat Min              | Duration of Sys Zero - typically 10 to 15 minutes                                    |
| Sys Span Durat Min              | Duration of Sys Span - typically 10 to 15 minutes                                    |
| Sys Zero Cal Reset              | Automatically update the Sys Background factor                                       |
| Sys Span Cal Reset              | Automatically update the System Hg(0) / Hg(t) coeff                                  |
| Sys Span Conc                   | Target value for Sys Span. Update this value for Linearity Check.                    |

# Chapter 4 Troubleshooting

The Mercury Freedom<sup>TM</sup> System has been designed to achieve a high level of reliability. In the event of problems or failure, the troubleshooting guidelines and system reference diagrams presented in this manual should be helpful in identifying and isolating problems.

The Technical Support Department at Thermo Fisher Scientific can also be consulted in the event of problems. See "Service Locations" at the end of this chapter for contact information. In any correspondence with the factory, please note both the serial program number(s) of the various instruments.

This chapter provides the following troubleshooting and service support information:

- "System Troubleshooting Guides" beginning on page 4-1
- "Service Locations" on page 4-20

### **Safety Precautions**

## System Troubleshooting Guides

Read the safety precautions at the front of this manual before performing any actions described in this chapter.

The troubleshooting guides presented in this chapter are designed to help identify and isolate system-level problems.

These guides provide general troubleshooting information, indicate the checks that you should perform if you experience a Mercury System problem, list all the alarm messages you may see on the display, and provide recommendations about how to resolve the problem.

**Note** Refer to the individual Mercury instrument manuals for instrument-level troubleshooting information. ▲

#### Before Calling for Service Support

Before calling for service support, follow the recommended fault identification and isolation troubleshooting procedures in this chapter. Start with the "Most Common Service Calls" section that follows. Next check the appropriate troubleshooting guides in the following sections:

- "Power-Up Failures" on page 4-3
- "Alarm Messages" on page 4-4
- "Firmware and Communications Troubleshooting" on page 4-12
- "System Zero and Calibration Troubleshooting" on page 4-12
- "Troubleshooting Interface Board Voltages" on page 4-15
- "Probe Troubleshooting with 82*i* LEDs" on page 4-15
- "Oxidizer Troubleshooting" on page 4-16
- "Heated Hovacal Line Troubleshooting" on page 4-18
- "Troubleshooting Miscellaneous" on page 4-19

**Note** The Service mode includes parameters and functions that are useful when making adjustments or diagnosing problems. ▲

#### Most Common Service Calls

**Table 4–1** lists the most common calls to the service support center. You should check this list and the corresponding recommended resolutions first before calling for service support.

| Malfunction                                               | Possible Cause                                             | Action                                                           |
|-----------------------------------------------------------|------------------------------------------------------------|------------------------------------------------------------------|
| 80 <i>i</i> or 81 <i>i</i> screen<br>disappears on laptop | <i>i</i> Port failure                                      | Close any open windows and restart <i>i</i> Port.                |
| Filter/System span will not reach 81 <i>i</i> value       | Hydrator empty or liquid/gas leak                          | Ensure top reservoir is filled and the fill logic is correct.    |
| Eductor pressure near 0 in sample mode                    | 82 <i>i</i> Pressure regulator failed                      | Tap regulator with screwdriver, replace if necessary.            |
| Venturi reading near 0<br>while eductor reads 'good'      | Probe pressure transducer failed                           | Replace transducer – 83 <i>i</i> only.                           |
| Venturi reading abnormally<br>high or low                 | Venturi ports partially or<br>completely obstructed        | Try cleaning venturi, but replacement is likely.                 |
| Filter span will not reach<br>81 <i>i</i> value           | Occluded filter or occluded critical orifice               | Try cleaning filter or<br>orifice, but replacement is<br>likely. |
| 80 <i>i</i> flow too high                                 | Broken/leaky critical orifice (pre-<br>convertor/scrubber) | Inspect probe for break or plumbing leak.                        |

#### Table 4–1. Troubleshooting – Most Common Service Calls

System Troubleshooting Guides

| Malfunction                                                              | Possible Cause                                                                     | Action                                                                          |
|--------------------------------------------------------------------------|------------------------------------------------------------------------------------|---------------------------------------------------------------------------------|
| 83 <i>i</i> ONLY - Venturi<br>pressure "bad", eductor<br>pressure "good" | Isolation valve not rotating                                                       | Inspect visually and check wiring at probe.                                     |
| Probe does not heat                                                      | Heater cartridge slipped out because of vertical probe mounting                    | Use tie wrap to secure<br>heater.                                               |
|                                                                          | Component power OFF                                                                | Turn component power ON.                                                        |
|                                                                          | Blown fuse in 82 <i>i</i> power distribution board                                 | Replace fuse.                                                                   |
| Alarm bell symbol for Hg<br>alarm                                        | Hg(0) or Hg(2+) giving negative<br>number / ceiling value substituted<br>for floor | Calibrate / change ceiling value back to floor.                                 |
| 80 <i>i</i> will not accept value < 3 µg/m³ for calibration              | 80 <i>i</i> and 81 <i>i</i> firmware are not the same                              | Use 81 <i>i</i> for setting calibration value.                                  |
| Vacuum leaks in 83 <i>i</i> GC                                           | O-rings have melted or partially<br>combusted/probe temperature<br>runaway         | Find cause of temp<br>runaway. Replace 0-rings.                                 |
| Vacuum leak in 83 <i>i</i> GC<br>during Hg(T) analysis                   | Melted Teflon at convertor tube when probe enclosed                                | Install stainless fittings<br>with Teflon ferrules at<br>each end of convertor. |
| Convertor temp too low                                                   | Relay in 82 <i>i</i> failed or heater burned out                                   | Replace relay or heater.                                                        |
| Convertor temp too high                                                  | Relay in 82 <i>i</i> failed and heater has not burned out yet                      | Replace relay.                                                                  |
| High chamber pressure, noisy vacuum pump                                 | Vacuum pump failed or is about to fail                                             | Replace or rebuild pump.                                                        |
| Hydrator not filling or<br>Hydrator bubbling                             | Hydrator valve not opening at proper time                                          | I/O Configuration not set<br>correctly. See "Hydrator"<br>on page 6-1.          |

#### **Power-Up Failures**

**Table 4–2** describes possible power-up failures and provides the recommended action to take to restore the system to normal operation.

| Malfunction                                                           | Possible Cause                        | Action                                                                                                    |
|-----------------------------------------------------------------------|---------------------------------------|----------------------------------------------------------------------------------------------------|
| Does not start - the<br>light on power<br>switch does not<br>come on. | No power or wrong power configuration | Check the line to confirm that power is<br>available and that it matches the voltage and<br>frequency configuration of the instrument. |
|                                                                       | Main fuse is blown or missing.        | Unplug the power cord, open the fuse drawer<br>on the back panel, and check the fuses visually<br>or with a multimeter.                |

| Malfunction                                                             | Possible Cause                   | Action                                                                                                    |
|-------------------------------------------------------------------------|----------------------------------|----------------------------------------------------------------------------------------------------|
|                                                                         | Bad switch or wiring connection  | Unplug the power cord, disconnect the switch and check operation with a multimeter.                               |
| Display does not<br>come on - light on<br>power switch does<br>come on. | DC power supply<br>failure       | Check the green LED on the back edge of the power supply. If the LED is off, the power supply failed.             |
|                                                                         | DC power<br>distribution failure | Check surface mount LEDs labeled "24V PWR"<br>on the motherboard and the interface board. If<br>lit, power is OK. |
|                                                                         | Display failure                  | If possible, check instrument function through RS-232 or Ethernet.                                                |
|                                                                         |                                  | Reboot instrument.                                                                                                |
|                                                                         |                                  | Contact Thermo Fisher Scientific Service<br>Department.                                                           |

#### **Alarm Messages**

**Table 4–3** describes the alarm messages for the 80*i* and the 81*i*. The 81*i* alarms are indicated with "Alarm 81*i*" in the Alarm Message description. When a reference to a manual is included in the Action description, go to the associated manual, such as the 80*i* or 81*i*, not this "Mercury System Manual."

| Alarm Message                       | Possible Cause                        | Action                                                                                           |
|-------------------------------------|---------------------------------------|--------------------------------------------------------------------------------------------------|
| Alarm 81 <i>i</i> -<br>Ambient Temp | Instrument overheating                | Replace fan if not operating properly.                                                           |
|                                     |                                       | Clean or replace foam filter, refer to the<br>"Preventive Maintenance" chapter in the<br>manual. |
| Alarm - Blowback<br>Pressure        | Low pressure - leak                   | Perform a leak test.                                                                             |
|                                     | High pressure                         | Check blowback pressure set point.                                                               |
| Alarm - Chamber<br>Temp             | Chamber temperature below set point   | Check 10K thermistor, replace if bad.                                                            |
|                                     | Heaters failed                        | Check connector pins for continuity.                                                             |
| Alarm - Converter                   | Low or at ambient temp                | Check voltages and continuity.                                                                   |
| Temp                                |                                       | Check component power status.                                                                    |
|                                     | High temp                             | Check set point.                                                                                 |
| Alarm 81 <i>i –</i> Cooler<br>Temp  | Cooler temp does not<br>match setting | Check Cooler fan/clean filter.                                                                   |
| Alarm - Dilution                    | Low pressure - leak                   | Perform a leak test.                                                                             |

#### **Troubleshooting** System Troubleshooting Guides

**Alarm Message Possible Cause** Action Pressure High pressure Check dilution pressure set point. Alarm - Eductor Low pressure - leak Perform a leak test. Pressure Check component power status. High pressure Check eductor pressure set point. Alarm - Flow Flow low Check 80*i* and 83*i* critical orifices. Make sure the sample particulate filter in the 83*i* is not blocked. Disconnect lines from the sample bulkheads, if flow increases, replace the filter. Alarm - Intensity Low - lamp is failing Replace lamp. Alarm - Internal Instrument overheating Replace fan if not operating properly. Temp Clean or replace foam filter. Ambient temperature Check ambient temperature resistor. resistor open or shorted Bad interface board Check interface board 83i ONLY Alarm -Perform a leak test. Low pressure - system **Orifice Pressure** leak Check orifice. High pressure - blocked orifice Alarm - Pressure High pressure indication Remove line from pressure transducer. The pressure reading should go to ambient. Calibrate the pressure transducer, if necessary. Check input of external pump with vacuum gauge and repair or replace pump as necessary. Deadheaded vacuum should be approx. 12 mmHg. For pump repair, refer to the pump manual. Check flow system for leaks. Alarm - Probe Dilut Refer to the "Troubleshooting" chapter in the "Model 83i Instruction Factor Manual." Alarm - Probe Low or at ambient temp Check set point. Temp High temp Check set point. Component power is OFF Check that component power is ON. Check that temperature is set to 220 °C. Check AC voltage to probe. Check communication between 80*i*/81*i*/82*i*. Check cabling in back of instruments.

| Alarm Message                    | Possible Cause                                                     | Action                                                                                                    |
|----------------------------------|--------------------------------------------------------------------|----------------------------------------------------------------------------------------------------|
|                                  |                                                                    | Measure ohms of thermocouple and heater.                                                                                |
|                                  |                                                                    | Check fuse on 82 <i>i</i> power distribution board.                                                                     |
| Alarm — Span<br>Autocal          |                                                                    | Check coefficients.                                                                                                    |
| Alarm — Span<br>Check            |                                                                    | Check coefficients.                                                                                                    |
| Alarm - Umbilical<br>Temp        | Low or at ambient temp                                             | Check voltages and continuity.<br>Check breakers in 82 <i>i</i> .                                                       |
|                                  | High temp                                                          | Check set point.                                                                                                    |
|                                  | Component power is OFF                                             | Check that component power is ON.                                                                                       |
|                                  | Temperature is not set to 120 °C                                   | Check that temperature is set to 120 $^\circ\text{C}.$                                                                  |
|                                  | No AC voltage to probe                                             | Check that AC voltage is applied to probe.                                                                              |
|                                  | Faulty communication between 80 <i>i</i> /81 <i>i</i> /82 <i>i</i> | Check communication between 80 <i>i</i> /81 <i>i</i> /82 <i>i</i> .                                                     |
|                                  | Cabling problem to instruments                                     | Check cabling in back of instruments.<br>Measure ohms of heater.                                                        |
| Alarm - Vacuum<br>Pressure       | Low pressure - leak                                                | Perform a leak test.<br>Ensure dilution air pressure is ON: ~35 psig<br>for 83 <i>i</i> GC, ~ 45 psig for 83 <i>i</i> . |
|                                  | High pressure - blockage                                           | Check system for blockage.                                                                                              |
| Alarm - Venturi<br>Pressure      | Low pressure - leak                                                | Check eductor.                                                                                                    |
| Alarm - Zero<br>Autocal          |                                                                    | Check coefficients.                                                                                                    |
| Alarm - Zero Check               |                                                                    | Check coefficients.                                                                                                    |
| The following board              | related alarms only occur du                                       | ring power up or reboot.                                                                                                |
| Alarm - Interface<br>Status      | Internal cables not                                                | Check that all internal cables are connected                                                                            |
| Alarm - I/O Exp<br>Status        | connected properly<br>Defective board                              | properly. Cycle AC power to instrument.<br>If still alarming, change board.                                             |
| Alarm -<br>Motherboard<br>Status |                                                                    |                                                                                                    |

#### System Zero and Calibration Troubleshooting

**Table 4–4** describes possible zero and calibration malfunctions and provides the recommended action to take to restore the system to normal operation.

Table 4-4. Troubleshooting - System Zero and Calibration

| Malfunction                                                                                                    | Possible Cause                                                                                              | Action                                                                                                    |
|----------------------------------------------------------------------------------------------------|----------------------------------------------------------------------------------------------------|----------------------------------------------------------------------------------------------------|
| Cannot zero<br>instrument or there<br>is a high<br>background signal<br>when sampling<br>zero air (zero air<br>should produce a<br>reading equivalent<br>to less than 1<br>$\mu$ g/m <sup>3</sup> multiplied<br>by the dilution<br>factor). | Zero air system is faulty, needs<br>new scrubbers or requires<br>maintenance                                | Test against an ultra-zero cylinder<br>from a reputable scientific gas<br>supplier or check effect of a new<br>chromatography grade activated<br>charcoal scrubber installed at the<br>instrument inlet.                                        |
|                                                                                                    | Zero air flow rate is inadequate                                                                            | Verify that the zero air system is providing adequate flow.                                                                                                    |
|                                                                                                    | Instrument is not drawing in zero or span gas                                                               | Check sample flow and pressure readings (Diagnostics menu).                                                                                                    |
|                                                                                                    |                                                                                                    | Ensure that zero/span valves are functioning.                                                                                                    |
|                                                                                                    |                                                                                                    | Use an independent flow meter to<br>check flows at the zero inlet and<br>exhaust bulkheads (they should<br>match).                                                                                                    |
|                                                                                                    |                                                                                                    | Perform a leak test.                                                                                                    |
|                                                                                                    | Internal or external lines,<br>filters, and other sample<br>handling equipment are<br>contaminated or dirty | Replace inlet filter (if installed) and as<br>much of the tubing as possible with<br>clean Teflon only.                                                                                                    |
|                                                                                                    | High scattered light                                                                                        | Go to Instrument Controls, select<br>Lamp Compensation and toggle to<br>OFF. If the previously high signal<br>drops to zero or less when the lamp is<br>OFF, the problem may be caused by<br>scattered light from dust in the optical<br>bench. |
|                                                                                                    | Input board failure                                                                                         | Disconnect the input board from the<br>interface board by unplugging ribbon<br>cable labeled "INPUT." The<br>instrument reading should drop to<br>zero or to a negative value.                                                                  |

| Malfunction                                                                                        | Possible Cause                                                      | Action                                                                                                    |
|----------------------------------------------------------------------------------------------------|---------------------------------------------------------------------|----------------------------------------------------------------------------------------------------|
|                                                                                                    | Critical orifice blocked                                            | Check/clean orifice.                                                                                      |
|                                                                                                    | External numn failure                                               | Replace the external nump                                                                                 |
| Instrument or<br>system appears to<br>zero, but there is<br>weak or no<br>response to span<br>gas. | Insufficient air to 81 <i>i</i>                                     | Check the source pressure to the 81 <i>i</i> .<br>The pressure should be 30 psig.                         |
|                                                                                                    | Calibration system failure                                          | Check solenoids or other hardware to<br>be sure that span gas is being<br>delivered to the correct spot.  |
|                                                                                                    | Flow rate of the diluted span mix is inadequate                     | Verify that the zero air system is providing adequate flow.                                               |
|                                                                                                    | Critical orifice blocked                                            | Check/clean orifice.                                                                                      |
|                                                                                                    | Instrument is not drawing in span gas                               | Check sample flow and pressure readings (Diagnostics menu).                                               |
|                                                                                                    |                                                                     | Use an independent flow meter to check flows at the span inlet and exhaust bulkheads (they should match). |
|                                                                                                    |                                                                     | Perform a leak test.                                                                                      |
|                                                                                                    | Hg is being absorbed by tubing, filters, or dirt in the calibration | Replace any lines made of vinyl or other plastics with fresh Teflon.                                      |
|                                                                                                    | system                                                              | Replace Teflon filter membranes that<br>look dirty. Remove any filters that are<br>not Teflon membranes.  |
|                                                                                                    | Lamp failed                                                         | Check the lamp intensity (Diagnostics menu) and voltage.                                                  |
|                                                                                                    | 81 <i>i</i> output problem                                          | Check 81 <i>i</i> to verify output concentration.                                                         |
|                                                                                                    | PMT or input board has failed                                       | With previous coefficients and PMT voltage known, introduce a known concentration of span gas.            |
|                                                                                                    | Hydrator gas leak or no water                                       | Check to see if bottom reservoir has water. Locate gas leak and repair.                                   |
| Zero or Span will<br>not stabilize                                                                 | Flow rate of either zero of span<br>gas is inadequate               | Verify that the zero air system is providing adequate flow.                                               |
|                                                                                                    | Instrument is not drawing in span gas                               | Check sample flow and pressure readings (Diagnostics menu).                                               |
|                                                                                                    |                                                                     | Use an independent flow meter to check flows at the span inlet and exhaust bulkheads (they should match). |

| Malfunction                                                                    | Possible Cause                                                                                                    | Action                                                                                                    |
|--------------------------------------------------------------------------------|----------------------------------------------------------------------------------------------------|----------------------------------------------------------------------------------------------------|
|                                                                                |                                                                                                    | Perform a leak test.                                                                                                    |
|                                                                                | Hg is being absorbed or<br>released by dirt in the tubing or<br>filters of the calibration system,<br>or contamination inside the<br>instrument | Replace any lines made of vinyl or<br>other plastics with fresh Teflon.<br>Replace Teflon filter membranes that<br>look dirty. Remove any filters that are<br>not Teflon membranes.                         |
|                                                                                | Hydrator gas leak or no water                                                                                                    | Check to see if bottom reservoir has water. Locate gas leak and repair.                                                                                                    |
|                                                                                | External pump failure                                                                                                    | Replace the external pump.                                                                                                    |
|                                                                                | Averaging time is not set correctly.                                                                                                    | Check the Averaging Time (Main<br>Menu). If too high, the unit will be<br>slow to stabilize. If too low, the signal<br>may appear noisy. Set Averaging<br>Time to one minute.                               |
|                                                                                | Hot line temperature failure                                                                                                    | Ensure hot line has power.                                                                                                    |
| Reduced response<br>or no response to<br>sample gas with<br>alarm(s) indicated | Undefined electronic failure or external pump failure                                                                                           | Check alarm screens and the diagnostic voltage screen to localize fault.                                                                                                    |
|                                                                                | Instrument is not drawing in sample as expected.                                                                                                | Check sample flow and pressure readings (Diagnostics menu).                                                                                                    |
|                                                                                |                                                                                                    | Use an independent flow meter to<br>check flows at the Hg(0) or Hg(t) inlet<br>and exhaust bulkheads (they should<br>match). Instrument should be in<br>Manual mode with either Hg(0) or<br>Hg(t) selected. |
|                                                                                |                                                                                                    | Perform a leak test.                                                                                                    |
|                                                                                |                                                                                                    | Check the external plumbing for leaks or other problems.                                                                                                    |
|                                                                                |                                                                                                    | Check all external plumbing and the<br>source of the sample to verify that the<br>Hg is not being adsorbed by the<br>sampling system. Lines carrying Hg<br>must be made from clean Teflon.                  |
|                                                                                | Instrument is not properly calibrated                                                                                                    | Go to the Calibration Factors menu<br>and verify that the Hg(t) Background<br>and Hg(t) Coefficient are set<br>appropriately.                                                                               |
|                                                                                | Input board malfunction                                                                                                    | Go to Service menu and select Input<br>Board Calibration > Input Frequency<br>Display (ignore warning), and press<br>Enter (leave Test off).                                                                |

| Malfunction    | Possible Cause                                   | Action                                                                                                    |
|----------------|--------------------------------------------------|----------------------------------------------------------------------------------------------------|
|                |                                                  | At Gain = 1; Frequency = approx. 12<br>kHz.                                                                                                  |
|                |                                                  | At Gain = 10; Frequency = approx. 80<br>kHz.                                                                                                 |
|                |                                                  | At Gain = 100; Frequency = approx.<br>400 kHz.                                                                                               |
|                | Signal cable failure                             | Go to Service menu and select Input<br>Board Calibration > Input Frequency<br>Display (ignore warning), and press<br>Enter (leave Test off). |
|                |                                                  | Change Gain to 100. Frequency should<br>be approx. 400 kHz. Unplug PMT<br>signal cable. Frequency should drop to<br>approx. 6 kHz.           |
|                | PMT failure                                      | Check that the PMT voltage is approx.<br>750V (Service menu or Diagnostics<br>menu).                                                         |
|                | Lamp assembly failure                            | Check that the lamp intensity is approx. 80 kHz (Diagnostics menu).                                                                          |
| Poor linearity | Nitrogen Generator feed air is not stable        | Ensure air flow to Nitrogen Generator is regulated.                                                                                          |
|                | Insufficient air of nitrogen flow to 81 <i>i</i> | Check flows under Diagnostics menu in 81 <i>i</i> .                                                                                          |

Before the Mercury System leaves the factory, all instrument are configured and tested for proper intercommunication functionality. The following Steps are required only if there is a problem or when a system is configured in the field.

Use the following procedure to establish communication between the instruments in the Mercury System.

#### Establishing Communication Between Instruments in the Mercury System

Configure *i*Port as appropriate for your particular type of connection. Refer to *iPort Instruction Manual* for additional firmware communications and connection information.

**Note** If 81*i* is in Service mode, it will ignore 80*i* commands. ▲

- 1. After the 81*i* initializes, from the 81*i* Main Menu, select Instrument Controls > Communication Settings > **TCP IP Settings**, and set as follows:
  - a. Set TCP/IP DHCP to **OFF**
  - b. Set IP address to 192.168.1.201 (left justify)
- 2. From the 80*i* Main Menu, select Instrument Controls > Communication Settings > **TCP IP Settings**, and set DHCP to **OFF**.

Ensure IP address differs from but is close to the 81*i* IP address, such as 192.168.1.200.

3. Under Main Menu, select Instrument Controls > Service Mode, and turn Service mode **ON**.

The Service mode must be ON in order to change Cal Enable.

- 4. Return to Main Menu, select Diagnostics > **System Configuration**, and set the 81*i* Cal Enable to **YES**.
- 5. Return to System Configuration, enter the 81*i* TCP/IP address as displayed on the 81*i* (left justify).
- 6. Repeat the power-up sequence and ensure the 80*i*/81*i*/82*i* are communicating.

# Cabling Instruments in the Mercury System

If the instruments in the Mercury System are not communicating as expected, check that the correct cables are being used and that they are connected properly.

| Direct Connection                    | When connecting instruments within the Mercury System directly, use a crossover cable.                                                                                                    |
|--------------------------------------|----------------------------------------------------------------------------------------------------|
| Hub/Router Connection                | When connecting instruments within the Mercury System or connecting a local PC to the Mercury System via a hub or router, use straight cables. Do not use the UPLINK port unless you are connecting to a network or another hub.                      |
| Hub/Router Connection<br>with UPLINK | When connecting instruments within the Mercury System or connecting a local PC to the Mercury System via a hub or router with an UPLINK port, use a crossover cable on the UPLINK port connection and a straight cable on the other port connections. |
| Firmware and                         | <b>Table 4–5</b> describes possible firmware and communications malfunctions                                                                                                    |

#### Firmware and Communications Troubleshooting

**Table 4–5** describes possible firmware and communications malfunctions and provides the recommended action to take to restore the system to normal operation.

| Malfunction                                                                  | Possible Cause                                                                   | Action                                                                                                    |
|------------------------------------------------------------------------------|----------------------------------------------------------------------------------|----------------------------------------------------------------------------------------------------|
| 80 <i>i</i> does not<br>communicate with 81 <i>i</i> or<br>82 <i>i</i>       | 80 <i>i</i> was powered up<br>before 81 <i>i</i> /82 <i>i</i> were<br>powered up | Shut down the three instruments.<br>Power up 81 <i>i</i> and 82 <i>i</i> , wait 60<br>seconds, then power up the 80 <i>i</i> .                                                                     |
|                                                                              | Units are not connected<br>via secure cables                                     | Check cable connections.                                                                                                    |
| 80 <i>i</i> does not<br>communicate with 81 <i>i</i>                         | 81 <i>i</i> is in Service mode                                                   | Verify 81 <i>i</i> is not in Service mode, set to OFF, if necessary.                                                                                                    |
| 81 <i>i</i> will not respond to<br>Gas mode commands<br>from the 80 <i>i</i> | 80 <i>i</i> configured improperly                                                | Check 81 <i>i</i> IP address under<br>Diagnostics > System Configuration<br>and ensure it reflects actual 81 <i>i</i> IP<br>address, left justified.                                               |
|                                                                              | 81 <i>i</i> in Service mode                                                      | Verify 81 <i>i</i> is not in Service mode, set to OFF, if necessary.                                                                                                    |
|                                                                              | Incorrect Ethernet cables used                                                   | When attempting to communicate<br>directly between instruments, a<br>crossover cable is required. If using<br>an Ethernet hub/switch port (other<br>than UPLINK), straight cables are<br>required. |

#### Table 4–5. Troubleshooting – Firmware and Communications

| Malfunction                                           | Possible Cause                                          | Action                                                                                                    |
|-------------------------------------------------------|---------------------------------------------------------|----------------------------------------------------------------------------------------------------|
|                                                       | Ethernet cables<br>disconnected or<br>malfunctioning    | Verify cable functionality, replace if necessary.                                                                                                    |
|                                                       | Ethernet hub malfunction                                | Verify hub LEDs are lit.<br>Troubleshoot/replace if necessary                                                                                                    |
| Local PC will not connect via <i>i</i> Port           | Incorrect Ethernet cables<br>used                       | When attempting to communicate<br>directly between the PC and<br>instrument, a crossover cable is<br>required. If using an Ethernet<br>hub/switch port (other than the<br>UPLINK port), straight cables are<br>required. |
|                                                       | Ethernet hub malfunction                                | Verify hub performance, replace if necessary.                                                                                                    |
|                                                       | <i>i</i> Port configured improperly                     | Open <i>i</i> Port, under File ><br>Preferences, ensure proper<br>selections are made.                                                                                                    |
|                                                       |                                                         | Under Instrument > TCP Connect, IP<br>Addresses, ensure instrument IP<br>addresses are listed correctly with<br>a space between them.                                                                                    |
|                                                       | Local PC configured improperly                          | Under Network Connections,<br>ensure the Internet Protocol<br>(TCP/IP) Properties are set to reflect<br>an IP address similar to those of the<br>instrument(s). Also ensure the<br>Subnet mask is 255.255.255.000.       |
| 82 <i>i</i> diagnostic readings read zero (temp/pres) | RS-485 link down<br>between 80 <i>i</i> and 82 <i>i</i> | Verify 15-pin RS-485 cable is connected between 80 <i>i</i> and 82 <i>i</i> .                                                                                                    |
|                                                       |                                                         | Verify DIP switch on 82 <i>i</i> Interface<br>Board is set to "00" (both switches<br>in DOWN position).                                                                                                    |
|                                                       |                                                         | Verify RS-485 cable performance, replace if necessary.                                                                                                    |

#### Troubleshooting Interface Board Voltages

If a board has a voltage problem, the instrument generates an alarm for that board. Use the Voltages menu to access the particular board and to display the current diagnostic voltage readings.

• In the Main Menu, select Diagnostics > **Voltages**, and select the board.

| VOLTAGES | 5:                 |
|----------|--------------------|
| >MOTHERI | BOARD              |
| INTERFI  | ACE BOARD 80i      |
| INTERFI  | ACE BOARD 82i      |
| I/O BOI  | ARD                |
| RANGE    | AVG DIAGS ALARM    |
| INTERFA( | CE BRD80 VOLTAGES: |
| > PMT 3  | SUPPLY 600.0 V     |
| 55.0     | SUPPLY 5.0 V       |
| 0        | SUPPLY 15.0 V      |
| 155.0    | SUPPLY 15.0 V      |
| P15.0    | SUPPLY 15.0 V      |
| 245.0    | SUPPLY 24.0 V      |
| -15.0    | SUPPLY -15.0 V     |
| RANGE    | AVG DIAGS ALARM    |

Model 80*i* interface board voltages screen

When a voltage reading displayed on the Interface Board Voltages screen is different than the normal value, check the actual voltage reading on the interface board with a voltmeter. You can also use a voltmeter to check interface board voltages when the voltage readings are normal but you suspect there is a board problem.

**Note** If the interface board voltages all read 0.0 V, check that the 24 V LED is ON (**Figure 4–1**). If it is not ON, 24 V power is not being applied to the interface board. ▲

The interface board provides voltage check points for verifying board voltages. Refer to **Figure 4–1** for the interface test point locations on the interface board.

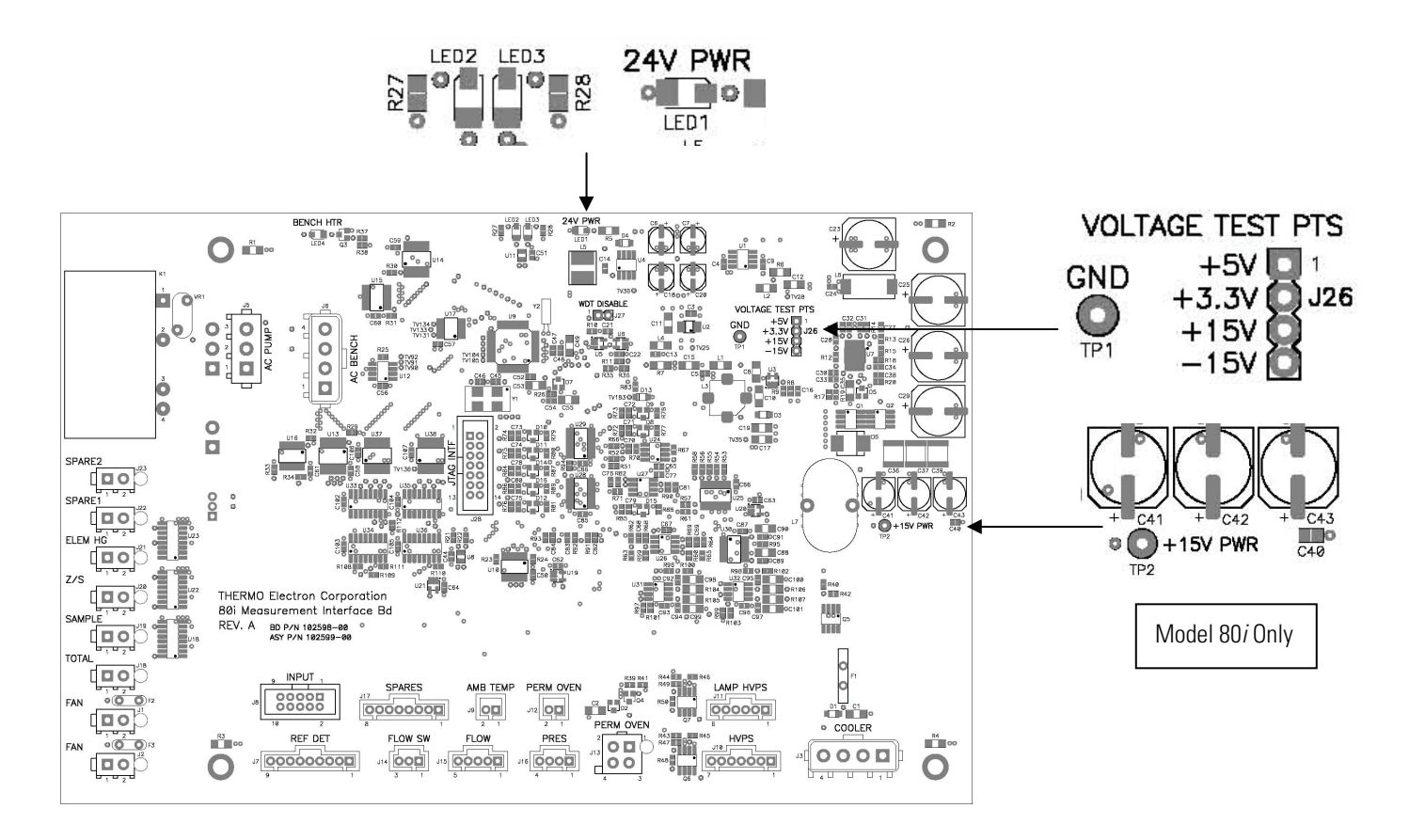

Figure 4–1. Example of Model 80*i* Interface Board Voltage Test Point Locations

#### Probe Troubleshooting with 82*i* LEDs

LEDs on the 82*i* measurement interface board are used to troubleshoot the 82*i* and the 83*i*. Each LED represents a valve in either the 82*i* or 83*i*. When an LED is ON, the associated valve is ON. Refer to **Table 4–6** for a recommended troubleshooting action to perform. In most cases, the problem will involve wiring and/or plumbing.

| LED No. | Description                        | Action                                                                     |
|---------|------------------------------------|----------------------------------------------------------------------------|
| 4       | Blowback stinger<br>(83 <i>1</i> ) | Check air supply and pressures via diagnostics.<br>Check air at the probe. |
| 5       | Blowback filter (83 <i>i</i> )     |                                                                            |
| 6       | Cal zero (83 <i>i</i> )            | Verify that the 81 <i>i</i> is outputting cal gas, diagnostics,            |
| 7       | Hg spike (83 <i>i</i> )            | flows. Check at probe also.                                                |
| 8       | Eductor (82 <i>i</i> )             | Check failsafe temperature.                                                |
| 9       | Dilution (82 <i>i</i> )            | Check air supply and pressures via diagnostics.<br>Check air at the probe. |

| LED No. | Description                   | Action                                                                                      |
|---------|-------------------------------|---------------------------------------------------------------------------------------------|
| 10      | Mercury valve (83 <i>1</i> )  | Verify that the 81 <i>i</i> is outputting cal gas, diagnostics, flows. Check at probe also. |
| 11      | Chlorine valve (83 <i>i</i> ) | Check tank and shutoff valve.                                                               |

#### Troubleshooting 82*i* Interface Board LEDs

LEDs at the top of the 82*i* interface board can be used to troubleshoot communication and 24 V problems (**Table 4–7**). LED2 normally blinks brightly and LED3 blinks dimly.

**Table 4–7.** Communication and 24 V Troubleshooting – 82*i* Interface BoardLEDs

| LED  | Status | Malfunction                               | Action       |
|------|--------|-------------------------------------------|--------------|
| LED1 | OFF    | 24 V power not applied to interface board | Check cable. |
| LED2 | OFF    | Bad RS-485 connection                     | Check RS-485 |
| LED3 |        |                                           | connection.  |

#### **Oxidizer Troubleshooting**

**Table 4–8** describes possible oxidizer malfunctions and provides the recommended action to take to restore the system to normal operation.

Table 4–8. Troubleshooting – Oxidizer

| Malfunction                                          | Possible Cause                                           | Action                                                                                                    |
|------------------------------------------------------|----------------------------------------------------------|----------------------------------------------------------------------------------------------------|
| Low total mercury<br>reading during<br>oxidizer test | Hydrator is leaking                                      | Leak test the hydrator to ensure<br>there are no gas leaks. Use a hand<br>vacuum pump and gauge assembly,<br>or pressurize to 10 psig and use<br>Snoop <sup>®</sup> leak test solution.                                                                          |
|                                                      | Hydrator is dry                                          | Bottom cylinder is empty because<br>the I/O is not properly configured.<br>The top cylinder is out of water.                                                                                                    |
|                                                      | Cold spots in the probe (low<br>Hg(t) readings)          | The probe cover is off or not on<br>tightly.<br>Insulation is missing from internal<br>tube assemblies.                                                                                                    |
|                                                      | Poor recovery after an oxidizer<br>test without flue gas | If oxidizer tests are being conducted<br>(anywhere without flue gas), adding<br>humidity when in Sample mode will<br>"condition" the probe quicker<br>between oxidizer runs. The added<br>moisture will remove excess Cl <sub>2</sub> and<br>HgCl <sub>2</sub> . |
|                                                      | O-ring seal on filter access disk                        | Remove the filter access disk, and<br>ensure that the face seal O-ring is<br>not scored or otherwise                                                                                                    |

| Malfunction                                                         | Possible Cause                                                                                         | Action                                                                                                    |
|---------------------------------------------------------------------|----------------------------------------------------------------------------------------------------|----------------------------------------------------------------------------------------------------|
|                                                                     |                                                                                                    | compromised. Replace as required.                                                                                                    |
|                                                                     | Contaminated filter                                                                                    | If the probe has been running in a<br>stack for more that 6 months without<br>any preventive maintenance, remove<br>and clean the filter in an ultrasonic<br>bath or replace it.                                                                                                    |
|                                                                     | Calibration gas not<br>transported by heated line                                                      | The elemental mercury calibration<br>gas generated by the Model 81 <i>i</i> ,<br>should be transported to the probe<br>using a 3/8-inch heated PFA line<br>(line #3 in the supplied umbilicals).                                                                                                    |
| Poor oxidation, low total mercury reading                           | Cl <sub>2</sub> valve or Hg valve not opening                                                          | Check the wiring of the umbilical to the probe (check valve grounding).                                                                                                    |
| during oxidizer test                                                |                                                                                                    | Using an appropriate flowmeter,<br>check the flow of both Hg and $Cl_2$ to<br>the inlet of the oxidizer while in<br>oxidizer mode (note that the $Cl_2$<br>valve has a 15 minute delay). For<br>s/w versions 01.00.21.231 or later,<br>this delay can be adjusted.<br>Ensure that the 82 <i>i</i> is communicating<br>with the 80 <i>i</i> and opening the valves<br>when required. On the 82 <i>i</i> interface<br>board, the left most LED indicates<br>that power is being sent to the Hg<br>valve. The 2 <sup>nd</sup> left most LED<br>indicates that power is being sent to<br>the $Cl_2$ valve. |
|                                                                     | Leak in the Hg or Cl <sub>2</sub> valve to the oxidizer (in probe)                                     | Ensure that the tubing and fittings<br>on both the inlet and outlet of the Hg<br>valve are leak tight. (Specifically<br>check the 2-inch piece of Teflon<br>tubing that connects valve 4 to valve<br>6.)                                                                                                    |
| Slow total channel<br>recovery after Cl <sub>2</sub><br>valve is ON | Quartz wool in either the inlet<br>or exit fitting of the converter<br>tube (affects total efficiency) | Shut the sample pump OFF, remove<br>both the inlet and outlet fittings from<br>the converter tube, and ensure there<br>is no quartz wool in the fittings or<br>tubing. If there is, clean and replace.                                                                                                    |
| Poor oxidation,<br>elemental mercury<br>reading stays high          | Cl <sub>2</sub> orifice plugged                                                                        | Using a flowmeter (with appropriate $Cl_2$ compatible material), measure the flowrate of the $Cl_2$ after the regulator and orifice assembly. If there is low flow or no flow, clean orifice in an ultrasonic bath or by pressurizing orifice with water.                                                                                                    |
| Low total efficiency                                                | Mercuric chloride is being lost on cold spots                                                          | Check probe insulation and repair as necessary.                                                                                                    |

| Malfunction                                                              | Possible Cause                               | Action                                                |
|--------------------------------------------------------------------------|----------------------------------------------|-------------------------------------------------------|
| Prior to System<br>Integrity test,<br>baseline Hg reading<br>is not flat | oxidizer not fully purged from previous test | Increase Post Condition duration.                     |
| High 80 <i>i</i> pressure                                                | Leaks in tubing                              | Check probe tubing for leaks and repair as necessary. |

#### Heated Hovacal Line Troubleshooting

**Table 4–9** describes possible heated Hovacal line malfunctions and provides the recommended action to take to restore the system to normal operation.

Table 4–9. Troubleshooting – Heated Hovacal Line

| Malfunction                                                               | Possible Cause                                                                  | Action                                                                                                    |
|---------------------------------------------------------------------------|---------------------------------------------------------------------------------|----------------------------------------------------------------------------------------------------|
| Low total mercury reading<br>during ionic mercury (Hg)<br>calibration     | Hydrator is leaking                                                             | Leak test the hydrator to ensure<br>there are no gas leaks. Use a<br>hand vacuum pump and gauge<br>assembly, or pressurize to 10 psig<br>and use Snoop <sup>®</sup> leak test<br>solution.                                                                                                |
|                                                                           | Hydrator is dry                                                                 | Bottom cylinder is empty because<br>the I/O is not properly configured.                                                                                                    |
|                                                                           | Cold spots in the probe<br>(low Hg(t) readings)                                 | The probe cover is off or not on<br>tightly.<br>Insulation is missing from internal<br>tube assemblies.                                                                                                    |
|                                                                           | Poor recovery after an<br>ionic mercury (Hg)<br>calibration without flue<br>gas | If ionic mercury (Hg) calibration<br>tests are being conducted<br>(anywhere without flue gas),<br>adding humidity when in Sample<br>mode will "condition" the probe<br>quicker between oxidizer runs.<br>The added moisture will remove<br>excess Cl <sub>2</sub> and HgCl <sub>2</sub> . |
|                                                                           | Calibration gas not<br>transported by heated<br>line                            | The elemental mercury calibration<br>gas generated by the Model 81 <i>i</i> ,<br>should be transported to the<br>probe using a 3/8-inch heated<br>PFA line (line #3 in the supplied<br>umbilicals).                                                                                       |
| Poor ionic calibration, low<br>total mercury reading during<br>ionic test | Leak in the Hovacal line<br>to the heated blocks (in<br>probe)                  | Ensure that the tubing and fittings<br>on both the inlet and outlet of the<br>heated blocks are leak tight.                                                                                                    |
| Slow total channel recovery after Hovacal is ON                           | Quartz wool in either the inlet or exit fitting of the                          | Shut the sample pump OFF, remove both the inlet and outlet                                                                                                    |

| Malfunction                                                        | Possible Cause                                | Action                                                                                                    |
|--------------------------------------------------------------------|-----------------------------------------------|----------------------------------------------------------------------------------------------------|
|                                                                    | converter tube (affects<br>total efficiency)  | fittings from the converter tube,<br>and ensure there is no quartz<br>wool in the fittings or tubing. If<br>there is, clean and replace. |
| Poor ionic calibration,<br>elemental mercury reading<br>stays high | No flow                                       | Using a flowmeter, measure the flowrate of the Hovacal input.                                                                            |
| Low total efficiency                                               | Mercuric chloride is being lost on cold spots | Check probe insulation and repair as necessary.                                                                                          |
| High 80 <i>i</i> pressure                                          | Leaks in tubing                               | Check probe tubing for leaks and repair as necessary.                                                                                    |

#### Troubleshooting -Miscellaneous

**Table 4–10** describes possible malfunctions and provides the recommended action to take to restore the system to normal operation. When a reference to a manual is included in the Action description, go to the associated manual, such as the 80*i* or 81*i*, not this "Mercury System Manual."

#### Table 4–10. Troubleshooting – Miscellaneous

| Malfunction                                       | Possible Cause                                                | Action                                                                                                    |  |
|---------------------------------------------------|---------------------------------------------------------------|----------------------------------------------------------------------------------------------------|--|
| Excessive noise<br>or spikes on<br>analog outputs | Defective or low sensitivity PMT                              | With previous coefficients and PMT voltage known, introduce a known concentration of spar gas.                                                                                                    |  |
|                                                   | Defective input board<br>or BNC connection                    | Identify the defective component and replace.                                                                                                    |  |
|                                                   | Noise pick-up by<br>recorder or data logger                   | Check analog cable shielding and grounding.                                                                                                    |  |
|                                                   |                                                               | Try to localize source of noise by comparing analog signal to data collected through RS-232 or Ethernet.                                                                                              |  |
| Excessive<br>response time                        | Averaging time is not set correctly                           | Go to Averaging Time (Main Menu) and verify setting (should be one minute).                                                                                                    |  |
|                                                   | Instrument is not<br>drawing in sample at<br>normal flow rate | Check sample flow and pressure readings<br>(Diagnostics menu).                                                                                                    |  |
|                                                   |                                                               | Use an independent flow meter to check flows<br>at the Hg(0) or Hg(t) inlet and exhaust bulkheads<br>(they should match). Instrument should be in<br>Manual mode with either Hg(0) or Hg(t) selected. |  |
|                                                   |                                                               | Perform a leak test.                                                                                                    |  |
|                                                   | Hg is being adsorbed<br>and/or released by dirt               | Replace any lines made of vinyl or other plastics with fresh Teflon.                                                                                                    |  |

| Malfunction                                       | Possible Cause                                                                     | Action                                                                                                    |
|---------------------------------------------------|------------------------------------------------------------------------------------|----------------------------------------------------------------------------------------------------|
|                                                   | in the tubing or filters<br>of the sampling<br>system, or inside the<br>instrument |                                                                                                    |
|                                                   | Hydrator gas leak or no<br>water                                                   | Check to see if bottom reservoir has water.<br>Locate gas leak and repair.                                                                                                    |
| Analog signal<br>doesn't match<br>expected value. | Firmware has not been configured                                                   | Verify that the selected analog output has been<br>properly configured to match the data system.<br>Refer to "Analog Output Testing" in the<br>"Servicing" chapter.                                                                          |
|                                                   | Analog output goes<br>above full-scale value<br>or below zero                      | By default, a 5% over and underrange on the<br>analog outputs is provided. If this is not<br>desirable due to system restrictions, it may be<br>turned off in the Instrument Controls > I/O<br>Configuration > Analog Output Config screens. |
|                                                   | Recorder is drawing down output                                                    | Verify that the recorder or data logger input impedance meets minimum requirements.                                                                                                    |

### **Service Locations**

For additional assistance, Thermo Fisher Scientific has service available from exclusive distributors worldwide. Contact one of the phone numbers below for product support and technical information or visit us on the web at www.thermo.com/aqi.

1-866-282-0430 Toll Free

1-508-520-0430 International

# Chapter 5 **Preventive Maintenance**

This chapter describes the periodic maintenance procedures that should be performed on the system instruments and components to ensure proper operation. For instrument-level preventive maintenance information, refer to the manuals for the individual instruments.

Since usage and environmental conditions vary greatly, you should inspect the system components frequently until an appropriate maintenance schedule is determined.

**IMPORTANT NOTE** The 81*i* has been calibrated at the factory against a NIST traceable vendor prime. Any adjustments made will void NIST traceability. ▲

This chapter includes the following maintenance information and replacement procedures:

- "System Preventive Maintenance" on page 5-2
- "Heated Umbilical" on page 5-2
- "Service Locations" on page 5-4

### **Safety Precautions**

Read the safety precautions before beginning any procedures in this chapter.

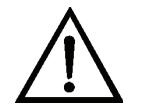

**WARNING** The service procedures in this manual are restricted to qualified representatives. ▲

# System Preventive Maintenance

**Table 5–1** provides a list of components and supplies that require periodic maintenance.

| <b>Table 5–1.</b> Preventive Maintenance | Schedule |
|------------------------------------------|----------|
|------------------------------------------|----------|

| Task                                                         | Time<br>Required | Monthly | Quarterly  | Semi<br>Annually |
|--------------------------------------------------------------|------------------|---------|------------|------------------|
| Cleaning Sample Lines (Total /<br>Elemental)                 | 6 Hours          |         |            |                  |
| Check Indicating Silica Gel on Dryer                         | 30 Minutes       | Х       |            |                  |
| Replace Dryrite                                              | 30 Minutes       |         |            | Х                |
| Replace Carbon                                               | 30 Minutes       |         |            | Х                |
| Replace Purafil                                              | 30 Minutes       |         |            | Х                |
| Replace Air Clean-up Filters                                 | 15 Minutes       |         |            | Х                |
| Hydrator                                                     | 15 Minutes       | Х       |            |                  |
| Heated umbilical - Cleaning the<br>Total and Elemental lines | 4 Hours          |         | Х          |                  |
| Replace Transport Pump                                       | 15 Minutes       |         | As require | ed               |

#### **Heated Umbilical**

The heated umbilical keeps mercury from adhering to the PFA tubing. The umbilical connects the microprocessor-driven probe control unit to the stack probe and mercury converter.

The umbilical contains heated PFA transport tubing, signal and power cables. The heated umbilical contains eight lines, three heated PFA lines and five unheated lines.

The three heated PFA lines consist of:

- Two lines for the total and elemental mercury, ¼-inch diameter, 0.040inch wall thickness
- One line for the 81*i*, 3/8-inch diameter, 0.062-inch wall thickness

The remaining five unheated lines are for the dilution air, vacuum, blowback, eductor air, and one is a spare.

Four to five electrical connectors plug into the 82*i*. An umbilical more than 200 feet long requires five connectors.

The 82*i* controls the temperatures of the heated umbilical line. The 82*i* is capable of controlling two zones (in parallel). The connector labels are A1 and A2. A1 is the primary and A2 is for the +200 foot-long power. Each one of these connectors also has two, type K thermocouples. Use the A2

thermocouples for troubleshooting only. The A1 connector has the *controlling* thermocouple along with a spare. Refer to **Figure B–4** on page B-5.

- Connector B is for the four heaters at the probe, stinger, converter, probe heater, and oxidizer heater.
- Connector C is for the 4-20 mA pressure transducers up at the probe, venturi, orifice pressures for the 83*i*, and orifice the 83*i* GC.
- Connector D is for controlling the valves, orifice cal, filter cal, filter blowback, stinger blowback, and the oxidizer valves.

Heated Umbilical Maintenance Use the following procedure to clean the Total and Elemental lines. Refer to **Table 5–1** for the recommended cleaning schedule.

Cleaning Materials Required:

5% solution of nitric acid mixed with DI water

Distilled water

- 1. Turn the power OFF to the umbilical or set it to 50 °C.
- 2. Disconnect the Total and Elemental lines from the 80*i*.
- 3. Disconnect the Total and Elemental lines up at the 83*i*.
- 4. Place a collection container at the CEMS rack and insert either the Total or the Elemental line into it.
- 5. Go up to the probe and pour one quart of distilled water (DI); let it drain down the line. Ensure there are no low spots where water can collect.
- 6. Pour in one quart of dilute nitric acid solution (5% solution of nitric acid mixed with DI water); allow to drain.
- 7. Flush with one quart of DI water again.
- 8. Repeat Steps 5 through 7 and then purge both lines with zero air for approximately one hour.

9. Reconnect tubing and turn ON or set umbilical to the operating temperature (~120 °C).

**Note** The recommended umbilical cleaning interval is site specific. Inspect the umbilical periodically until you establish a cleaning schedule appropriate for your site. ▲

#### **Service Locations**

For additional assistance, Thermo Fisher Scientific has service available from exclusive distributors worldwide. Contact one of the phone numbers below for product support and technical information or visit us on the web at www.thermo.com/aqi.

1-866-282-0430 Toll Free

1-508-520-0430 International
## Chapter 6 Optional Equipment

The Mercury System is available with the following options:

- "Mercuric Chloride Generator" on page 6-1
- "Heated Hovacal Line" on page 6-1
- "Hydrator" on page 6-1
- "Zero Air Supply" on page 6-7
- "Nitrogen Generator" on page 6-7

| <b>Mercuric Chloride</b> | Th |
|--------------------------|----|
| Generator                | by |

The TFS Mercuric Chloride Generator (oxidizer) uses a patented process by which chlorine gas is mixed with elemental mercury (**Figure 1–6**). This mixing is done a short distance from the probe injection point to help minimize contact of mercuric chloride with cold spots. Mercuric chloride (HgCl<sub>2</sub>) will adsorb or react on any "cool" surface (below 190 °C). The chlorine is supplied by a small cylinder (900 ppm Cl<sub>2</sub> in N<sub>2</sub> Balance), and the elemental mercury is supplied by the Model 81*i* elemental Hg generator

An oxidized mercury source is required in order to comply with 40 CFR Part 75 which states that a system integrity test needs to be performed once a week.

## Heated Hovacal T Line

The Heated Hovacal Line allows for ionic Hg calibrations utilizing Hovacal equipment.

**Hydrator** The Hydrator humidifies calibration gas, improves system response, and provides more complete recovery (**Figure 1–9**).

**Hydrator Installation** Use the following procedure to install the Hydrator.

| System Preparation | Remove CDA to system by closing the air handling inlet valve on the side  |
|--------------------|---------------------------------------------------------------------------|
|                    | of the rack. Monitor pressure gauge on the regulator assembly and proceed |
|                    | when pressure drops to zero psi.                                          |

#### Equipment Installation on Rack Exterior

Use the following procedure to mount the Hydrator on the rack exterior.

- Mount the Hydrator assembly in the location specified. Be aware that the unit will be mounted in the upright position, as shown in Figure 6–
   Use appropriate stainless steel hardware, such as 1/4 -20 to mount the assembly to the rack.
- 2. If retrofitting a fielded system, use the through-holes on the Hydrator mounting tabs to mark the mounting hole location, and taking care not to over-penetrate, drill mounting holes using the appropriate drill/bit setup. Use appropriate stainless steel hardware, such as 1/4 -20 to mount the assembly to the rack.

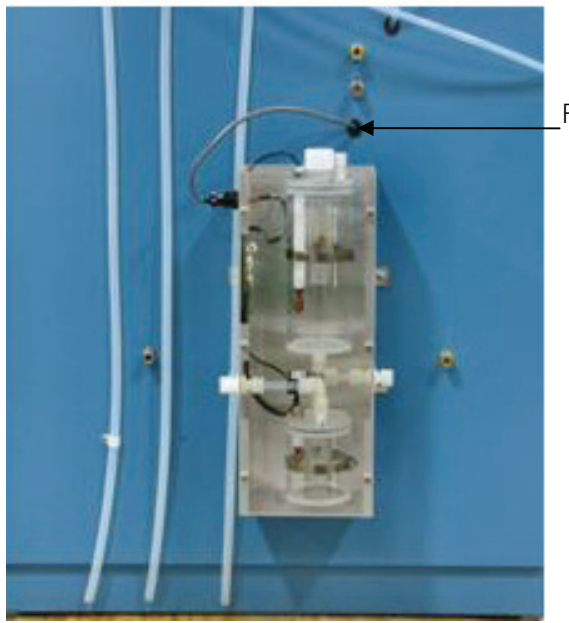

Feedthrough Grommet

Figure 6–1. Hydrator Mounted Outside Rack

3. Connect the modular eight-pin connector to the Hydrator bulkhead connector located at the top left of the unit when viewed from the

front. Run this cable to the rear of the 80*i*, utilizing available feedthrough grommets (**Figure 6–1**).

#### Equipment Installation on Rack Interior

Use the following procedure to mount the Hydrator on the rack exterior.

1. Mount Hydrator assembly at the rear of the instrument rack on the panel provided. Keep in mind the unit will be mounted in the upright position as shown in **Figure 6–2**. Use appropriate length 1/4 -20 stainless steel hardware to mount the assembly to the panel.

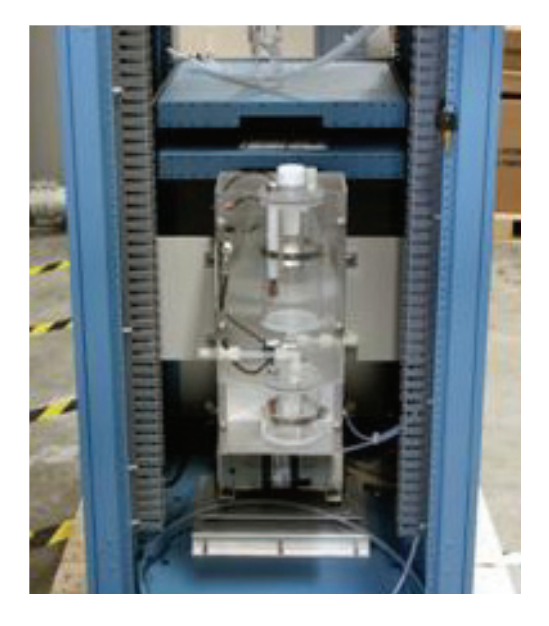

Figure 6–2. Hydrator Mounted Inside Rack

2. Connect the modular eight-pin connector to the Hydrator bulkhead connector located at the top left of the unit when viewed from the front. Run this cable to the rear of the 80*i*, utilizing the available Panduit tray, and leave an adequate "service loop" at the rear of the 80*i* to facilitate sliding the instrument out of the rack.

#### Retrofit Instructions For Fielded Mercury Systems

Use the following procedure to retrofit the Hydrator on a fielded Mercury System.

1. Determine Hydrator location.

When selecting a location, the primary determining factor should be ease of plumbing the assembly and the available lengths of required tubing prior to operation. Carefully evaluate likely locations and determine the best overall fit.

- 2. Use the holes on the Hydrator mounting tabs to mark through-hole location, and taking care not to over-penetrate, drill mounting holes using the appropriate drill/bit setup. Use appropriate stainless steel hardware to mount the Hydrator.
- **Electrical Connections** 1. Attach the two 37-pin terminal boards supplied with the kit to the corresponding 37-pin connectors on the rear of the 80*i*, and secure with the supplied hardware.
  - 2. Terminate additional harness wires to the jacket of the cable with a small tie strap.

Note Pinout diagram shows only 24 "active" termination points. ▲

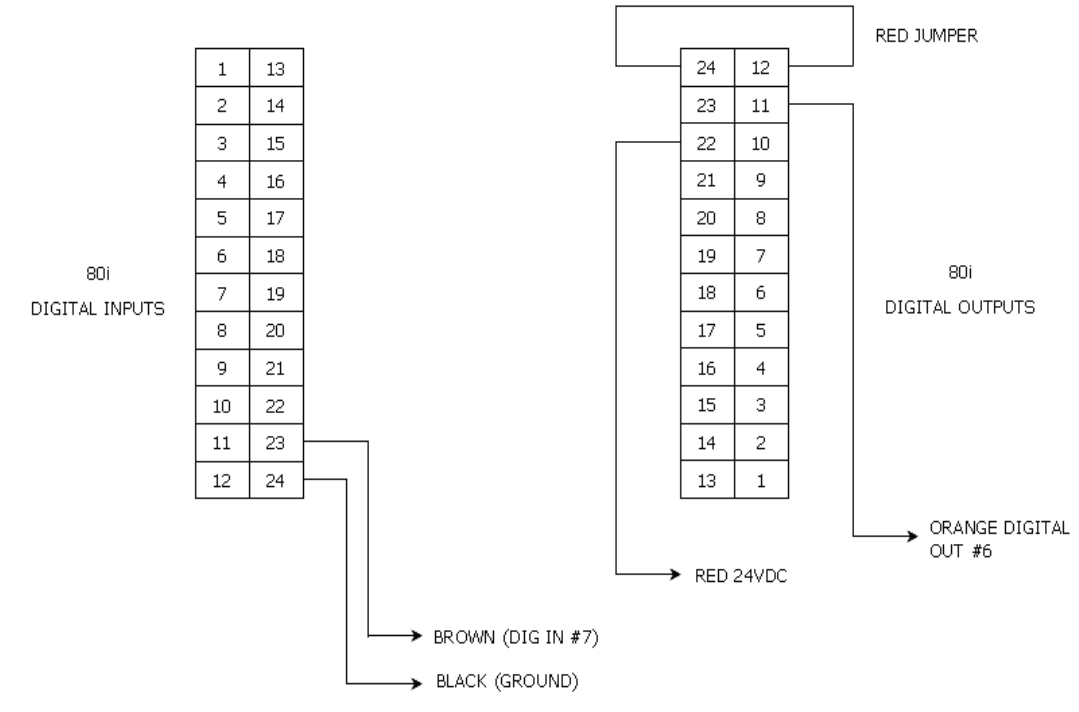

Figure 6–3. Hydrator Electrical Pinout Diagram

| Pneumatic Connections                  | 1.                      | Remove 3/8-inch Teflon Umbilical Line 3, (if previously installed),<br>from "PROBE" output of 81 <i>i</i> . Attach this line to the output of the<br>Hydrator. This is the 3/8-inch Kynar fitting on the right of the<br>Hydrator when viewed from the front. |
|----------------------------------------|-------------------------|----------------------------------------------------------------------------------------------------|
|                                        | <b>No</b><br>the<br>ret | <b>te</b> If performing a field retrofit and the umbilical line was cut short, use 3/8-inch Teflon tubing and Kynar union fittings supplied with the rofit kit to reach the Hydrator output fitting. ▲                                                        |
|                                        | 2.                      | Take enough 3/8-inch Teflon tubing to run from the input (left side as viewed from front) of the Hydrator to the $3/8 - 1/4$ -inch reducing union where Umbilical Line 3 was prior to relocation during Step 1.                                               |
|                                        | 3.                      | Open the 81 <i>i</i> and flip the check valve 180 degrees so that the arrow is facing the back of the instrument.                                                                                                    |
|                                        | 4.                      | Check tightness of the fittings internal and external to the Hydrator,<br>and apply air to system by opening the air handling inlet valve.                                                                                                    |
| 80 <i>i</i> Input/Output Configuration | 1.                      | At the 80 <i>i</i> Main Menu, select Instrument Controls > I/O<br>Configuration > <b>Output Relay Settings</b> , and press —.                                                                                                    |
|                                        | 2.                      | With the arrow keys, select #6, and press $\frown$ .                                                                                                    |
|                                        | 3.                      | Press 🗲 again to set the Logic State to "NCL."                                                                                                    |
|                                        | 4.                      | Select Instrument State, Choose Signal Type, <b>Non-Alarm</b> , then select Sample Mode located at the <i>bottom</i> of the list.                                                                                                    |
|                                        | 5.                      | Return to the I/O Configuration menu, Digital Input Settings and press 🗭.                                                                                                    |
|                                        | 6.                      | With the arrow keys select #7, and press 🗲.                                                                                                    |
|                                        | 7.                      | Select Instrument Action, and press 🗲.                                                                                                    |
|                                        | 8.                      | Ensure that Logic State reflects "Open," change by pressing 🗲.                                                                                                    |

# **Functional Check** 1. Remove the reservoir cap and fill the reservoir with deionized water <sup>3</sup>/<sub>4</sub> full. Replace cap.

2. At the 80*i* Main Menu, select Instrument Controls > Gas Mode > **Sample**.

The Hydrator solenoid valve should energize, allowing deionized water from the upper chamber to fill the lower chamber.

- 3. Check for water leaking from between the two canisters as the fill action occurs. Bubbles will appear as the chamber fills and will cease when the lower chamber float switch rises with the water level and closes at the top of its travel. This action will open the circuit, and the solenoid valve will de-energize, stopping water flow.
- 4. Remove the upper chamber cap and top off to <sup>3</sup>/<sub>4</sub> full. Replace cap.
- 5. At the 80*i* Main Menu, select Instrument Controls > Gas Mode > **System Span**.

The 81i gas mode will change, and Hg calibration gas will begin to flow across the surface of the water in the lower canister of the Hydrator. This is visible to the naked eye as the surface of the water ripples from the ~10 lpm of gas flows across it.

- 6. Leak check all fittings and mating surfaces sealing gas pressure with Snoop<sup>®</sup> leak test solution or a suitable substitute. Repair any leaks as required.
- 7. Select Sample mode on the 80*i*. The ripple across the lower canister water should stop

The Hydrator is now ready for operation.

## **Zero Air Supply** The Zero Air Supply has been designed to provide oil-free and particulatefree, dry air from plant air. Zero Air Supply components include an oil mist coalessor, water coalessor with auto drain, particulate filter, accumulator tank, heatless air dryer, and regulator (**Figure 1–11**).

**Nitrogen Generator** The Thermo Scientific MaxSense<sup>®</sup> Nitrogen Air Handling System (Nitrogen Generator) converts air to nitrogen (N<sub>2</sub>). Nitrogen is used as a carrier for Hg calibration gas (from the 81*i*), and is also used as a dilution gas for sample measurements originating in the 83*i* or 83*i* GC.

The Nitrogen Generator utilizes prime components of the Thermo Scientific Zero Air Supply to condition the air prior to  $N_2$  generation, and Thermo Fisher Scientific offers a retrofit kit to enhance an existing zero air supply with nitrogen.

By using a three-way valve, the Nitrogen Generator can also be operated in Bypass mode, which diverts airflow around the  $N_2$  generator to provide instrument-grade air to the Mercury System. This may be beneficial for testing applications, and when routine maintenance on  $N_2$  components is required. If this feature is not within the scope of the application, simply vent to atmosphere.

**Specifications** Refer to **Table 6–1** for a description of the Nitrogen Generator specifications. Also refer to the product data sheet that follows.

#### Table 6–1. Nitrogen Generator Specifications

| Parameter                            | Specification      | Comments                        |
|--------------------------------------|--------------------|---------------------------------|
| Min/Max Operating Pressure           | 70 psig/175 psig   |                                 |
| Nitrogen Output Purity               | 99% @ 100 psig     | Less at lower output pressure   |
| Nitrogen Flow Rate                   | 60 SCFH @ 100 psig |                                 |
| Dew Point Temperature                | <-50 °C            |                                 |
| Min/Max Air Inlet Temperature        | 4 - 60 °C          |                                 |
| Recommended Inlet Air<br>Temperature | 25 ℃               |                                 |
| Recommended Ambient<br>Temperature   | 25 ºC              |                                 |
| Storage Temperature Range            | 0-30 °C            |                                 |
| Ambient Environmental<br>Conditions  | Indoor use         | Standard atmospheric conditions |

| Parameter  | Specification                 | Comments                                   |
|------------|-------------------------------|--------------------------------------------|
| Mounting   | Wall mount<br>Rack side mount | Standard UniStrut and UniStrut accessories |
| Dimensions | 42 L X 39 W X 10 H            |                                            |
| Weight     | ~75 lbs. (~34 Kg)             | Fully Equipped with Consumables            |

**Note** The nitrogen membranes separate oxygen from pressurized air. The composition of the product is determined by measuring the residual oxygen content. The nitrogen content is calculated by subtracting the residual oxygen content from 100% air. Air is composed of nitrogen (78.1%), oxygen (20.9%), Argon (0.9%),  $CO_2$  (0.03%), and some traces of inert gases. Therefore, it should be kept in mind that the value that is normally called the nitrogen content is actually the inert gas content. The nitrogen product should, with the exception of the reduced oxygen content, be treated as pressurized air.

|                              | and SCFH                                  |
|------------------------------|-------------------------------------------|
| MaxSense® Product Data Sheet | um Nitrogen Production Capacity in bar(g) |
|                              | Minim                                     |

|            |        |        |        | _      |        |        |        |        |        |        |
|------------|--------|--------|--------|--------|--------|--------|--------|--------|--------|--------|
| 00.        | SCFH   | 118.64 | 147.95 | 186.08 | 217.16 | 248.23 | 282.48 | 310.37 | 339.68 | 367.22 |
| 95         | Nm3/H  | 3.36   | 4.19   | 5.27   | 6.15   | 7.03   | 8.00   | 8.79   | 9.62   | 10.40  |
| 00         | SCFH   | 97.46  | 122.17 | 154.30 | 179.73 | 205.50 | 233.05 | 257.06 | 280.01 | 302.96 |
| 96         | Nm3/H  | 2.76   | 3.46   | 4.37   | 5.09   | 5.82   | 6.60   | 7.28   | 7.93   | 8.58   |
| 00         | SCFH   | 78.74  | 98.16  | 118.29 | 138.06 | 157.48 | 187.14 | 197.03 | 219.63 | 242.58 |
| 97.        | Nm3/H  | 2.23   | 2.78   | 3.35   | 3.91   | 4.46   | 5.30   | 5.58   | 6.22   | 6.87   |
| 00         | SCFH   | 59.67  | 74.86  | 94.28  | 109.81 | 125.70 | 142.30 | 157.13 | 169.49 | 182.20 |
| 98         | Nm3/H  | 1.69   | 2.12   | 2.67   | 3.11   | 3.56   | 4.03   | 4.45   | 4.80   | 5.16   |
| 00         | SCFH   | 39.90  | 49.79  | 62.50  | 73.09  | 83.33  | 92.87  | 104.16 | 110.87 | 117.58 |
| 66         | Nm3/H  | 1.13   | 1.41   | 1.77   | 2.07   | 2.36   | 2.63   | 2.95   | 3.14   | 3.33   |
| 0          | SCFH   | 26.84  | 33.54  | 42.02  | 49.08  | 56.14  | 61.79  | 70.27  | 73.44  | 76.62  |
| .66        | Nm3/H  | 0.76   | 0.95   | 1.19   | 1.39   | 1.59   | 1.75   | 1.99   | 2.08   | 2.17   |
| î          |        |        |        |        |        |        |        |        |        |        |
| א Purity % | ISd    | 58.00  | 72.50  | 87.00  | 101.50 | 116.00 | 130.50 | 145.00 | 159.50 | 174.00 |
| Nitroger   | bar(g) | 4.00   | 5.00   | 6.00   | 7.00   | 8.00   | 00.6   | 10.00  | 11.00  | 12.00  |

# Air Consumption at Minimum Capacity

| 00.        | SCFH   | 307.90 | 384.88 | 483.75 | 564.96 | 646.17 | 734.45 | 808.60 | 882.75 | 960.43 |
|------------|--------|--------|--------|--------|--------|--------|--------|--------|--------|--------|
| 95         | Nm3/H  | 8.72   | 10.90  | 13.70  | 16.00  | 18.30  | 20.80  | 22.90  | 25.00  | 27.20  |
| 00         | SCFH   | 283.19 | 353.10 | 448.44 | 522.59 | 596.74 | 674.42 | 745.04 | 840.38 | 907.47 |
| 96         | Nm3/H  | 8.02   | 10.00  | 12.70  | 14.80  | 16.90  | 19.10  | 21.10  | 23.80  | 25.70  |
| 00         | SCFH   | 267.30 | 334.03 | 402.53 | 469.62 | 536.71 | 635.58 | 670.89 | 748.57 | 826.25 |
| 67         | Nm3/H  | 7.57   | 9.46   | 11.40  | 13.30  | 15.20  | 18.00  | 19.00  | 21.20  | 23.40  |
| 00         | SCFH   | 245.40 | 306.84 | 377.82 | 441.38 | 501.40 | 568.49 | 628.52 | 713.26 | 766.23 |
| 98         | Nm3/H  | 6.95   | 8.69   | 10.70  | 12.50  | 14.20  | 16.10  | 17.80  | 20.20  | 21.70  |
| 00         | SCFH   | 219.28 | 274.36 | 337.56 | 395.47 | 448.44 | 512.00 | 572.02 | 653.24 | 692.08 |
| 66         | Nm3/H  | 6.21   | 7.77   | 9.56   | 11.20  | 12.70  | 14.50  | 16.20  | 18.50  | 19.60  |
| 50         | SCFH   | 204.44 | 255.64 | 315.67 | 367.22 | 420.19 | 469.62 | 533.18 | 610.86 | 635.58 |
| .66        | Nm3/H  | 5.79   | 7.24   | 8.94   | 10.40  | 11.90  | 13.30  | 15.10  | 17.30  | 18.00  |
| 1          |        | Γ      |        |        |        |        |        |        |        |        |
| n Purity % | ISd    | 58.00  | 72.50  | 87.00  | 101.50 | 116.00 | 130.50 | 145.00 | 159.50 | 174.00 |
| Nitroge    | bar(g) | 4.00   | 5.00   | 6.00   | 7.00   | 8.00   | 00.6   | 10.00  | 11.00  | 12.00  |

# **Optional Equipment** Nitrogen Generator

Typical Operating Pressures/Flows

| Sources of<br>Compressed Air | Dedicated compressor: A source that is designed to supply compressed air only to the $N_2$ system. This compressor system may or may not incorporate a storage tank to smooth pressure and flow fluctuations. The air supply volume and pressure produced MUST be matched to the demand of the $N_2$ system.                                                                                                    |
|------------------------------|----------------------------------------------------------------------------------------------------|
| Generator Performance        | For a given product flow, the purity of the nitrogen product is higher at higher operating pressures. For optimum energy efficiency, operation at a membrane pressure of 90 psig (150 psig compressor) is recommended. The operating range of the nitrogen membrane modules is $70 - 175$ psig.                                                                                                    |
| Recommended<br>Configuration | The Nitrogen Generator system must be supplied with 85 - 100 psig<br>compressed, dry air (CDA) at the inlet regulator. The Thermo Scientific<br>Air Handling System feeding the Nitrogen Generator will have a potential<br>pressure drop of <10 psig, meaning the Nitrogen Generator air input could<br>drop as low as 75 psi. This pressure would result in a nitrogen output<br>purity of approximately 97%. Although verified at the factory, the gauge<br>on the inlet regulator may lose accuracy over time. Verify plant air pressure<br>with a NIST-traceable pressure gauge to determine if it is adequate to<br>operate the Nitrogen Generator system. |
| Retrofitting Older Systems   | A kit is available for retrofitting a fielded Mercury System with the<br>Nitrogen Generator. Contact Thermo Fisher Scientific for detailed<br>information.                                                                                                    |

## Appendix A Warranty

Seller warrants that the Products will operate or perform substantially in conformance with Seller's published specifications and be free from defects in material and workmanship, when subjected to normal, proper and intended usage by properly trained personnel, for the period of time set forth in the product documentation, published specifications or package inserts. If a period of time is not specified in Seller's product documentation, published specifications or package inserts, the warranty period shall be one (1) year from the date of shipment to Buyer for equipment and ninety (90) days for all other products (the "Warranty Period"). Seller agrees during the Warranty Period, to repair or replace, at Seller's option, defective Products so as to cause the same to operate in substantial conformance with said published specifications; provided that (a) Buyer shall promptly notify Seller in writing upon the discovery of any defect, which notice shall include the product model and serial number (if applicable) and details of the warranty claim; (b) after Seller's review, Seller will provide Buyer with service data and/or a Return Material Authorization ("RMA"), which may include biohazard decontamination procedures and other product-specific handling instructions; and (c) then, if applicable, Buyer may return the defective Products to Seller with all costs prepaid by Buyer. Replacement parts may be new or refurbished, at the election of Seller. All replaced parts shall become the property of Seller. Shipment to Buyer of repaired or replacement Products shall be made in accordance with the Delivery provisions of the Seller's Terms and Conditions of Sale. Consumables, including but not limited to lamps, fuses, batteries, bulbs and other such expendable items, are expressly excluded from the warranty under this warranty.

Notwithstanding the foregoing, Products supplied by Seller that are obtained by Seller from an original manufacturer or third party supplier are not warranted by Seller, but Seller agrees to assign to Buyer any warranty rights in such Product that Seller may have from the original manufacturer or third party supplier, to the extent such assignment is allowed by such original manufacturer or third party supplier.

In no event shall Seller have any obligation to make repairs, replacements or corrections required, in whole or in part, as the result of (i) normal wear and tear, (ii) accident, disaster or event of force majeure, (iii) misuse, fault or negligence of or by Buyer, (iv) use of the Products in a manner for which

they were not designed, (v) causes external to the Products such as, but not limited to, power failure or electrical power surges, (vi) improper storage and handling of the Products or (vii) use of the Products in combination with equipment or software not supplied by Seller. If Seller determines that Products for which Buyer has requested warranty services are not covered by the warranty hereunder, Buyer shall pay or reimburse Seller for all costs of investigating and responding to such request at Seller's then prevailing time and materials rates. If Seller provides repair services or replacement parts that are not covered by the warranty provided in this warranty, Buyer shall pay Seller therefor at Seller's then prevailing time and materials rates. ANY INSTALLATION, MAINTENANCE, REPAIR, SERVICE, RELOCATION OR ALTERATION TO OR OF, OR OTHER TAMPERING WITH, THE PRODUCTS PERFORMED BY ANY PERSON OR ENTITY OTHER THAN SELLER WITHOUT SELLER'S PRIOR WRITTEN APPROVAL, OR ANY USE OF REPLACEMENT PARTS NOT SUPPLIED BY SELLER, SHALL IMMEDIATELY VOID AND CANCEL ALL WARRANTIES WITH RESPECT TO THE AFFECTED PRODUCTS.

THE OBLIGATIONS CREATED BY THIS WARRANTY STATEMENT TO REPAIR OR REPLACE A DEFECTIVE PRODUCT SHALL BE THE SOLE REMEDY OF BUYER IN THE EVENT OF A DEFECTIVE PRODUCT. EXCEPT AS EXPRESSLY PROVIDED IN THIS WARRANTY STATEMENT, SELLER DISCLAIMS ALL OTHER WARRANTIES, WHETHER EXPRESS OR IMPLIED, ORAL OR WRITTEN, WITH RESPECT TO THE PRODUCTS, INCLUDING WITHOUT LIMITATION ALL IMPLIED WARRANTIES OF MERCHANTABILITY OR FITNESS FOR ANY PARTICULAR PURPOSE. SELLER DOES NOT WARRANT THAT THE PRODUCTS ARE ERROR-FREE OR WILL ACCOMPLISH ANY PARTICULAR RESULT.

# Appendix B System Reference Drawings

This appendix provides the system reference drawings.

- **"Figure B–1.** 83*i* System Plumbing Diagram 103013-00" on page B-2
- **"Figure B–2.** 83*i* with Oxidizer System Plumbing Diagram 103013-01" on page B-3
- "Figure B–3" on page B-4
- **"Figure B–4.** 83*i* Electrical and Plumbing Installation 103535-00" on page B-5
- "Figure B–5. Wiring Interconnection with 83*i* GC" on page B-6
- **"Figure B–6.** 83*i* with Oxidizer Electrical and Plumbing Installation 103535-01" on page B-7
- "Figure B–7" on page B-8
- "Figure B–8. Tubing Interconnection with 83*i* GC on page B-9
- "Figure B–9. 83i GC Plumbing System Diagram 104358-00" on page B-10
- **"Figure B–10.** 83*i* GC with Oxidizer Plumbing System Diagram 104358-01" on page B-11
- **"Figure B–11.** Interconnection Schematic" on page B-12
- **"Figure B–12.** 83*i* Terminal Block Wiring Diagram 104588-00" on page B-13
- **"Figure B–13.** 83*i* GC with Oxidizer Terminal Block Wiring Diagram 104734-00" on page B-14
- "Figure B–14. Umbilical Wiring Detail" on page B-15
- **"Figure B–15.** Model 83*i* with Oxidizer Terminal Block Wiring Diagram 105507-00" on page B-16
- **"Figure B–16.** Model 83*i* with Heated Hovacal Line Terminal Block Wiring Diagram 105507-01" on page B-17

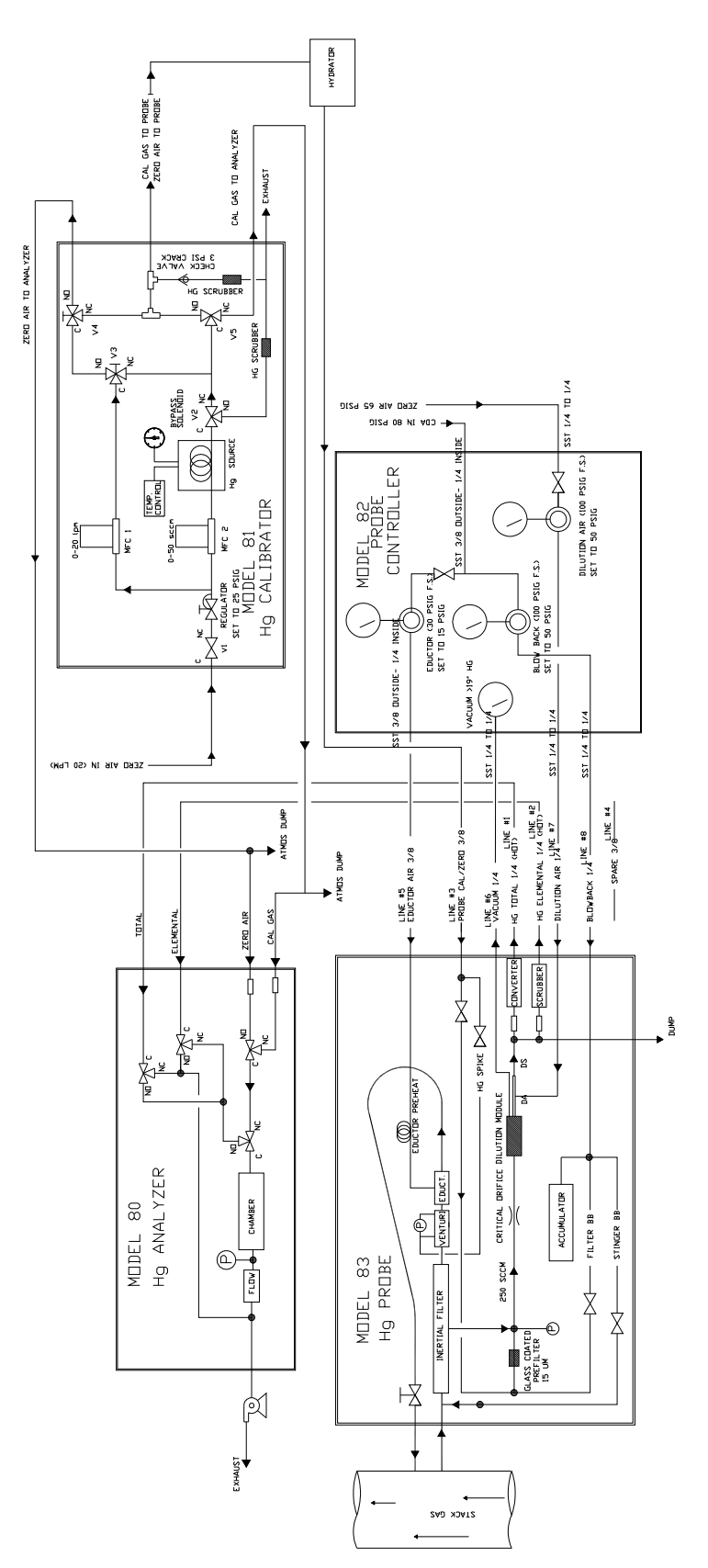

Figure B-1. 83*i* System Plumbing Diagram 103013-00

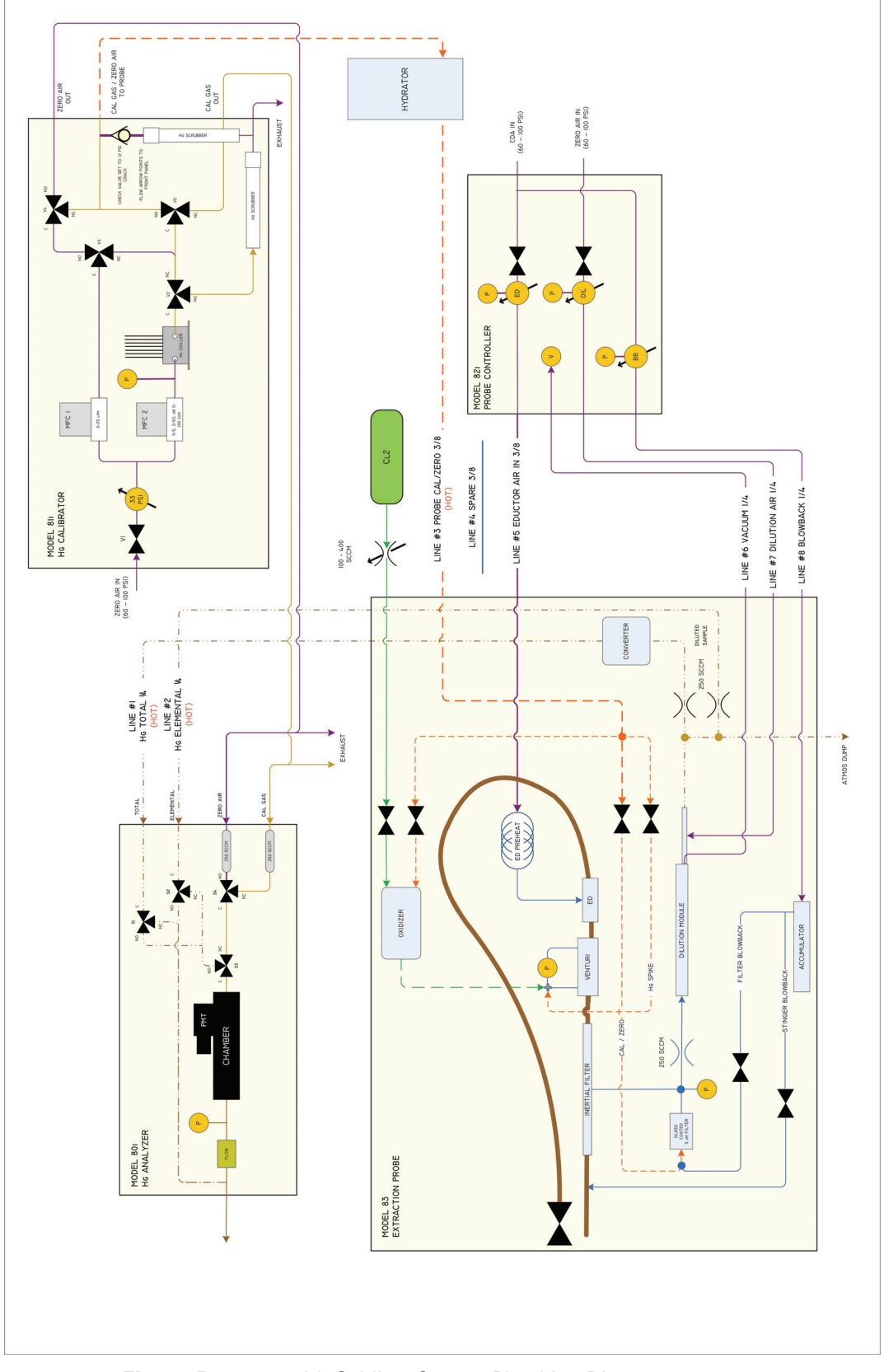

Figure B–2. 83*i* with Oxidizer System Plumbing Diagram 103013-01

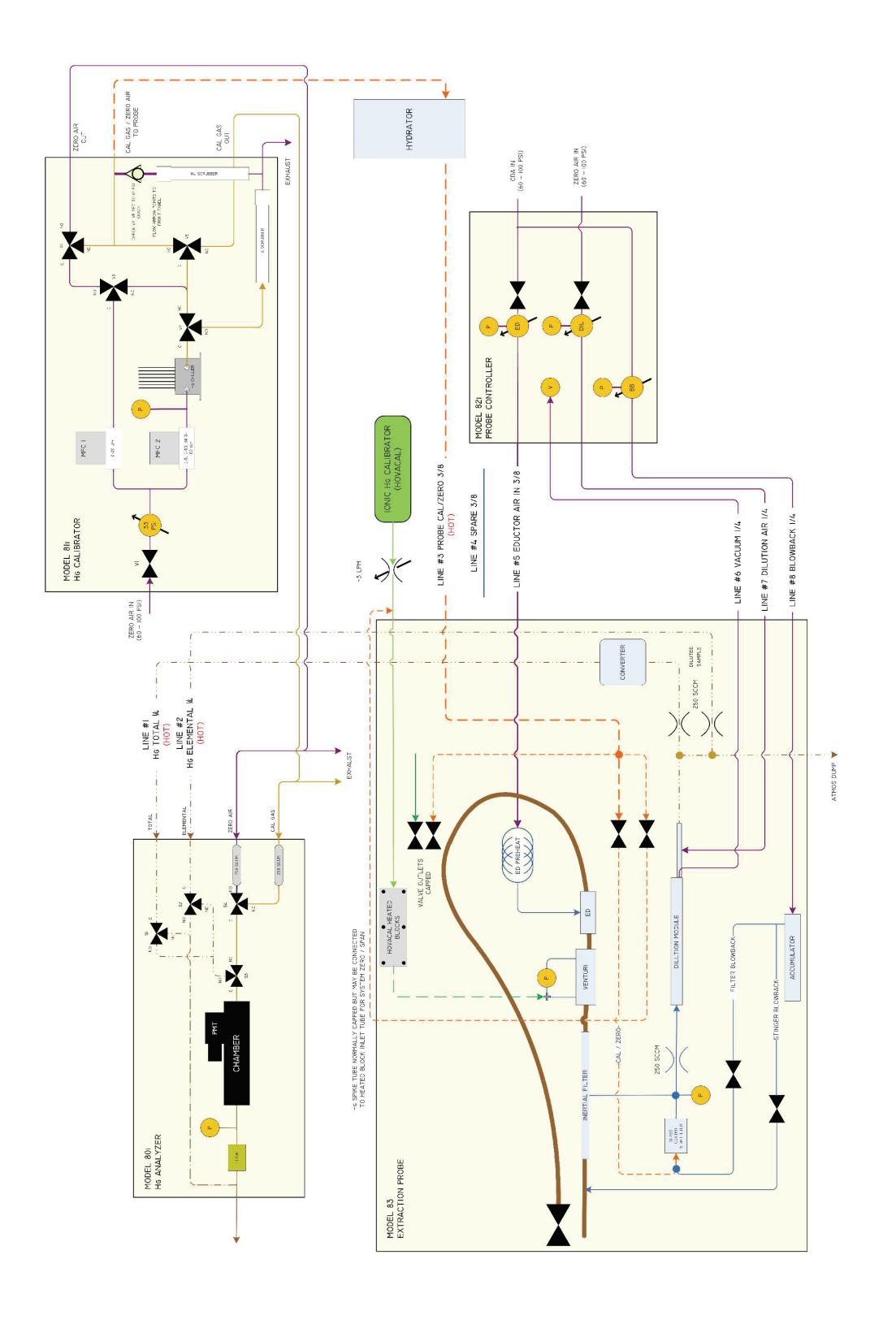

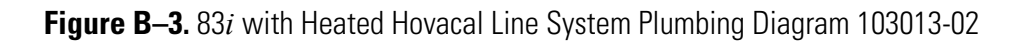

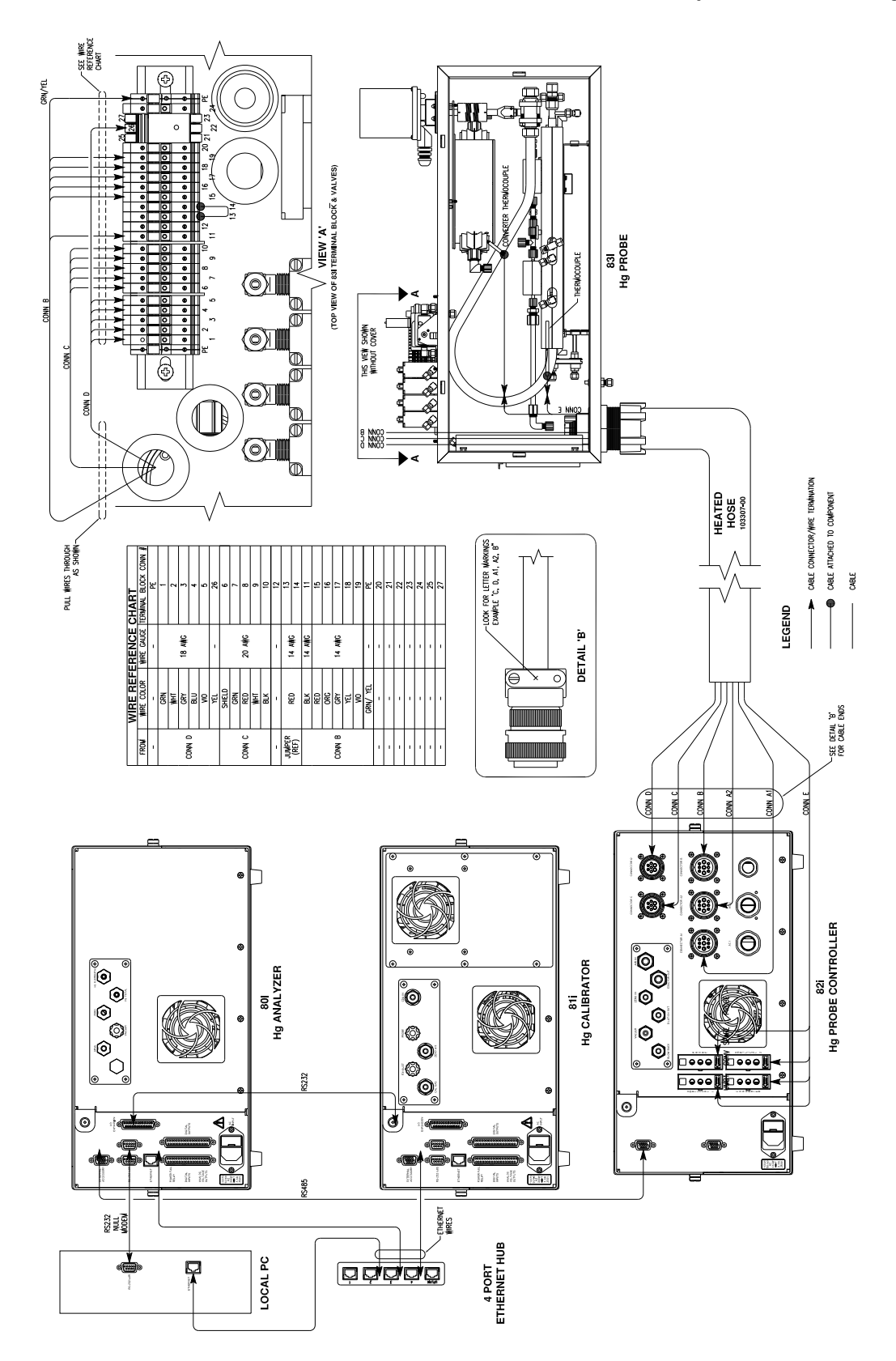

Figure B-4. 83*i* Electrical and Plumbing Installation 103535-00

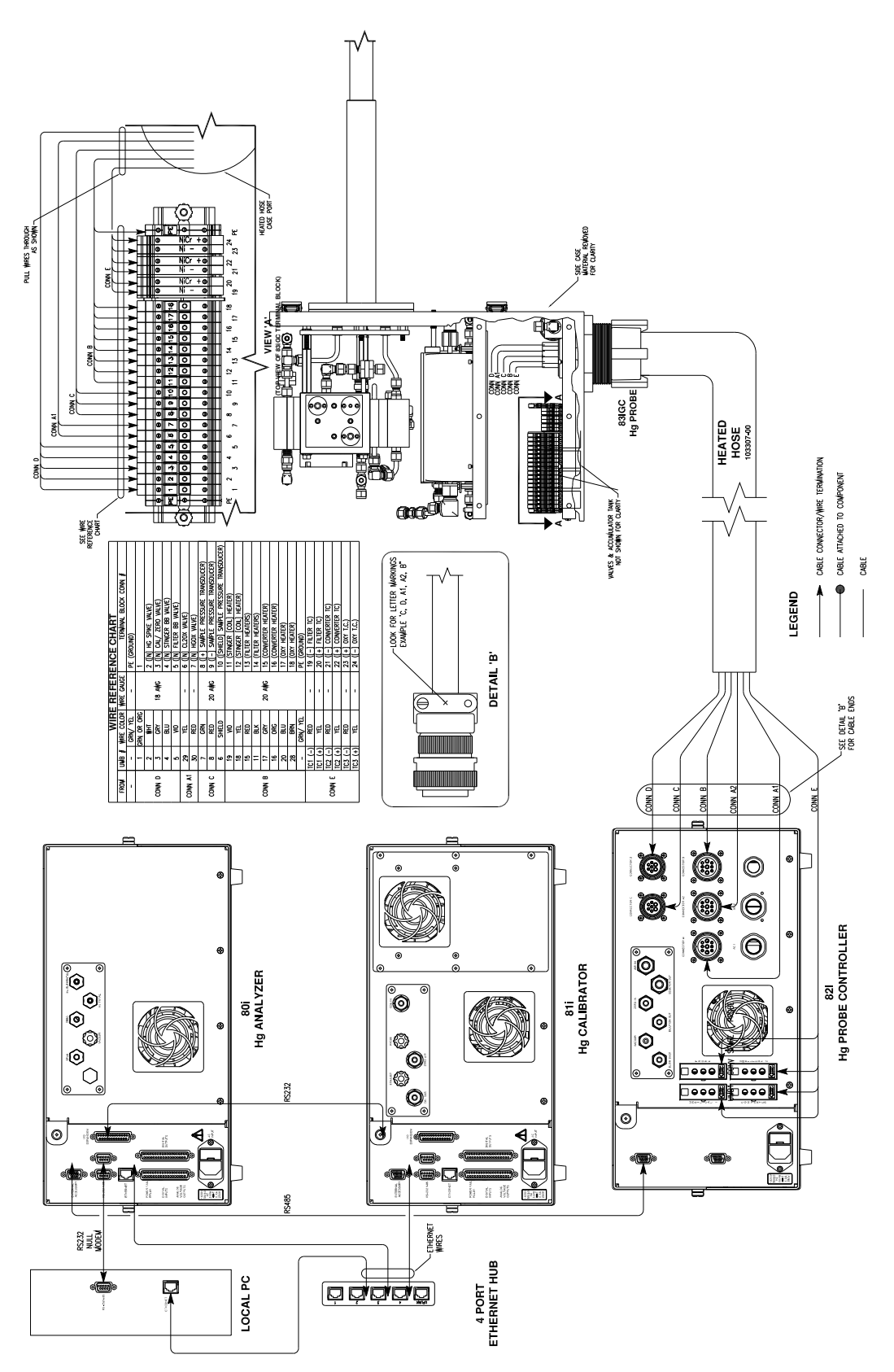

Figure B–5. Wiring Interconnection with 83*i* GC

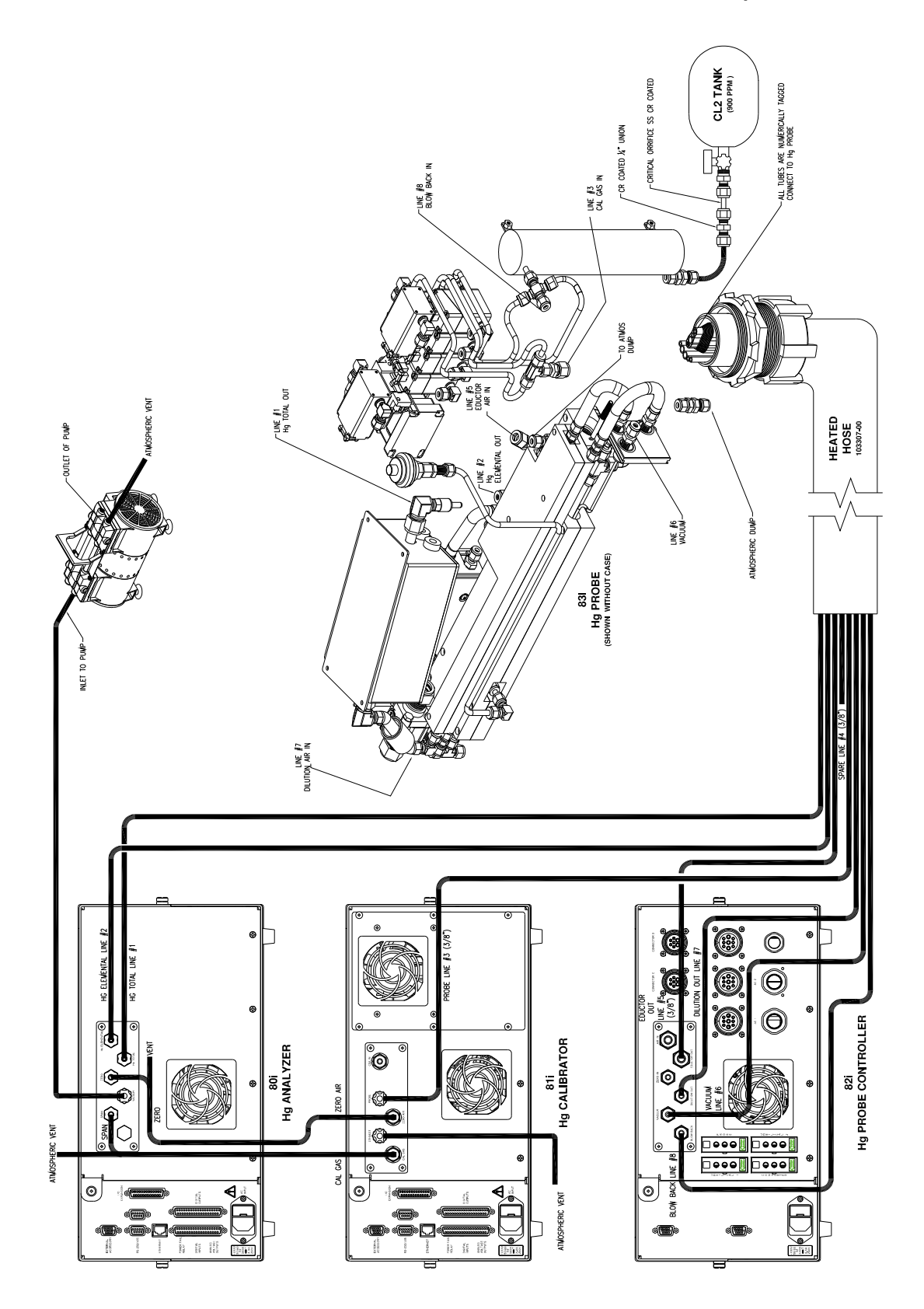

Figure B-6. 83*i* with Oxidizer Electrical and Plumbing Installation 103535-01

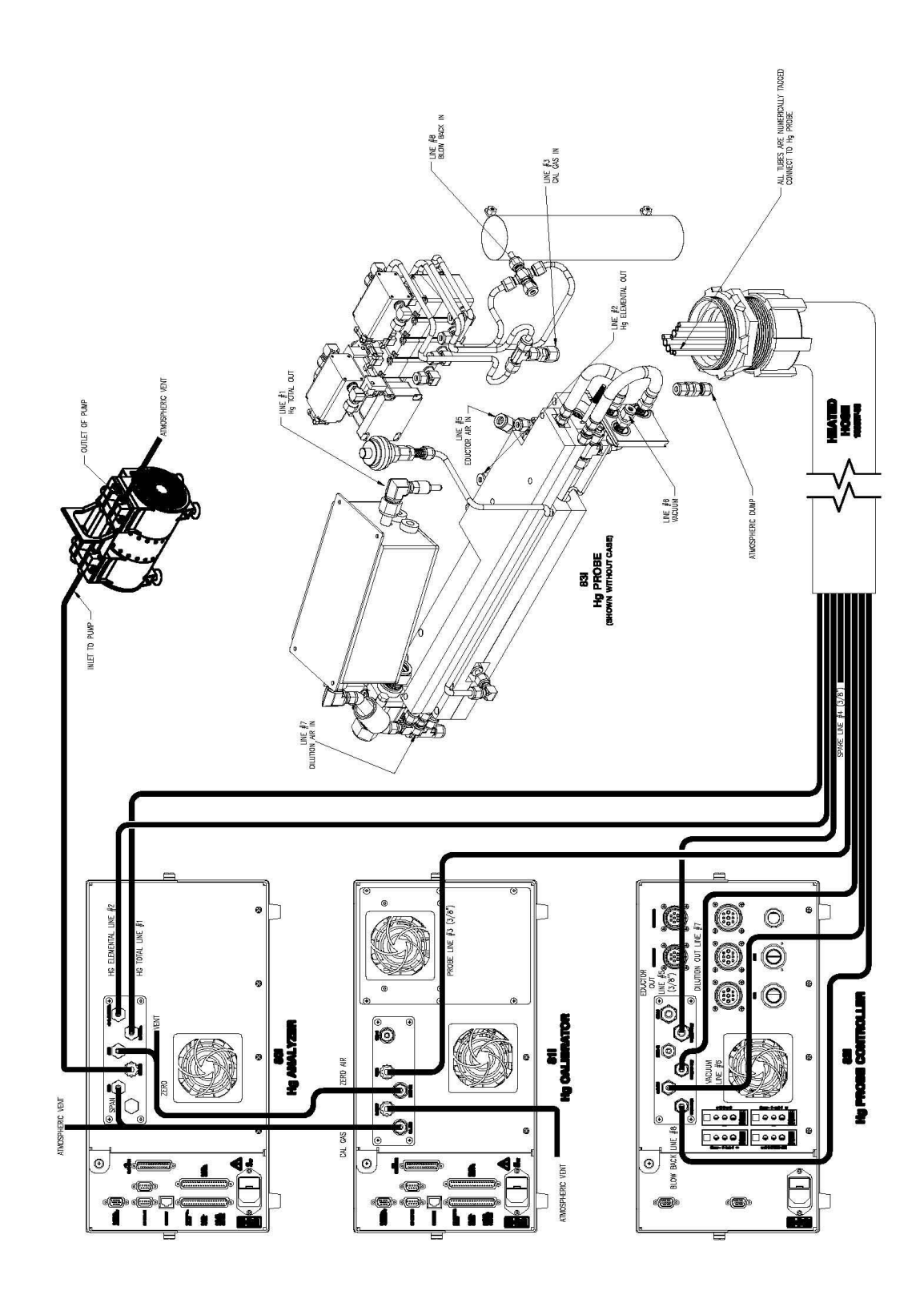

Figure B–7. 83*i* with Heated Hovacal Line Electrical and Plumbing 103535-02

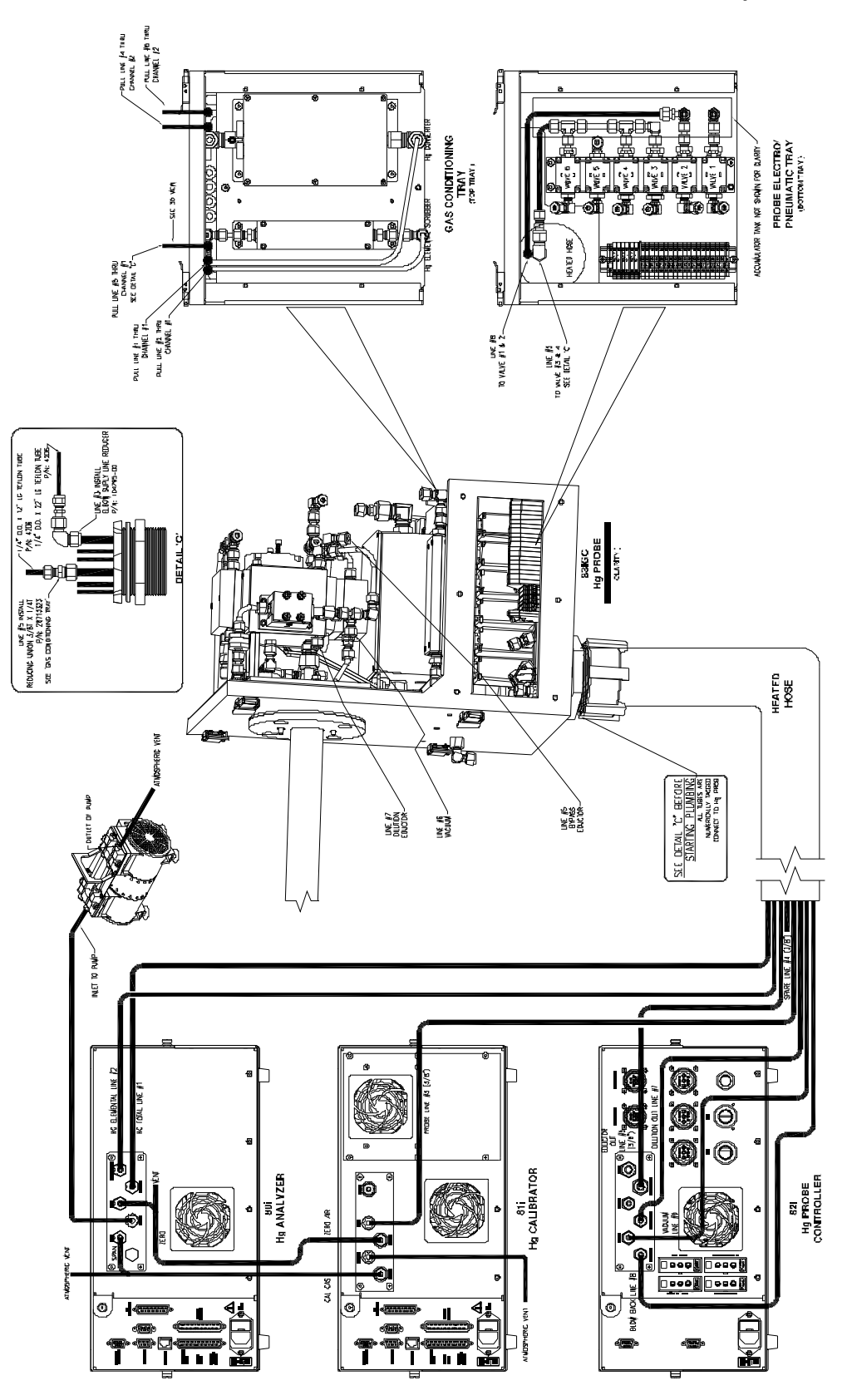

Figure B-8. Tubing Interconnection with 83*i* GC

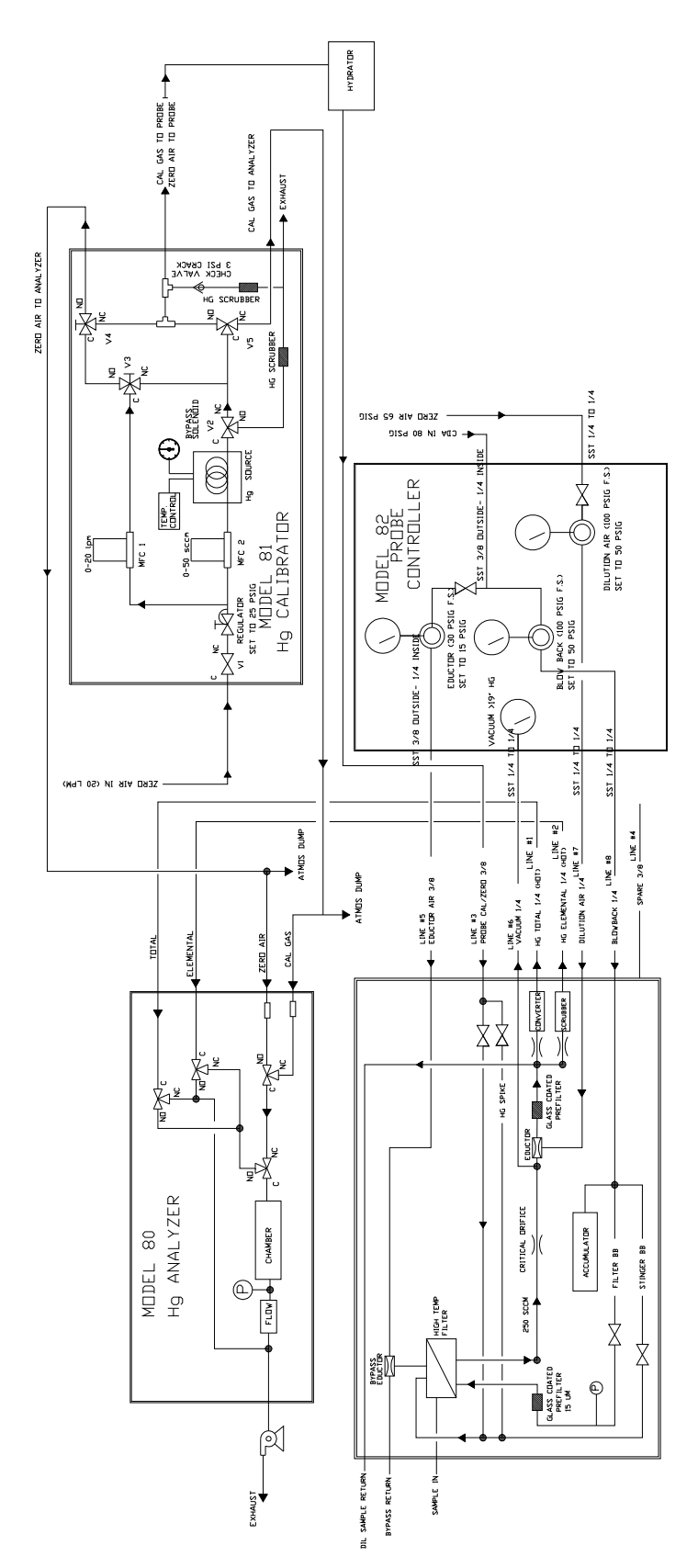

Figure B–9. 83*i* GC Plumbing System Diagram 104358-00

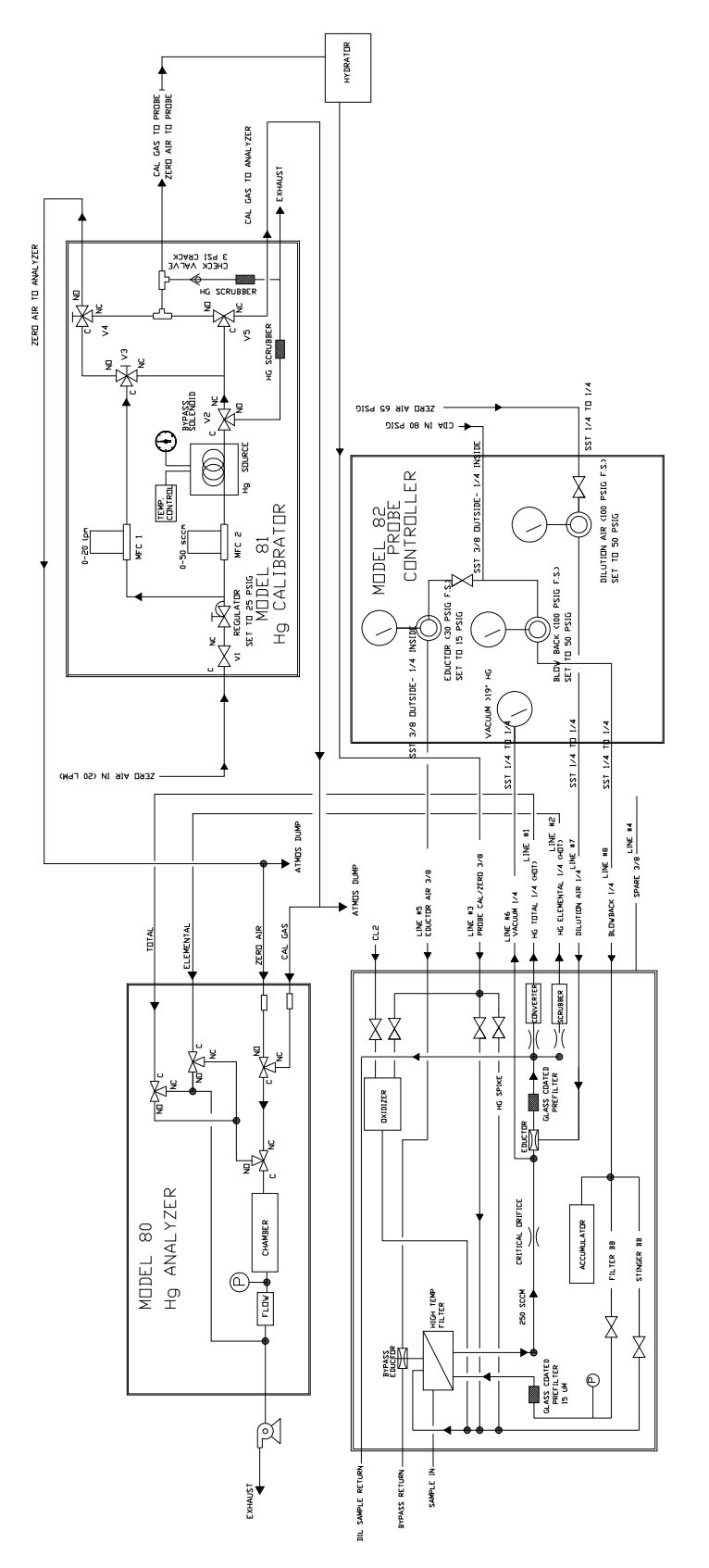

Figure B-10. 83*i* GC with Oxidizer Plumbing System Diagram 104358-01

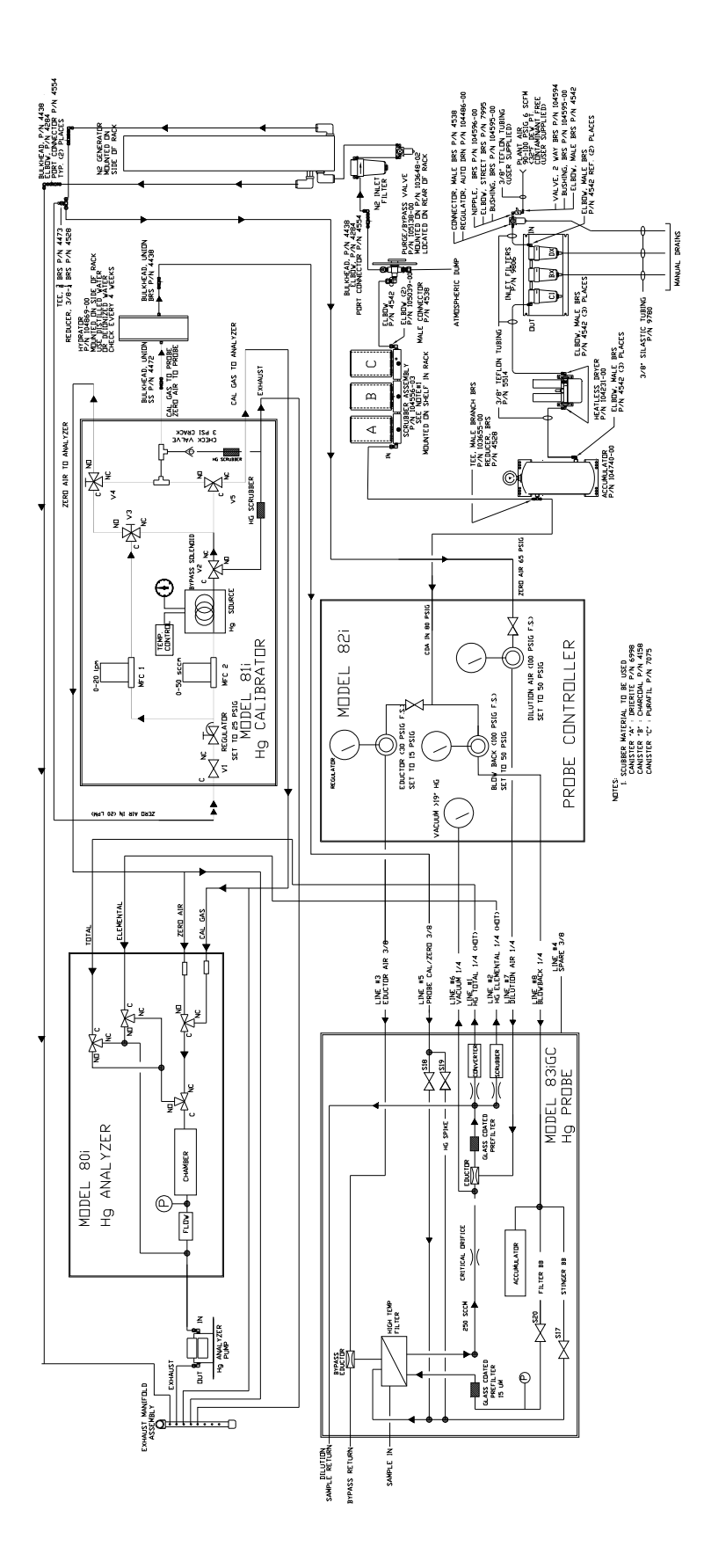

Figure B-11. Interconnection Schematic

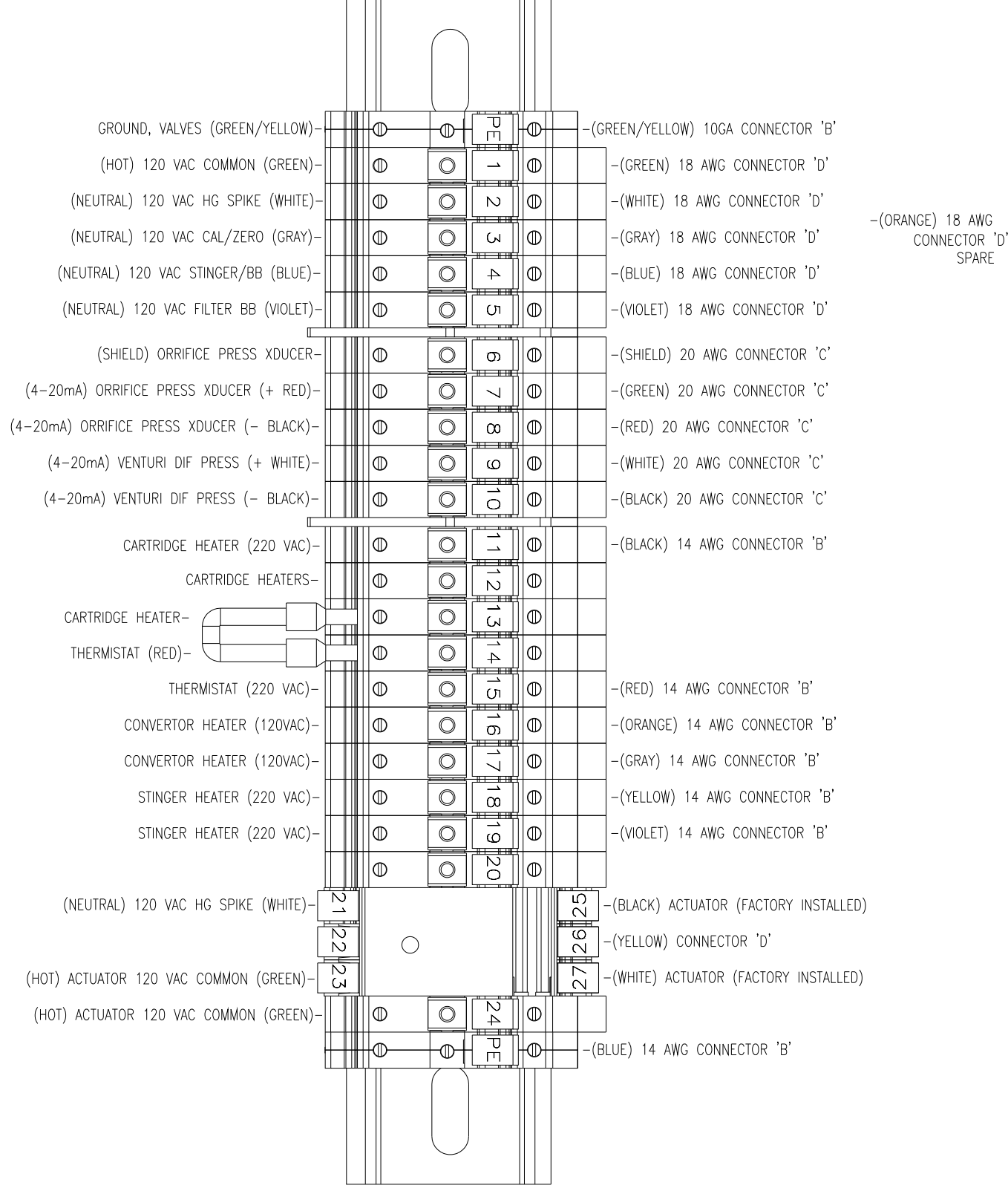

Figure B-12. 83*i* Terminal Block Wiring Diagram 104588-00

#### **System Reference Drawings**

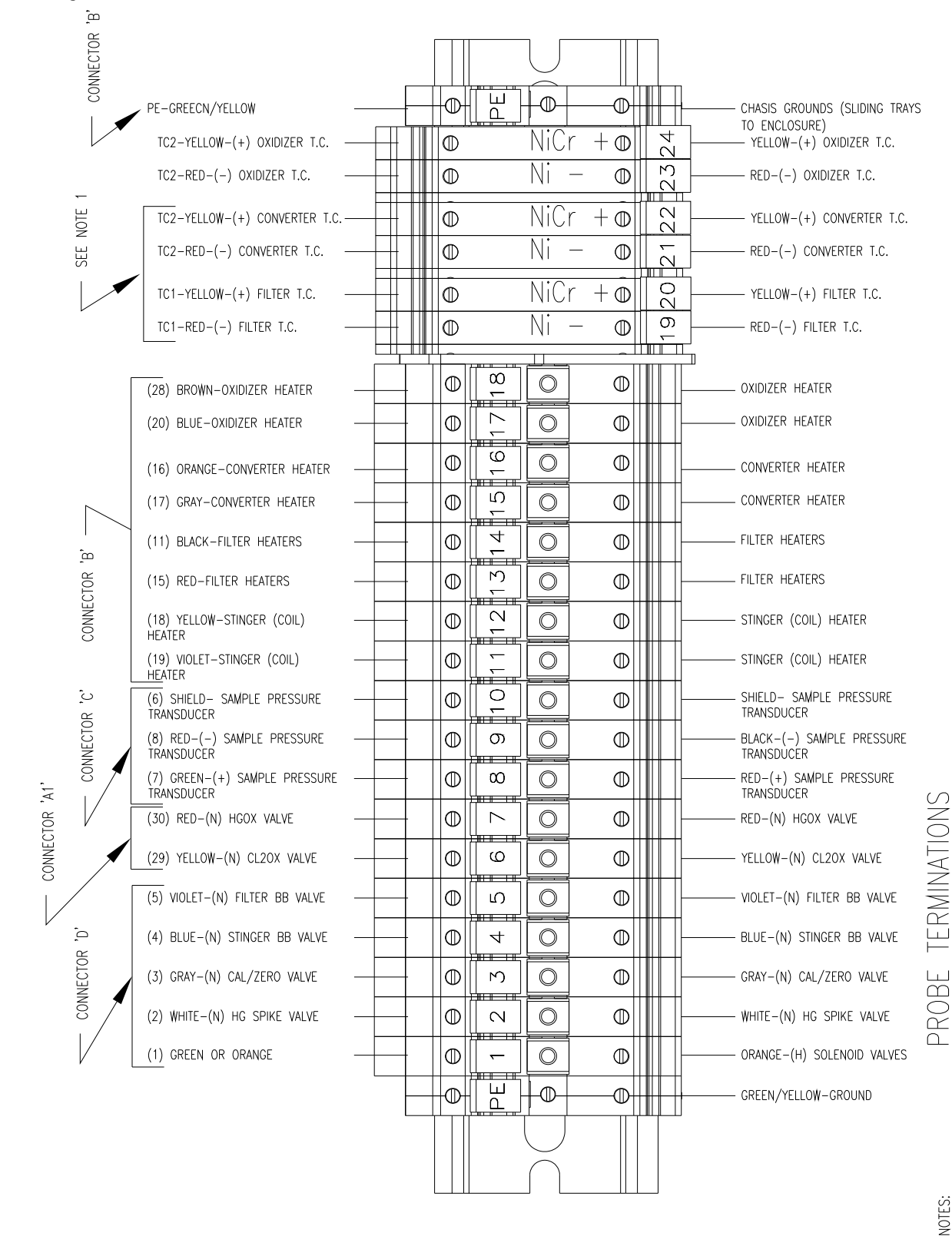

Figure B-13. 83*i* GC with Oxidizer Terminal Block Wiring Diagram 104734-00

JMBILICAL TERMINATIONS

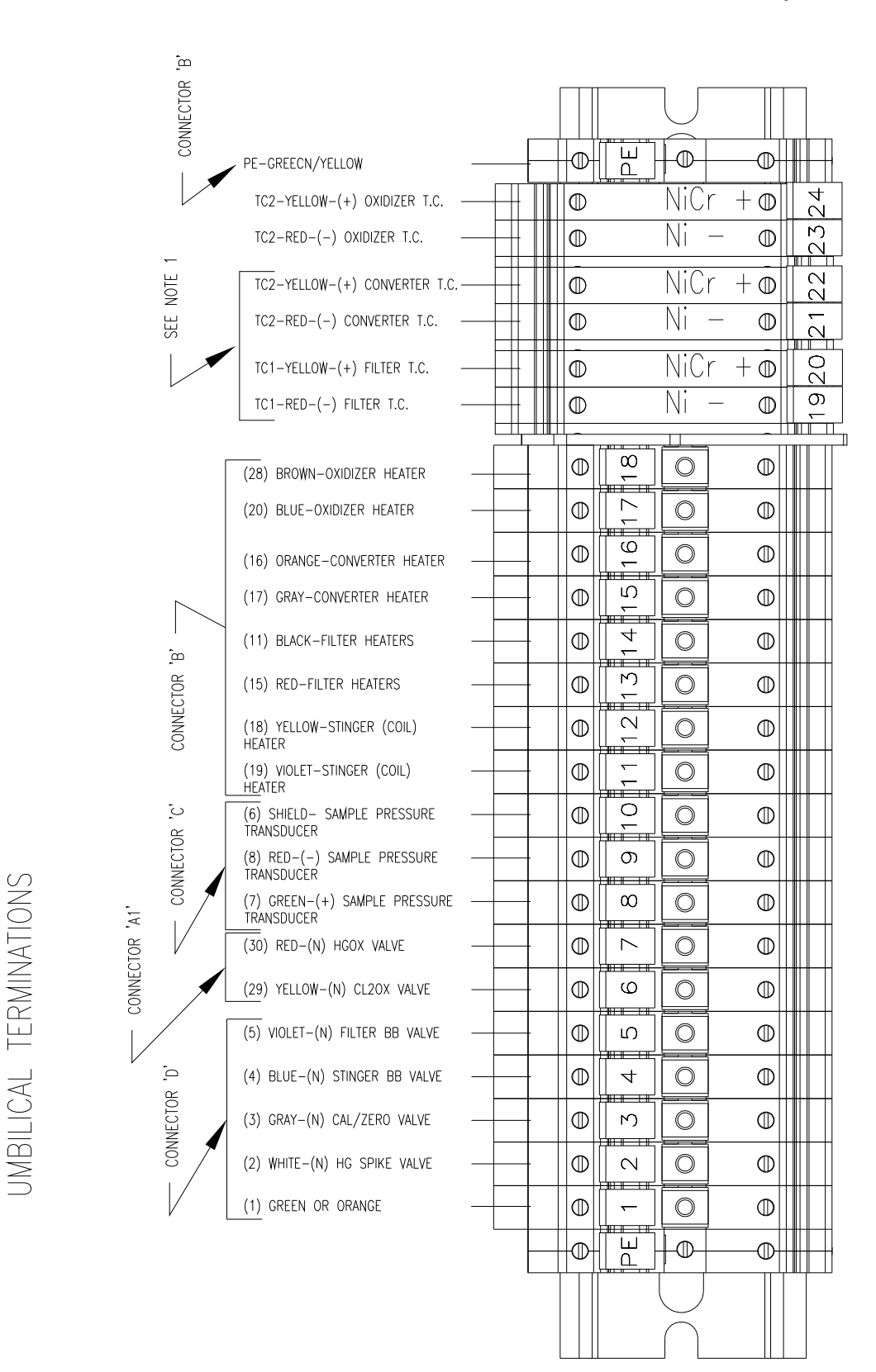

Figure B-14. Umbilical Wiring Detail

#### **System Reference Drawings**

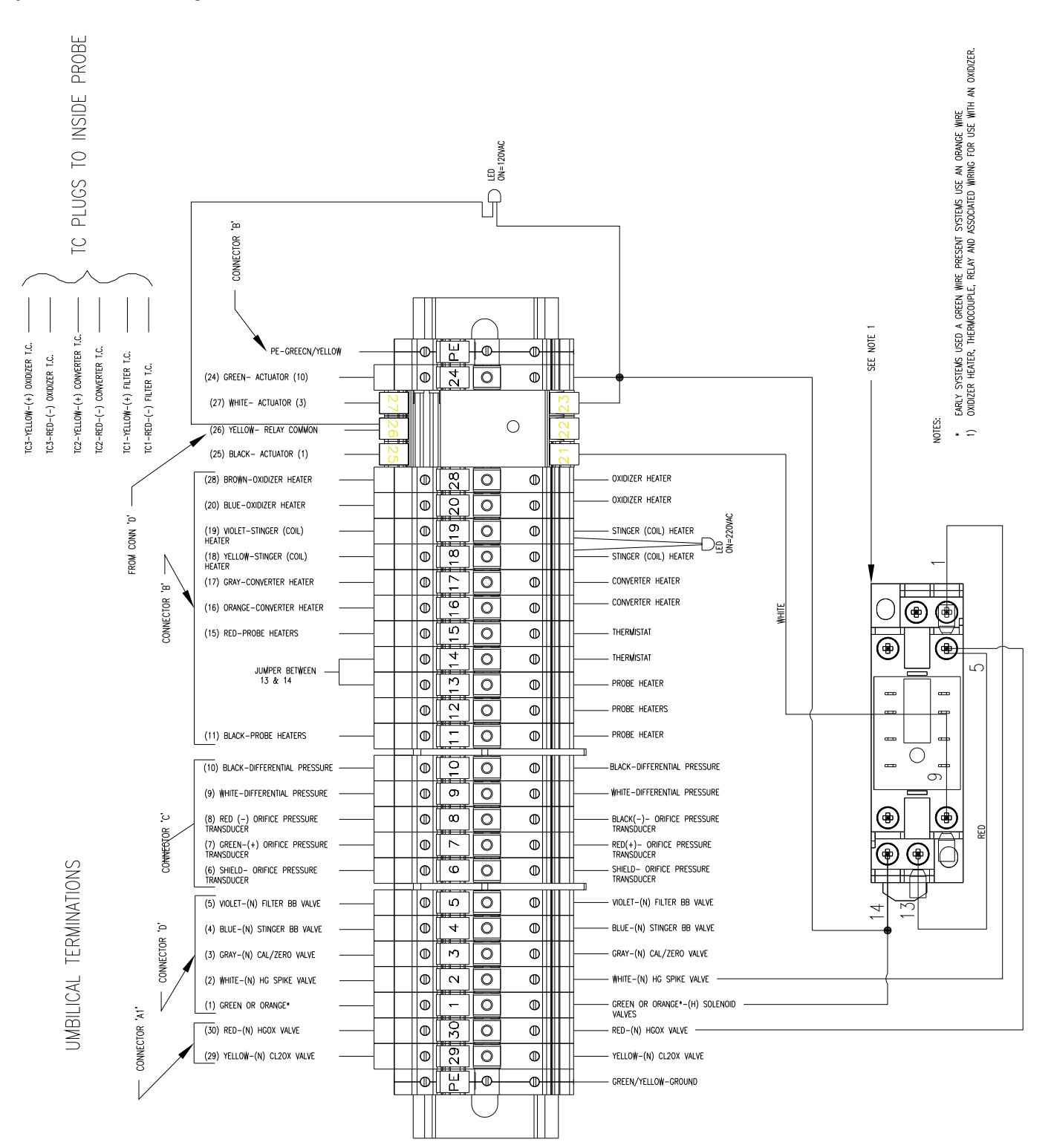

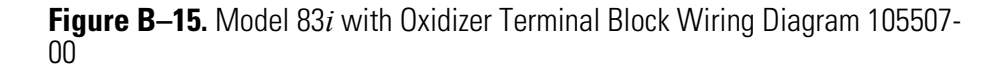

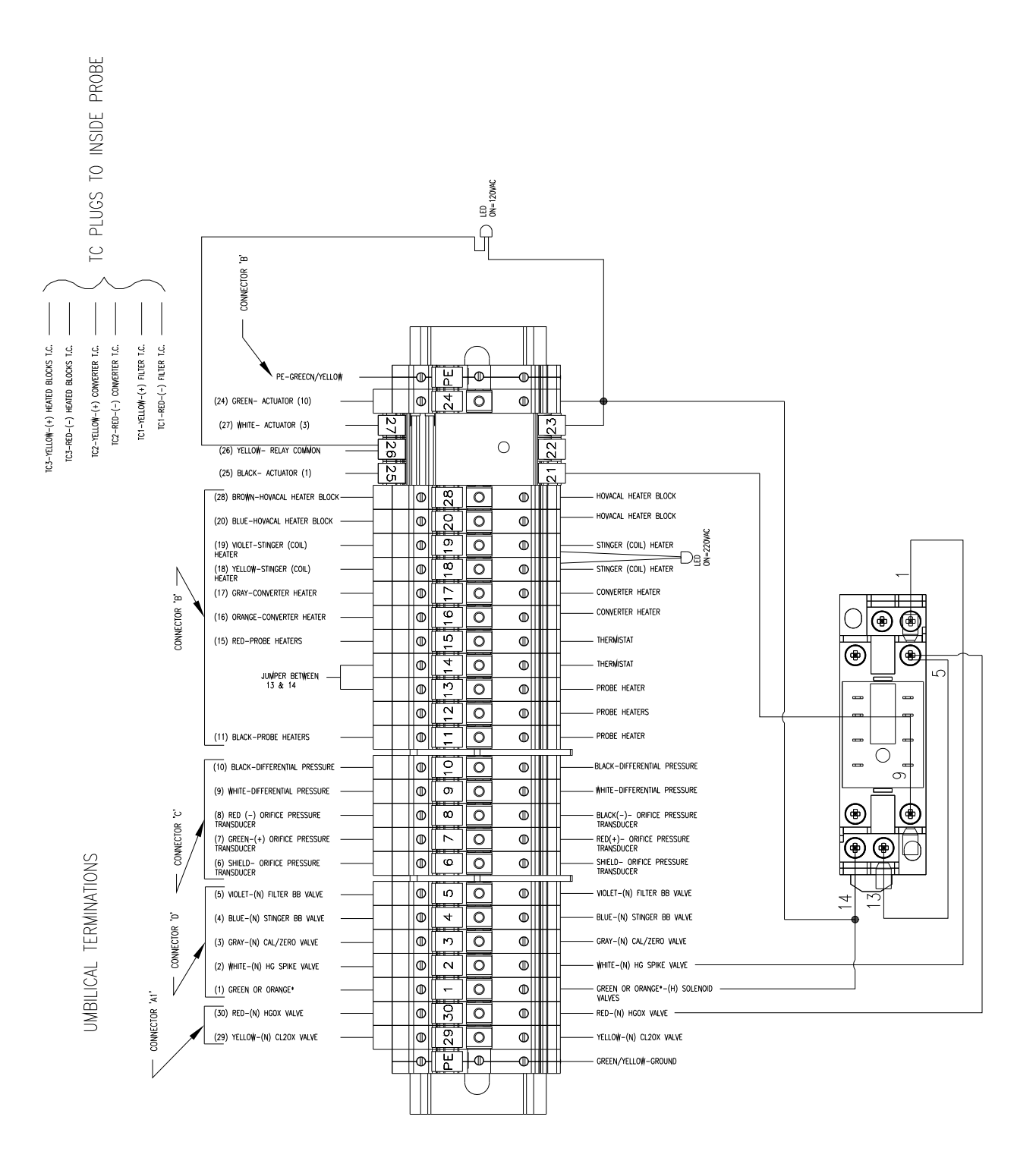

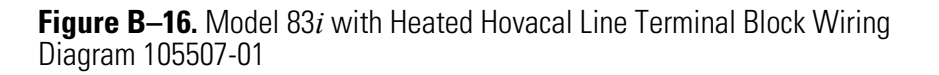

# Appendix C Flowcharts of Menu-Driven Firmware

This section presents detailed flowcharts for the 80*i* and the 81*i* menudriven firmware and are provided here for convenience in navigating the Mercury System menus and screens.

|                                                          | Service Password Service Password Service Part Set Temp Can constrained to the forman of the set of the set of                                                                                                    |
|----------------------------------------------------------|----------------------------------------------------------------------------------------------------|
|                                                          | Alarms<br>Instrument<br>Instrument<br>Lamp Fenperature<br>Lamp Fenperature<br>Lamp Fenperature<br>Flow<br>Flow<br>Flow<br>Inst Span Check<br>Inst Span Autocal<br>Sys Span Check<br>Inst Span Autocal<br>Sys Span Autocal<br>Hydrato<br>Hydrato<br>Hydrato<br>Hydrato<br>Conreck<br>Hydrato<br>Hydrato<br>Hyd                                                                                                    |
|                                                          | Diagnostics<br>Program Versions<br>> Notetherband Voltages<br>> Notetherband Solt<br>Interface Bard Sol<br>Interface Bard Sol<br>Interface Bard Sol<br>Interface Bard Sol<br>Interface Bard Sol<br>Forba<br>Probe<br>Probe<br>Flow<br>Analog Input Natages<br>Relay Salanges<br>Relay Salanges<br>Prote<br>Flow<br>Probe<br>Flow<br>Drift<br>Outrato Cuttanel 1-6<br>System Cortiga                                                                                                    |
| Power-tp<br>Screen<br>Serreen<br>Run Screen<br>Main Menu | Terry Controls<br>Controls<br>Cont.<br>Cont.<br>Terry Compensation<br>Pres Compensation<br>Oxidations Schedule<br>Prest Condition Min<br>Pest Condition Min<br>Pest Condition                                                                                                    |
|                                                          | Tristumment         Controls           Controls         Controls           Controls         Seall Settings           > Seall Settings         Seall Settings           > Seall Settings         Seall Settings           > Parity         Seall Settings           Parity         Seall Settings           State Bits         Seall Settings           Parity         Seall Settings           RS2321845 Selection         Section           RS2321845 Selection         Section           RS232464 Selection         Section           Communication Portocol         Communication           Communication         Polocial           Parity         Section           RS2217845 Selection         Fidd Lakes           Parity         Section           Parity         Section           Parity         Address           Parity         Section           Parity         Section           Parity         Section           Parity         Section           Parity         Section           Parity         Section           Parity         Section           Parity         Sectinge           Parity                                                                                                    |
|                                                          | Instrument<br>Controls<br>Gas Mode<br>Cantols<br>Cantols<br>System Span<br>System Span<br>System Span<br>System Span<br>System Span<br>System Span<br>System Span<br>System Span<br>System Span<br>System Span<br>System Span<br>Span<br>Span<br>Span<br>Span<br>Span<br>Span<br>Span                                                                                                    |
|                                                          | Calibration<br>Calibration<br>Calibration<br>Calibration<br>Calibration<br>Calibration<br>Calibration<br>Calibration<br>Auto ExoroSpan Conce<br>Inst Zero Durat Min<br>Inst Zero Cal Reset<br>Inst May San Conce<br>Sys San Conce<br>Sys San                                                                                                    |
|                                                          | Calibration<br>Factors<br>Hg <sup>0</sup> Bkg<br>Hg <sup>0</sup> Coef<br>Hg <sup>0</sup> Coef<br>Hg <sup></sup> |
|                                                          | Range Averaging Time Averaging Time Averaging Time Averaging Time Averaging Time Averaging time Averaging ti Averaging time Averaging time Averaging time Averaging time Av                                                                                                    |

Figure C-1. Model 80*i* Flowchart of Menu-Driven Firmware

|                                                         | ument<br>assword<br>astrument                                                                                                    |
|---------------------------------------------------------|----------------------------------------------------------------------------------------------------|
|                                                         | Passwo<br>Set Passwo<br>Change Passwo<br>Unlock Inst<br>Unlock Inst                                                                                                    |
|                                                         | Service<br>Cooler Set Temp<br>Flow Control Selection<br>> Dilution Bres/Temp<br>Calibration Pres/Temp<br>Zero Flow Calibration<br>> Hg Air Flow Cal<br>Hg Flow Calibration<br>> Hg Air Flow Cal<br>Pressure Sensor Cal<br>> Zero<br>Span<br>Set Defaults<br>Ambient Temp Cal<br>Analog Input Cal<br>Analog Out Cal<br>Analog Out Cal<br>Analog Input Cal<br>Display Pixel Test<br>Restore User Defaults<br>NIST Traceability Coef                                                                          |
|                                                         | Alarms<br>Alarms Detected<br>Ambient Temp<br>Cooler Temp<br>Hg Flow<br>Hg Conc<br>Motherboard Status<br>Interface Status<br>Interface Status<br>Interface Status<br>Interface Status                                                                                                    |
| Power-up<br>Screen<br>Screen<br>Run Screen<br>Main Menu | Diagnostics<br>Program Versions<br>Voltages<br>> Motherboard<br>Interface Board<br>Temperatures<br>> Ambient<br>Hg Cooler<br>Pressure<br>Flow<br>Targ Di Flow<br>Mass Hg Flow<br>Mass Dil Flow<br>Mass Di Flow<br>Mass Di Flow<br>Mass Di Flow<br>Mass Di Flow<br>Analog Input Readings<br>> Analog Input Readings<br>> Analog Input Readings<br>> Analog Input Voltages<br>> Analog Input Voltages<br>> Analog Input Voltages<br>> Analog Input Voltages<br>> Analog Input Reading<br>> Instrument Config |
|                                                         | Instrument<br>Controls<br>(controls)<br>(controls)<br>(contual)<br>Instrument ID<br>Communication Protocol<br>Streaming Data Config<br>Add Labels<br>Add Labels<br>Prepare Time Stamp<br>> Add Flags<br>Item 1-8<br>TCP/IP Settings<br>Item 1-8<br>TCP/IP Settings<br>Item 1-8<br>ADDR<br>Netmask<br>Gateway<br>Host Name<br>NTP SVR<br>NTP SVR<br>Notrage Channels<br>All Voltage Channel 1-6<br>Screen Contrast<br>Service Mode                                                                          |
|                                                         | Instrument<br>Controls<br>Target Hg Span Conc<br>> Span 1-6<br>Datalogging Settings<br>> select SREC/LREC<br>View Logged Data<br>Erses Log<br>Select Content<br>> 1-32<br>Commit Content<br>Paralogging Period Min<br>Memory Allocation<br>Data Bits<br>Perid Min<br>Memory Allocation<br>Data Bits<br>Parity<br>Seria Bits<br>RS. <sup>222,485</sup> Sel                                                                                                    |
|                                                         | Gas Mode<br>Sample<br>Instrument Zero<br>Orifice Zero<br>System Cal<br>System Cal                                                                                                    |

Figure C–2. Model 81*i* Flowchart of Menu-Driven Firmware

## Index

#### A

Air pressure dilution, 1-5 Alarm messages troubleshooting, 4-4 Alerts safety and equipment damage, ii

#### B

Blowback schedule (Table), 2-6

#### C

Cables connecting to an UPLINK port, 4-12 crossover, when to use, 4-12 straight, when to use, 4-12 Calibration important note, 5-1 Calibration auto, 3-3 check procedures, 3-4 manual, 3-1 Calibrator modes solenoid valve status, 1-3 CEMS requirements, Hg, 2-1 Check procedures calibration, 3-4 Checkout system, 2-4 Critical orifice pressure transducer, 1-5

#### D

Dilution gas pressure, 1-5

#### Ε

Equipment damage alerts, ii

#### F

Firmware Model 80i flowchart, C-2 Model 81i flowchart, C-3 updating, 2-11 Flange, stack mounting overview, 1-16 Flow diagram Model 80i, 1-2 Model 81i, 1-4 Model 82i, 1-5 Model 83i, 1-8

#### H

Heated Hovacal line, 1-12 Heated umbilical description, 5-2 maintenance, 5-3 Heater filter/eductor, 1-6 probe stinger, 1-6 Help where to get, iii Hg CEMS requirements, 2-1 Hydrator components (Figure), 1-14 description, 6-1 electrical pinout diagram (Figure), 6-4 installation, 6-1 mounted inside rack (Figure), 6-3 mounted outside rack (Figure), 6-2 overview, 1-14 retrofit procedure, 6-3

#### Index: |

system mount (Figure), 1-14

#### 

Interconnection schematic (Figure), B-12 Interface board troubleshooting, 4-13

## L

#### LEDs

communication troubleshooting with 82i LEDs, 4-16 probe troubleshooting with 82i LEDs, 4-15

#### Μ

Manual list of Mercury manuals, 1-17 organization, i Mercuric chloride generator description, 6-1 overview, 1-11 Mercury Freedom System integrated by others, 1-1 Model 80i alarm settings (Table), 2-7 flow diagram, 1-2 overview, 1-1 Model 81i flow diagram, 1-4 overview, 1-2 valve mode status (Table), 1-3 Model 82i electrical power, 1-6 electronics, 1-5 flow diagram, 1-5 overview, 1-4 Model 83i dilution module, 1-5 electrical and plumbing installation (Figure), B-5 electrical and plumbing installation w/oxidizer (Figure), B-7 electrical power, 1-7 flow diagram, 1-8 flow diagram with Hovacal Line, 1-13 flow diagram with oxidizer, 1-9

normal operational parameters (Table), 2-9 overview, 1-6 system plumbing diagram (Figure), B-2 system plumbing diagram w/oxidizer (Figure), B-3 terminal block wiring diagram (Figure), B-13 terminal block wiring diagram w/oxidizer (Figure), B-16 Model 83i GC normal operational parameters, 2-10 overview, 1-10 plumbing system diagram (Figure), B-10 plumbing system diagram w/oxidizer (Figure), B-11 system tubing interconnection (Figure), B-9 system wiring interconnection (Figure), B-6 terminal block wiring diagram w/oxidizer (Figure), B-14

## Ν

NIST important note, 5-1 traceable pressure gauge, 6-10 Nitrogen generator description, 6-7 overview, 1-15 performance, 6-10 recommended configuration, 6-10 retrofit information, 6-10 sources of compressed air, 6-10 specifications (Table), 6-7 venting, 2-10

#### 0

Optional equipment hydrator description, 6-1 mercuric chloride generator description, 6-1 nitrogen generator description, 6-7 options list, 6-1 zero air supply description, 6-7 Overview Hydrator, 1-14 Mercuric Chloride Generator (Oxidizer), 1-11 Model 80i, 1-1 Model 81i, 1-2 Model 82i, 1-4
Model 83i, 1-6 Model 83i GC, 1-10 Nitrogen Generator, 1-15 scrubber assembly, 1-16 umbilical cable, 1-17 zero air supply, 1-15 Oxidizer components (Figure), 1-12 troubleshooting (Table), 4-16, 4-18

#### Ρ

Parameter settings example (Table), 3-3 Pneumatics Model 82i, 1-5 Power-up sequence, 2-2 Pressure transducers critical orifice, 1-5 electro/pneumatic, 1-5 electronic, 1-5 venturi, 1-5 Preventive maintenance overview, 5-1 schedule (Table), 5-2 Probe alarm settings (Table), 2-7

#### R

RS-485 communication with 80i, 1-5

### S

Safety alerts, ii Scrubber assembly overview, 1-16 Service initial settings (Table), 2-6 most common service calls (Table), 4-2 Service locations, 4-20, 5-4 Service support before calling, 4-1 Settings 80i alarms, 2-7

blowback schedule, 2-6 default temperatures, 2-2 initial parameter, 2-6 initial service (Table), 2-6 parameter, example (Table), 3-3 Shut down, 2-10 Signals 4-20 mA, 1-5 Solenoid probe, 1-6 Stack mounting flange (Figure), 1-17 Start-up, 2-3 Sys Hg Span Concentration screen problem accessing, 3-2 System checkout, 2-4 list of reference drawings, B-1 power-up sequence, 2-2 shut down prior to removal, 2-10

### T

Temperatures default (Table), 2-2 Model 82i control of, 1-6 Transducer vacuum, 1-5 venturi pressure, 1-5 Troubleshooting alarm messages, 4-4 cables, 4-11 communication between instruments, 4-10 communication, using 82i LEDs (Table), 4-16 firmware and communications (Table), 4-12 interface board voltages, 4-13 miscellaneous (Table), 4-19 most common service calls (Table), 4-2 overview, 4-1 oxidizer (Table), 4-16, 4-18 power-up failures (Table), 4-3 probe, using 82i LEDs (Table), 4-15 system zero and calibration (Table), 4-7

## U

Umbilical cleaning the total and elemental lines, 5-3 dedicated 220 VAC feed to, 1-6 description, 5-2 maintenance, 5-3 overview, 1-17 wiring detail (Figure), B-15 UPLINK port connection cable, 4-12

## V

Vacuum dilution module, 1-5 Vacuum transducer, 1-5 Valve solenoid, status (Table), 1-3 Venting nitrogen generator, 2-10 Venturi pressure transducer, 1-5

## W

Warranty statement, A-1

# Ζ

Zero air panel with nitrogen (Figure), 1-15 Zero air supply overview, 1-15 Zero and calibration troubleshooting (Table), 4-7 Zero/Span check set up (Table), 3-4